## Paigaldus- ja kasutamisjuhend Välistemperatuuri poolt juhitav regulaaator päikeseenergia süsteemi reguleerimise võimalusega

# FW 200

BUS-ühendusega Heatronic 3 varustatud kütteseadmetele

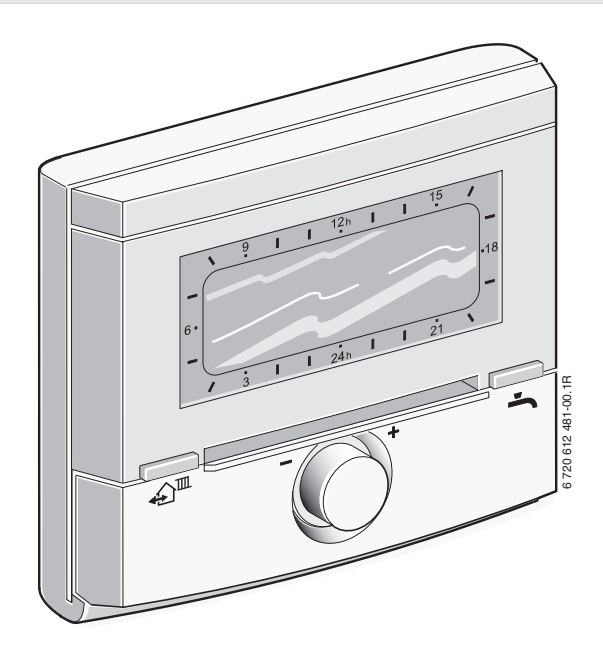

**JUNKERS** Bosch Grupp

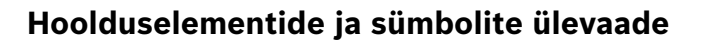

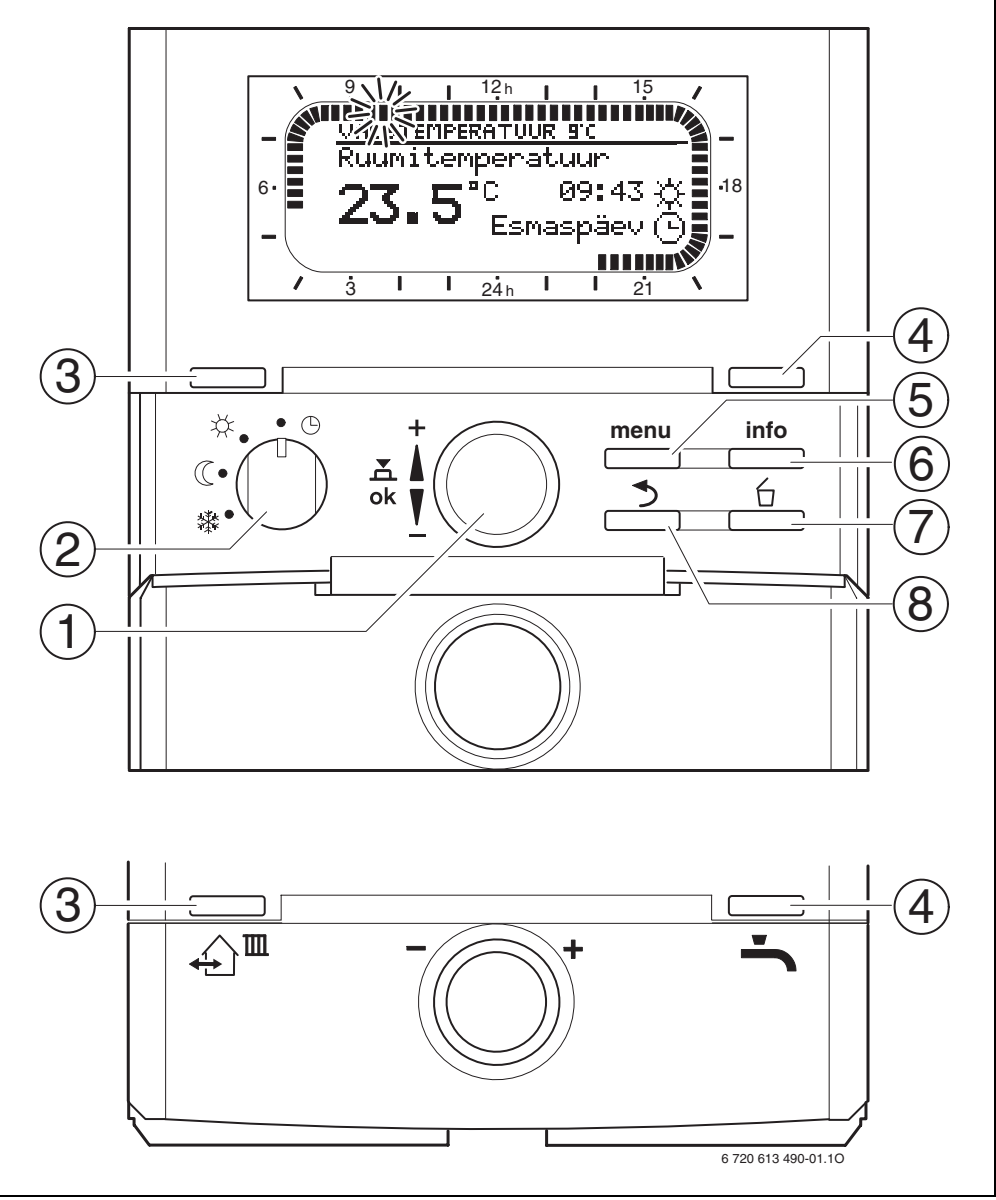

Joon. 1 Standardnäit

| klahv |                                                                                                    |                          |  |
|-------|----------------------------------------------------------------------------------------------------|--------------------------|--|
| 1     | Valikunuppu † 🔘 + suunas keerata: Menüü/<br>Infotekst ülalt valida või parameetri väärtus<br>kõrgemaks seada                                                                                                    |                          |  |
|       | Valikunuppu ‡© suunas – keerata: Menüü/<br>Infotekst alt valida või parameetri väärtus<br>madalamaks seada                                                                                                    |                          |  |
|       | Valikunuppu क़ॕॖॖ vajutada: Menüü avada või<br>antud küttekontuuri seadistus/parameetri<br>väärtus ümber lülitada                                                                                                    |                          |  |
| 2     | Küttekontuuri t                                                                                                    | öörežiimide ümberlüliti: |  |
|       | C                                                                                                    | Automaatrežiim           |  |
|       | *                                                                                                    | Pidev Küte               |  |
|       | C                                                                                                    | Pidev Ökoreziim          |  |
|       | *                                                                                                    | Pidev Külmumiskaitse     |  |
| 5     | Klahv ∑I <sup>IIII</sup> :<br>Selleks, et järgmisele ümberlülituse ajale ja<br>vastavale toimimismoodusele<br>☆ = Küte<br>ℂ = Ökoreziim<br>臻 = Külmumiskaitse<br>Antud küttekontuuri jaoks tegelik kellaaeg<br>määrata.                                                                                             |                          |  |
| 4     | Klahv 📥: Selleks, et soojavee kuumutamist<br>koheselt aktiveerida (aktiivseks muudetud<br>funktsiooni ei saa teatud kindla aja jooksul<br>välja lülitada). Soojaveesalvesti kuumutatakse<br>60 minutiga soovitava temperatuurini või<br>kombineeritud kütteseadmete korral on<br>mugavusmoodus 30 minutit aktiivne. |                          |  |
| 5     | Klahv menu : Menüü avada/sulgeda<br>SPETSIALISTI TASANDavada: u 3 sekundit<br>vajutada                                                                                                    |                          |  |
| 6     | Klahv 📺 : Väärtus kuvada                                                                                                    |                          |  |
| 7     | Klahv 🖆 :<br>väärtus kustutada/lähtestada                                                                                                    |                          |  |
| 8     | Klahv 📩 :<br>Esitatud menüütasand ette kutsuda                                                                                                    |                          |  |

Edasise kirjelduse lihtsustamiseks

- On juhtelemendid ja toimimismoodused osaliselt ainult sümbolitega tähistatud näit. 10 või č.
- On menüütasandid sümboliga > eraldatud, näit. Puhkus > Algus.

| Sümbolid        |                                                                                                    |
|-----------------|----------------------------------------------------------------------------------------------------|
|                 | Togolik ruumitomporatuur                                                                                                    |
| 23.s°C          | (ainult seinale paigaldamise korral)                                                                                                    |
|                 | Vilkuv segment:<br>tegelik kellaaeg ( <b>09.30</b> kuni <b>09.45</b> )                                                                                                    |
| _               | Täissegment:                                                                                                    |
| 21 <b>1</b>     | Ajavahemik toimimismooduse 🔆 = Küte<br>jaoks antud päeval (1 segment = 15 min)                                                                                                    |
| 1 15 /          | Tühi segment:                                                                                                    |
|                 | Ajavahemik toimimismooduse (( =<br>Ökoreziimjaoks antud päeval (1 segment =<br>15 min)                                                                                                    |
| -               | Segment puudub:                                                                                                    |
| / 3             | Ajavahemik toimimismooduse 💥 =<br>Külmumiskaitse jaoks antud päeval<br>(1 segment = 15 min)                                                                                                    |
| *               | Toimimismoodus Küte küttekontuuri jaoks                                                                                                    |
| C               | Toimimismoodus Ökoreziimküttekontuuri<br>jaoks                                                                                                    |
| *               | Toimimismoodus Külmumiskaitse<br>küttekontuuri jaoks                                                                                                    |
| (D)             | Automaat-toimimismoodus küttekontuuri<br>jaoks                                                                                                    |
| ŕ               | Toimimismoodus Puhkus                                                                                                    |
| •               | 1. küttekontuuri põleti töötamise näit                                                                                                    |
| 2               | 2. küttekontuuri põleti töötamise näit                                                                                                    |
| +               | Menüü/Infotekst ülespoole või kõrgem<br>väärtus                                                                                                    |
| -               | Menüü/Infotekst allapoole või madalam<br>väärtus                                                                                                    |
| ok              | Menüü avada, seadistus/väärtus seada või<br>küttekontuur ümber lülitada                                                                                                    |
| 5               | Esitatud menüütasand esile kutsuda                                                                                                    |
| 6               | Väärtus kustutada/lähtestada                                                                                                    |
| €Ĵ <sup>™</sup> | Järgmise lülituse kellaaeg ja vastav<br>toimimismoodus                                                                                                    |
|                 | 🔆 = Küte                                                                                                    |
|                 | 🔇 = Ökoreziim                                                                                                    |
|                 | ∰ = Külmumiskaitse<br>Antud küttekontuuri jaoks tegelikuks<br>kellaajaks kindlaks määrata                                                                                                    |
| ÷               | Soojavee kuumutamine koheselt<br>aktiveerida (aktiivseks muudetud<br>funktsiooni ei saa teatud kindla aja jooksul<br>välja lülitada). Soojaveesalvesti<br>kuumutatakse 60 minutiga soovitava<br>temperatuurini või kombineeritud<br>kütteseadmete korral on mugavusmoodus<br>30 minuti aktiivoe |

ຶ

### Sisukord

| Hoolduselementide ja sümbolite ülevaade |                                                                     | 2  |  |
|-----------------------------------------|---------------------------------------------------------------------|----|--|
| Sisuko                                  | ord                                                                 | 4  |  |
| Inform                                  | atsioon dokumentatsiooni kohta                                      | 5  |  |
| <b>1</b><br>1.1                         | Ohutustehnika alased juhised ja sümbolite selgitus<br>Ohutusjuhised | 6  |  |
| 1.2                                     | Sumbolite seigitused                                                | 6  |  |
| 2                                       | Andmed lisatarviku kohta                                            | 7  |  |
| 2.1                                     | Tarnekomplekt                                                       | 7  |  |
| 2.2                                     | Tehnilised andmed                                                   | 7  |  |
| 2.3                                     | Puhastamine                                                         | 8  |  |
| 2.4<br>2.5                              | laiendav lisaseade<br>Süsteemi näidis                               | 9  |  |
| 3                                       | Paigaldus (üksnes spetsialistidele)                                 | 10 |  |
| 3.1                                     | Montaaž                                                             | 10 |  |
| 3.1.1                                   | Paigaldus küttekehas                                                | 10 |  |
| 3.1.2                                   | Seinale paigaldamine                                                | 11 |  |
| 3.1.3                                   | valistemperatuurianduri paigaidamine                                | 13 |  |
| 3.1.4                                   | Litiliaarida                                                        | 14 |  |
| 3.1.5                                   | Elektriübenduse teestamine                                          | 14 |  |
| 3.2                                     | Kütteseedme elektriline ühendemine                                  | 1/ |  |
| 3.2.2                                   | Seinal teostatavad elektrilised ühendused                           | 14 |  |
| 4                                       | Kasutusele võtmine (ainult spetsialistile)                          | 16 |  |
| 5                                       | Hooldamine                                                          | 17 |  |
| 51                                      | Ruumitemperatuur ja toimimismooduse muutmine                        | 17 |  |
| 5.1.1                                   | Ruumitemperatuur $10$ abil muuta (ajaliselt piiratud)               | 17 |  |
| 5.1.2                                   | Toimimismoodus 📥 abil muuta (aialiselt piiratud)                    | 17 |  |
| 5.1.3                                   | Toimimismoodus Soe vesi 📥 abil muuta                                |    |  |
|                                         | (ajaliselt piiratud)                                                | 18 |  |
| 5.1.4                                   | Toimimismoodus Küte kestvalt muuta                                  | 18 |  |
| 5.2                                     | Menüüde kasutamine                                                  | 19 |  |
| 5.2.1                                   | Programmeerimise näide                                              | 19 |  |
| 5.2.2                                   | Teostatud programmeerimised tühistada või lähtestada                | 23 |  |
| 6                                       | PEAMENUU seadistused PEAMENUU                                       | 25 |  |
| 6.1                                     | PEAMENUU ülevaade ja seadistused PEAMENUU                           | 25 |  |
| 6.1.1                                   | PEAMENUU: Puhkus                                                    | 25 |  |
| 6.1.2                                   | PEAMENUU: Küte                                                      | 26 |  |
| 6.1.3                                   | PEAMENUU: Soe vesi                                                  | 28 |  |
| 6.1.4                                   | PEAMENUU: Uld. Seadistused                                          | 29 |  |
| b.1.5                                   | PEAMENUU: Solar                                                     | 30 |  |
| 0.2                                     | Punkuseprogramm                                                     | 31 |  |
| 0.3                                     | Kullepiogramm                                                       | 32 |  |
| 0.3.1                                   | Teimimiemeeduse temperatuuritaseme programm                         | 32 |  |
| 0.3.2                                   | Sociavoo programm                                                   | 33 |  |
| 6/1                                     | Sociavee programmi toimimine                                        | 34 |  |
| 642                                     | Kellaajaline-/tempearatuuritaseme programmis                        | 54 |  |
| 0.4.2                                   | ooja vee kuumutamiseks salvestis                                    | 35 |  |
| 6.4.3                                   | Ajaprogramm sooja vee jaoks kombi-kütteseadmetes                    | 35 |  |
|                                         | , , , , ,                                                           |    |  |

| 6.4.4 | Ajaprogramm ringluspumba jaoks                     |    |
|-------|----------------------------------------------------|----|
|       | (ainult koos soojaveesalvestiga)                   | 36 |
| 6.4.5 | Sooja vee parameetrid                              | 36 |
| 6.4.6 | Sooja vee termiline desinfitseerimine              | 37 |
| 6.5   | Üldseadistused                                     | 38 |
| 6.5.1 | Kellaaeg, Kuupäev ja Suve-/talveajale ümberlülitus | 38 |
| 6.5.2 | Näidu formaat                                      | 38 |
| 6.5.3 | Klahvilukustus                                     | 38 |
| 6.5.4 | Keel                                               | 38 |
| 6.6   | Päikese-energia süsteemi seadistused               | 39 |

#### Teabekuva

7

| 8              | Menüü seadistamine SPETSIALISTI TASAND          |    |
|----------------|-------------------------------------------------|----|
| 0.1            | (ainuit spetsialistile)                         | 46 |
| 0.1            | SPETSIALISTI TASAND, Süsteemi kenfigur          | 40 |
| 0.1.1          | SPETSIALISTI TASAND: Susteemi koniigur.         | 47 |
| 0.1.2          | SPETSIALISTI TASAND: Kulleparameethu            | 47 |
| 0.1.3          | SPETSIALISTI TASAND: Solarsüst, norom           | 40 |
| 0.1.4<br>Q 1 5 | SPETSIALISTI TASAND: Suitsomi rikkod            | 49 |
| 0.1.J<br>9.1.G | SPETSIALISTI TASAND: Susteenin Tikkeu           | 51 |
| 0.1.0<br>Q 1 7 | SPETSIALISTI TASAND: Niehultoe adulessiu        | 52 |
| 818            | SPETSIALISTI TASAND: Susteenn into              | 52 |
| 8.2            | Küttesüsteemi konfigureerimine                  | 53 |
| 83             | Kütteparameetrid                                | 53 |
| 831            | Kogu küttesüsteemi parameetrid                  | 53 |
| 832            | Küttekontuuride parameetrid                     | 54 |
| 8 /            | Päikeseenergia süsteemi konfigureerimine        | 58 |
| 85             | Päikeseenergia süsteemi narameetrid             | 58 |
| 851            | Standardse näikeseenergia süsteemi narameetrid  | 58 |
| 8.5.2          | Päikeseenergia lisakütte parameetrid            | 59 |
| 853            | Teise päikesekollektori parameetrid             | 60 |
| 8.5.4          | Päikeseenergia laadimissüsteemi parameetrid     | 60 |
| 8.5.5          | Esmase/teisese süsteemi parameetrid             | 61 |
| 8.5.6          | Välise soojusvaheti parameetrid                 | 62 |
| 8.5.7          | Termilise desinfektsiooni parameetrid           | 63 |
| 8.5.8          | Päikeseenergia süsteemi optimeerimisparameetrid | 64 |
| 8.5.9          | Päikeseenergia süsteemi kasutuselevõtt          | 66 |
| 8.6            | Rikete register                                 | 66 |
| 8.7            | Klienditoe aadressi kuvamine ja sisestamine     | 66 |
| 8.8            | Süsteemiteabe kuva                              | 66 |
| 8.9            | Põrandakuivatuse funktsioon                     | 67 |
| 9              | Rikete kõrvaldamine                             | 68 |
| 9.1            | Rikete kõrvaldamine rikkekuva järgi             | 68 |
| 9.2            | Mittekuvatavate rikete kõrvaldamine             | 74 |
| 10             | Nõuanded energia kokkuhoiuks                    | 76 |
| 11             | Keskkonnakaitse                                 | 77 |
| 12             | Aianrogrammi individuaalne seadistamine         | 78 |

# 12 Ajaprogrammi individuaalne seadistamine 78 12.1 Kütteprogramm Küttekontuur 1 ja Küttekontuur 2 jaksi 78 12.2 Soojavee programm 80 12.3 Soojavee ringlusprogramm 81

Indeksit

82

41

## Informatsioon dokumentatsiooni kohta

### Juhendi sisujuht

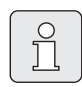

Kõik juurdekuuluvad süsteemid kasutajale üle anda.

### Kui te ...

- … Ohutusjuhiseid ja sümbolite seletusi otsite, palume Teid lugeda peatükki 1.
- … Ülevaadet antud lisatarviku ehituse ja funktsioonide kohta otsite, palume teid lugeda **peatükki 2**. Sealt leiate ka tehnilised andmed.
- … SPETSIALIST olete ja soovite teada, kuidas antud lisatarvikut paigaldada, elektriliselt ühendada ja kasutusele võtta, palume Teid lugeda **peatükki 3** ja 4.
- ... Teada soovite, kuidas antud lisatarvikut hooldada ja programmeerida, palume Teid lugeda peatükki 5, 6 ja 12. Sealt leiate Te ka põhiseadistuste ülevaate ja menüüde seadistusvahemikud. Tabelitesse võite Te ära märkida Teie poolt tehtud seadistused.
- ... Küttesüsteemi infot soovite kuvada, palume Teid lugeda **peatükki 7**.
- … SPETSIALIST olete ja spetsialisti seadistused ette võtate või süsteemiinfot soovite kuvada, palume Teid lugeda **peatükki 8**. Sealt leiate Te ka põhiseadistuste ülevaate ja menüüde seadistusvahemikud. Tabelitesse võite Te ära märkida Teie poolt tehtud seadistused.
- … Rikete kõrvaldamise ülevaadet otsite, palume Teid lugeda peatükki 9.
- … Energiasäästu nõuandeid otsite, palume Teid lugeda peatükki 10.
- ... Mingit kindlat märksõna tekstis otsite, palume Teid seda vaadata viimastele lehekülgedel äratoodud **indeksit**.

### Selgitavad lisadokumendid spetsialistile (ei kuulu tarnekomplekti)

Lisaks käesolevale, tarnekomplekti kuuluvale juhendile, on saadaval alljärgnevad selgitavad lisadokumendid:

- Varuosade nimistu
- Hooldusraamat (rikete otsinguks ja funktsioonide kontrollimiseks)

Neid lisadokumente on võimalik tellida Junkers infoteenistusest. Kontaktaadressi leiate Te käesoleva juhendi tagakaanel.

# **1** Ohutustehnika alased juhised ja sümbolite selgitus

### 1.1 Ohutusjuhised

- Laitmatu funktsioneerimise tagamiseks järgida käesolevat juhendit.
- Kütteseade ja lisatarvikud paigaldada ja kasutusele võtta vastavalt nende komplekti kuuluvatele paigaldus- ja kasutamisjuhenditele.
- Lisatarviku paigaldamist peab teostama ainult vastavat tegevusluba omav paigaldusspetsialist.
- Seda tarvikut võib kasutada üksnes koos siin toodud kütteseadmetega. Jälgige ühendusskeemi!
- Antud lisatarvikut ei tohi mingil juhul ühendada 230 V võrku.
- Enne antud lisatarviku paigaldamist: Kütteseadme ja kõigi teiste BUS-abonentide toitepinge (230 V AC) välja lülitada.
- Seinale paigaldamisel: antud lisatarvikut ei tohi paigaldada niisketesse ruumidesse.
- Kliendile peab tutvustama seadme töötamise põhimõtet ja hooldusreegleid.
- Põletushaavade saamise oht termilise desinfektsiooni korral: Lühiajalise töötamise korral soojavee temperatuuriga üle 60 °C on vajalik järelvalve või paigaldada termostaat-joogiveesegisti.
- Külmumisohu korral jätta kütteseade sisselülitatuks ja järgida juhiseid külmumisvastase kaitse teostamiseks.

### 1.2 Sümbolite selgitused

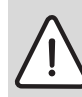

Ohutusalased juhendid tekstis on märgistatud ohutuskolmnurgaga ja toonitud halli värviga.

Märksõnad tähistavad ohuastet, mis esineb kahjude kõrvaldamise meetmete eiramisel.

- Ettevaatust tähendab, et võib esineda kergeid seadme kahjustusi.
- Hoiatus tähendab, et võivad esineda kerged kehavigastused või seadme rasked kahjustused.
- **Ohtlik** tähendab, et on võimalikud rasked traumad. Eriti rasketel juhtudel oht elule

| ĵ |
|---|
|   |

**Märkused** tekstis on tähistatud kõrvalnäidatud sümboliga, ja eraldatud tekstist horisontaalsete joontega.

Märkused sisaldavad tähtsat informatsiooni juhtude kohta, kui pole otsest ohtu inimestele ja seadmele.

# 2 Andmed lisatarviku kohta

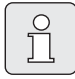

FW 200 tohib ühendada ainult Bus-liidesega Heatronic 3 plokiga varustatud kütteseadmega.

- Regulaator on ette nähtud kütteseadme ja süsteemi info kuvamiseks ja kuvatud väärtuste muutmiseks.
- Regulaator koos IPM... mooduliga moodustab välistemperatuuri poolt tüüritava regulaatori kahe küttekontuuri ja sooja vee kuumutamise jaoks, kellaajaliste programmide kohaselt.
  - Küte III: ühe küttekontuuri jaoks on
    6 nädala kütteprogrammi
    6 ümberlülitusajaga igal päeval võimalikud (üks programm on aktiivne).
- Valikud:
  - Kaugjuhtimine FB 10 1. ja 2. küttekontuuri jaoks.
  - Kaugjuhtimine FB 100 IPM mooduliga... max 4 küttekontuuri laiendamiseks.
  - ISM 1 päikeseenergiaga sooja vee kuumutamiseks.
  - ISM 2 päikeseenergiaga sooja vee kuumutamiseks ja päikeseenergia-lisakütte tagamiseks.
- Regulaatoril on ette nähtud käigureserv vähemalt 6 tundi. Juhul, kui regulaator jääb toitepingeta kauemaks, kui käigureserv, kustuvad selle kellaaeg ja kuupäev. Kõik teised seadistused jäävad alles.
- Paigaldusvõimalused:
  - BUS-liidesega Heatronic 3 plokiga varustatud kütteseadmetes
  - Seinal, BUS-ühendusega kütteseadmega, mis on varustatud BUS-liidesega Heatronic 3 plokiga

2.1 Tarnekomplekt

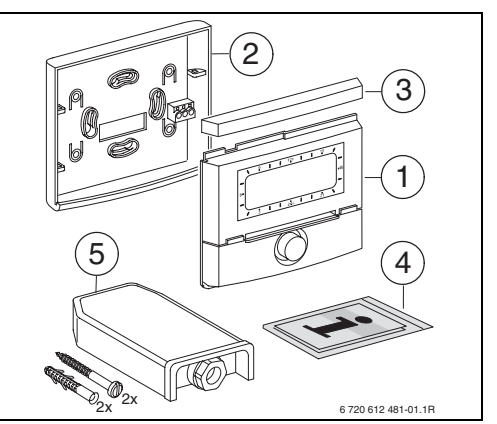

Joon. 2 Seadme tarnekomplekt

- 1 Regulaatori ülaosa
- 2 Alus seinale paigaldamiseks
- 3 Lükandraamid
- 4 Paigaldus- ja kasutamisjuhend
- 5 Välistemperatuuriandur koos kinnitustarvikutega

### 2.2 Tehnilised andmed

| Mõõtmed               | Joonis 8,      |
|-----------------------|----------------|
|                       | lehekülg 11    |
| Nimipinge             | 1024 V         |
|                       | alalisvool     |
| Nimivool              | 6 mA           |
| (valgustuseta)        |                |
| Regulaatori väljund   | 2-juhtmega BUS |
| Lubat. ümbrits. temp. | 0 +50°C        |
| Kaitseklass           | III            |
| Kaitseviis:           |                |
| - Heatronic 3 plokki  | IPX2D          |
| integreeritud         |                |
| - Seinale paigaldus   | IP20           |
|                       | CE             |

Tab. 1 Seadmete tehnilised näitajad

| °C  | $\Omega_{AF}$ | °C | $\Omega_{AF}$ |
|-----|---------------|----|---------------|
| -20 | 2392          | 4  | 984           |
| -16 | 2088          | 8  | 842           |
| -12 | 1811          | 12 | 720           |
| -8  | 1562          | 16 | 616           |
| -4  | 1342          | 20 | 528           |
| ±0  | 1149          | 24 | 454           |

Tab. 2 Välistemperatuurianduri mõõteväärtused

### 2.3 Puhastamine

 Vajaduse korral hõõruda regulaatori kere üle niiske lapiga. Seejuures mitte kasutada teravaid (abrasiivseid) või sööbivaid puhastusvahendeid.

### 2.4 Täiendav lisaseade

Vt ka hinnakirja!

- **IPM 1**: Juhtmoodulsegistiga võisegistita küttekontuur.
- **IPM 2**: Moodul maksimaalselt kahe segistiga küttekontuuri reguleerimiseks. Võimalik on ühe segistita küttekontuuri reguleerimine küttesüsteemis.
- **ISM 1**: Moodul päikeseenergiaga sooja vee kuumutamise reguleerimiseks.
- ISM 2: Moodul päikeseenergiaga sooja vee kuumutamise ja päikeseenergia-lisakütte reguleerimiseks.
- **IUM 1**: Moodul väliste turvaseadmete juhtimiseks.
- FB 10: FW 200 Kaugjuhtimine ühe FW 200-ga reguleeritava segistiga või segistita küttekontuuri jaoks.
- **FB 100**: Tekstikuvariga kaugjuhtimine Ühe segistiga või segistita küttekontuuri reguleerimiseks.
- Nr. 1143: Kaablikomplekt koos kinnitusosadega ühe mooduli (näit. IPM 1) paigaldamiseks kütteseadmesse.

### 2.5 Süsteemi näidis

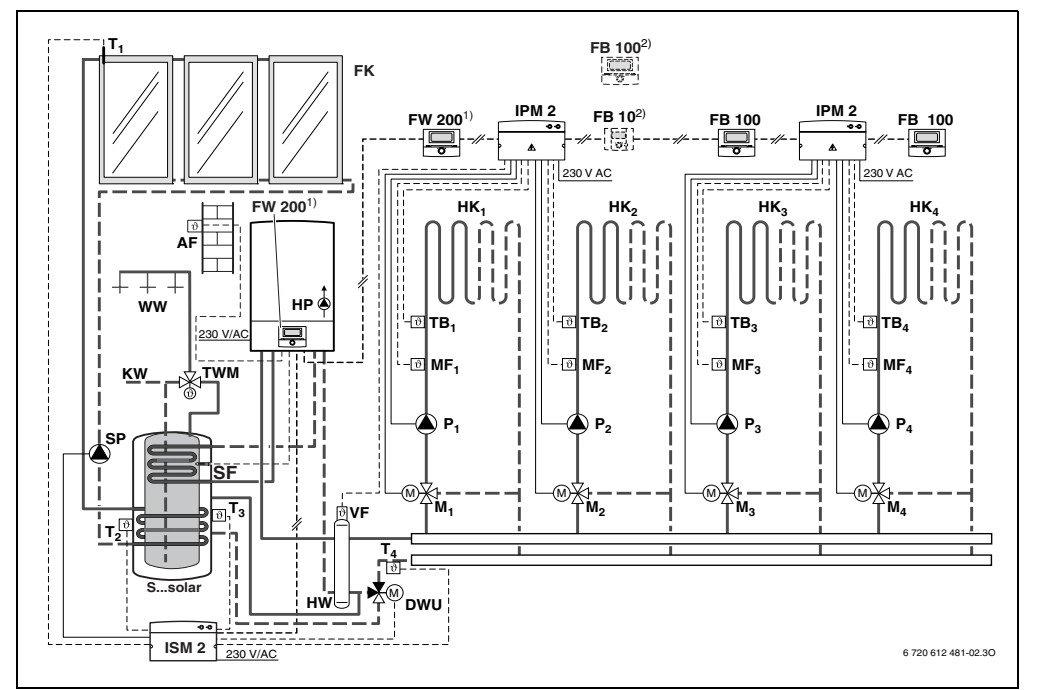

Joon. 3 Lihtsustatud süsteemi skeem (täpne paigaldusskeem ja muud võimalused on ära toodud projektdokumentatsioonis)

- AF Välistemperatuuri andur
- FB 10 Kaugjuhtimine
- FB 100 Kaugjuhtimine
- FK Lamekollektor
- FW 200 Välistemperatuuri poolt tüüritav regulaaator päikeseenergia süsteemi reguleerimise võimalusega
- HK1...4 Küttekontuur
- IPM 2 Kahe küttekontuuri moodul
- ISM 2 Solaarveesoojendi ja -küttetoe moodul HP Küttepump
- HW Hüdrauliline eraldusseade
- KW Külma vee ühendus
- M<sub>1...4</sub> Segisti seademootor
- MF<sub>1...4</sub> Eelvoolutemperatuuri andursegistiga küttekontuur
- T<sub>1</sub> Kollektori temperatuuriandur
- T<sub>2</sub> Kuumavee temperatuuriandur soojaveesalvestis all
- Kuumavee temperatuuriandur T<sub>3</sub> soojaveesalvestis keskel T₄ Küttevõrgu tagasivoolu temperatuuriandur P<sub>1...4</sub> Küttekontuuri ringluspump SP Päikeseenergia süsteemi ringluspump DWU Tagasivoolu tõsteventiil S...solar Päikeseenergia süsteemi kombineeritud salvesti SF Salvesti temperatuuriandur (NTC) TB<sub>1...4</sub> Temperatuuri kontrollrelee TWM Termostaat-joogiveesegisti VF Ühine pealevooluandur ww Soojaveeühendus 1) FW 200 võib paigaldada vastavalt soovile kas soojusgeneraatorisse või seinale.
- 2) Valikuline FB 10 või FB 100

# 3 Paigaldus (üksnes spetsialistidele)

Täpse süsteemi skeemi hüdrauliliste komponentide ja nende juurde kuuluvate reguleerimiselementide paigaldamiseks palume Teil võtta projektdokumentatsioonist või seadme kirjeldusest.

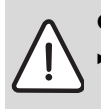

Oht: elektrilöögi oht!

 Enne antud lisatarviku paigaldamist:
 Kütteseadme ja kõigi teiste BUSabonentide toitepinge (230 V AC) välja lülitada.

### 3.1 Montaaž

### 3.1.1 Paigaldus küttekehas

- Kütteseadme osade üksikasjalikku kirjeldust vt. kütteseadme paigaldusjuhendist.
- ▶ Võtta maha ümbriskest.

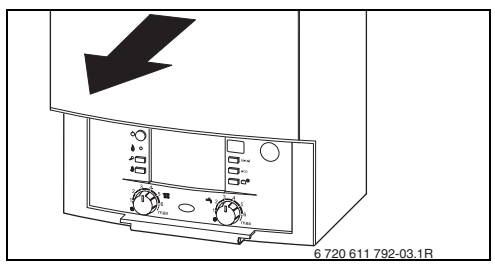

Joon. 4

Ümbriskate eemaldada

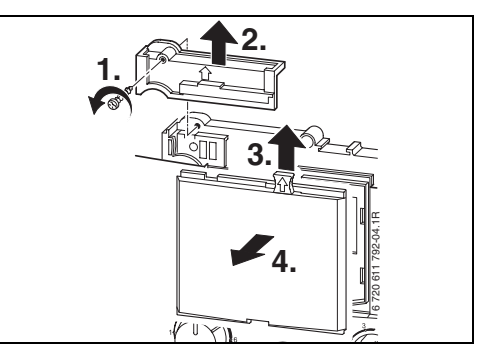

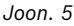

Ülaosa juhtsoontesse suunata.

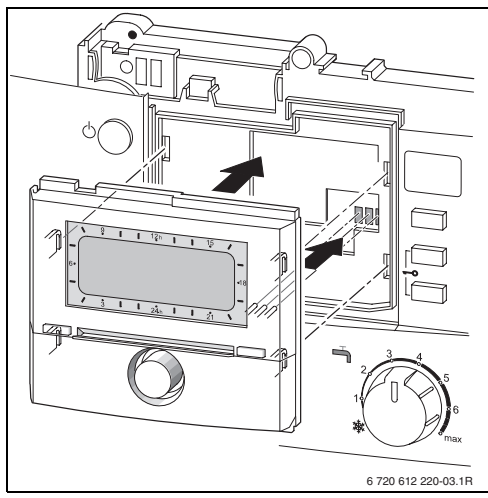

Joon. 6

 Ülaosa oma kohale kinni vajutada ning kate paigaldada.

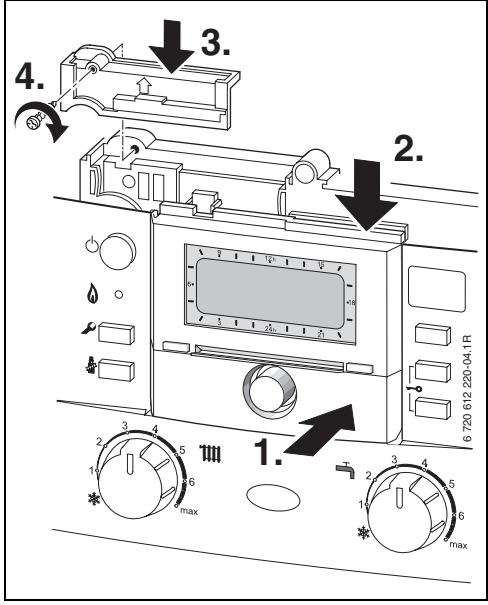

Joon. 7

### 3.1.2 Seinale paigaldamine

Regulaatori toimimise kvaliteet sõltub selle paigalduskohast.

Paigalduskoht (= pilootruum) peab olema sobiv ettenähtud küttekontuuri reguleerimiseks.

▶ Paigalduskoha valimine.

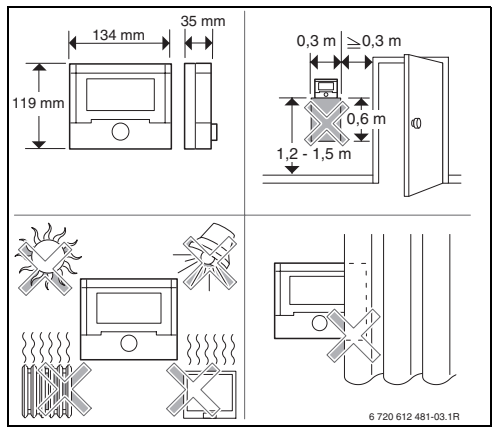

Joon. 8

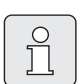

Paigalduspind seinal peab olema tasapinnaline.

Ülaosa ja lükandraamid soklist välja tõmmata.

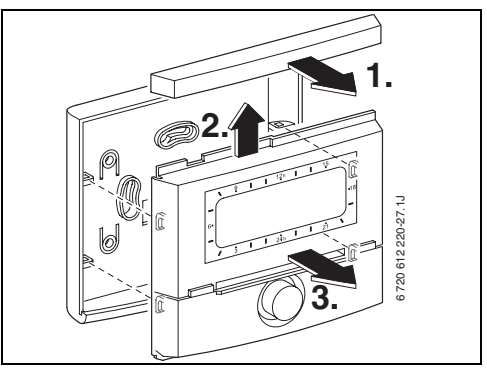

Joon. 9

Sokkel paigaldada.

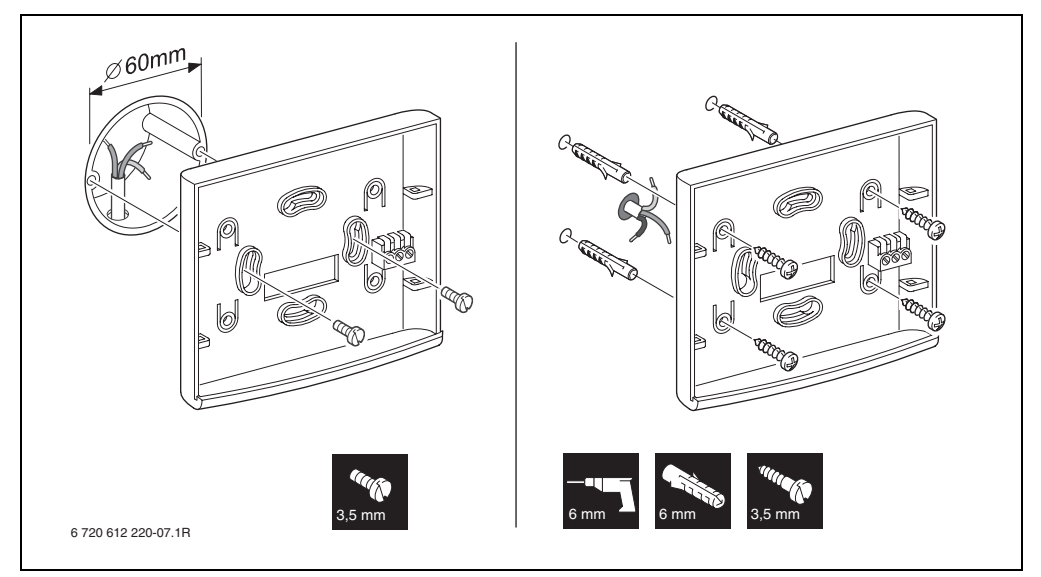

Joon. 10

- ► Elektrilised ühendused teostada (→ Joonis 14 või 15 leheküljel 15).
- Ülaosa ja lükandraamid soklist välja tõmmata.

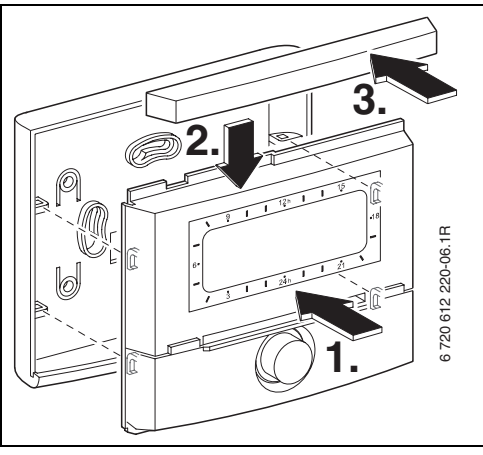

Joon. 11

### 3.1.3 Välistemperatuurianduri paigaldamine

Regulaatori toimimise kvaliteet sõltub välistemperatuurianduri AF paigalduskohast. Paigalduskoht valida.

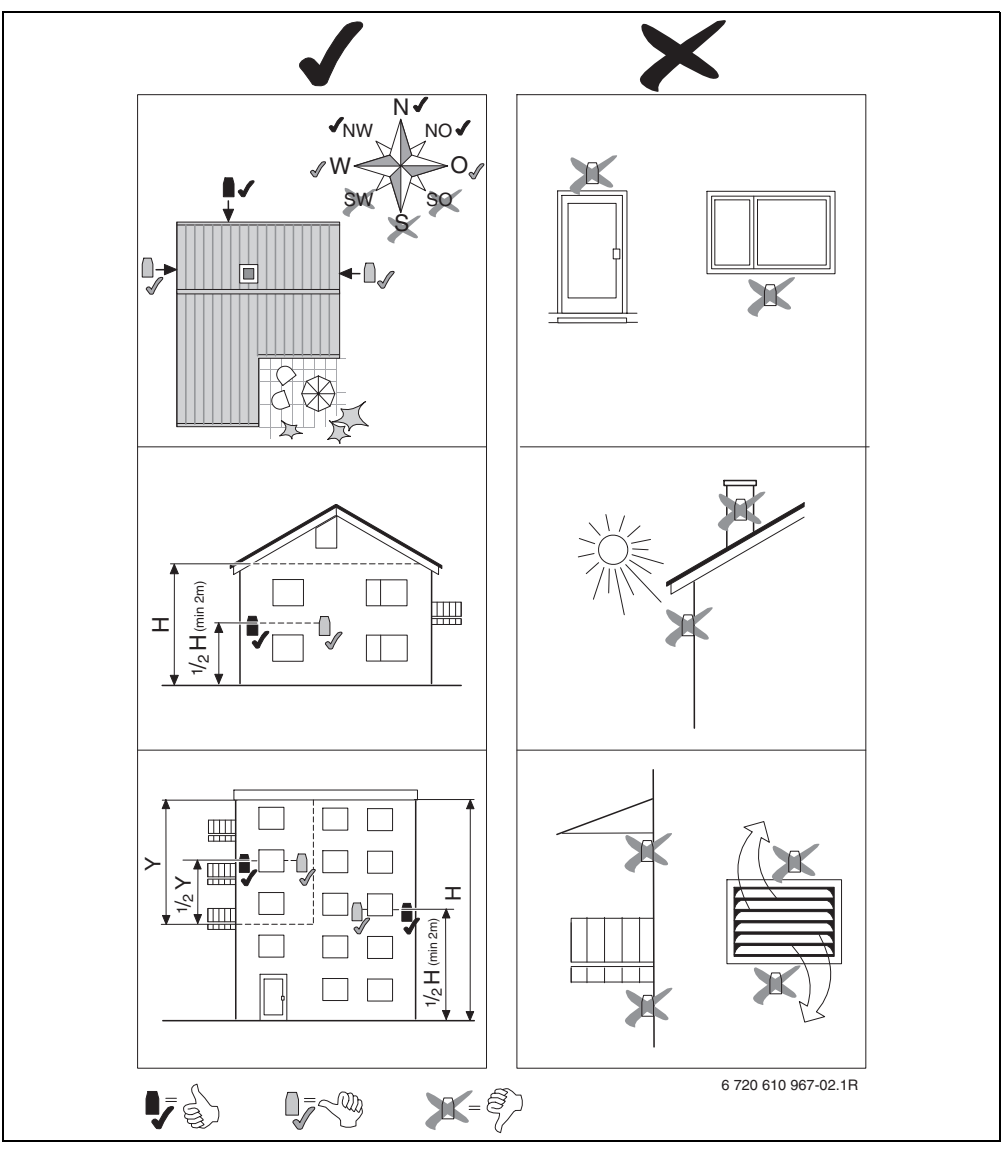

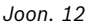

- Eemaldada ümbriskate.
- Anduri korpus kahe kruviga kinnitada hoone välisseinale.

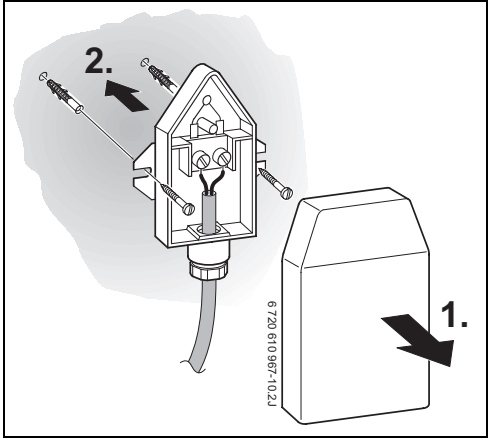

Joon. 13

### 3.1.4 Tarviku montaaž

 Tarvik paigaldada vastavalt ametlikele eeskirjadele ja komplektis olevale paigaldusjuhendile.

### 3.1.5 Utiliseerida

- Pakend utiliseerida, järgides keskkonnakaitse nõudeid.
- Osade väljavahetamisel vanad osad utiliseerida järgides keskkonnakaitse nõudeid.

### 3.2 Elektriühenduse teostamine

### 3.2.1 Kütteseadme elektriline ühendamine

 ▶ Regulaatori paigaldamisel moodustub automaatselt BUS-ühendus kolme kontaktiga (→ joonis 6 leheküljel 10).

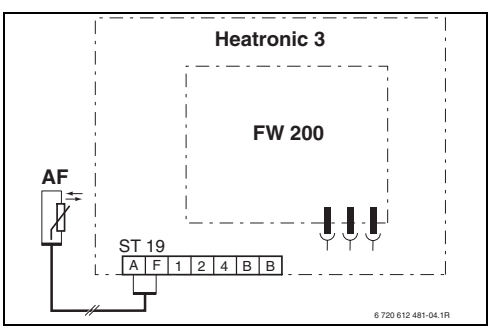

Joon. 14 Regulaator on paigaldatud BUS-liidesega Heatronic 3 plokki, ühendatult BUSkontaktidega.

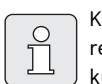

Kolmanda kontakti kaudu tuvastab regulaator, et on paigaldatud kütteseadmesse.

### 3.2.2 Seinal teostatavad elektrilised ühendused

 BUS-ühendus regulaatori ja teiste BUSabonentide vahel:
 Elektrikaablit kasutada, mis vähemalt H05 VV-... (NYM-I...) vastab.

Lubatavad juhtmete pikkused BUS-liidesega Heatronic 3 ja regulaatori vahel:

| Juhtmete pikkus      | Läbimõõt             |
|----------------------|----------------------|
| ≤ 80 m               | 0,40 mm <sup>2</sup> |
| $\leq 100 \text{ m}$ | 0,50 mm <sup>2</sup> |
| ≤ 150 m              | 0,75 mm <sup>2</sup> |
| ≤ 200 m              | 1,00 mm <sup>2</sup> |
| ≤ 300 m              | 1,50 mm <sup>2</sup> |

- Induktiivsete mõjutuste vältimiseks: kõik madalpigejuhtmed tuleb paigaldada 230 V või 400 V pingestatud juhtmetest teatava vahekaugusega (minimaalne vahekaugu 100 mm).
- Väliste induktiivsete mõjude korral kasutage varjestatud juhtmeid.
   Seepärast on anduri juhtmed varjestatud ning seeläbi kaitstud võimalike väliste mõjude (näiteks jõukaablite, kontaktkaablite, transformaatorite, raadio- ja televisiooniaparatuuri, amatöörraadiojaamade, mikrolaineseadmete

jms.) eest.

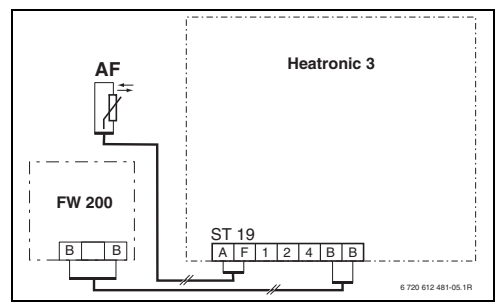

Joon. 15 Regulaator on paigaldatud BUS-liidesega Heatronic 3 plokki, ühendatult BUSkontaktidega.

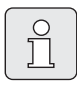

Juhul, kui BUS-ühenduste juhtmete ristlõiked on erinevad:

 BUS-ühendused teostada harutooside abil.

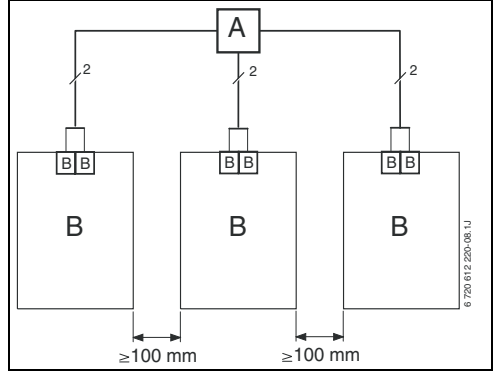

Joon. 16 BUS-ühenduse teostamine harutoosi (A) abil

Välistemperatuurianduri lubatud juhtmepikkus:

| Juhtmete pikkus | Läbimõõt                                    |
|-----------------|---------------------------------------------|
| ≤ 20 m          | 0,75 mm <sup>2</sup> 1,50 mm <sup>2</sup>   |
| ≤ 30 m          | $1,00 \text{ mm}^2 \dots 1,50 \text{ mm}^2$ |
| ≥ 30 m          | 1,50 mm <sup>2</sup>                        |

# 4 Kasutusele võtmine (ainult spetsialistile)

- IPM 1 ja IPM 2 kodeerimislüliti seada vastavalt seadme komplekti kuuluva juhendi andmetele.
- Süsteem sisse lülitada.
- FB 10 ja FB 100 kodeerida vastavalt nende komplekti kuuluva juhendi andmetele.

Juhtelementide kirjeldus → lehekülg 2.

Esmase kasutuselevõtmise või pärast üldist lähtestamist (kõigi seadistuste lähtestamist) kuvatakse põhiseadistusega seadistatud keel.

▶ Keel valida  $\frac{1}{2}$  abil ja kinnitada  $\frac{\pi}{6}$  abil.

Juhul, kui on ületatud käigureserv, seadistada kellaaeg ja kuupäev.

- ► Tund valida  $\frac{1}{2}$  abil ja kinnitada  $\frac{\pi}{2}$  abil.
- Minutid valida <sup>1</sup>/<sub>4</sub> abil ja kinnitada <sup>x</sup>/<sub>a</sub>
- ► Aasta valida  $\frac{1}{2}$  abil ja kinnitada  $\frac{\pi}{6}$  abil.
- Kuu valida  $\frac{1}{2}$  abil ja kinnitada  $\frac{\pi}{\alpha k}$  abil.
- ▶ Päev valida  $\frac{1}{2}$  abil ja kinnitada  $\frac{\pi}{6k}$  abil.
- Kasutuselevõtmisel käivitatakse automaatne süsteemikonfiguratsioon (60 sekundit oodata ja järgida kuvatavaid juhiseid).
- ► Edasised seadistused tegeliku süsteemi kohaselt teostada, → peatükk 6 leheküljel 24 ja peatükk 8 leheküljel 45.
- Päikeseenergia süsteem täita, õhutustada ja kasutuselevõtmiseks ette valmistada, päikeseenergia süsteemi juhendi peatükk 8.4 kohaselt leheküljel 57.
- ► Edasised seadistused tegeliku päikeseenergia süsteemi kohaselt teostada, → peatükk 8.5 leheküljel 57.
- ▶ Päikeseenergia süsteem kasutusele võtta,
   → peatükk 8.5.9 leheküljel 65.

## 5 Hooldamine

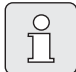

Regulaator võimaldab seadistada soovitava ruumitemperatuuri mistahes toimimismooduse korral. Sellise temperatuuri muutmise juures ei mõjuta ta mitte tegelikku ruumitemperatuuri otseselt. Vastupidi, see toimib siinjuures orienteeruva väärtusega, mis mõjutab küttekontuuri pakutavat pealevoolutemperatuui.

Standardnäidus (→ joonis 1 leheküljel 2) kuvatud info ja hooldustoimingud kehtivad alati vaid ühe küttekontuuri kohta.

Teise küttekontuuri kohta kehtiva info näidud:

Standardnäidu kuvamise ümberlülitamisel
 <sup>A</sup>/<sub>ok</sub> abil teisele küttekontuurile.

# 5.1 Ruumitemperatuur ja toimimismooduse muutmine

### 5.1.1 Ruumitemperatuur <u>†</u> abil muuta (ajaliselt piiratud)

Soovitava ruumitemperatuuri kestvaks muutmiseks, → peatükk 6.3.2 leheküljel 32.

See funktsioon on vaid sel juhul kasutatav, kui küttekontuuri ei reguleerita kaugjuhtimise FB 100 kaudu:

- Soovitav ruumitemperatuur <u>†</u> abil seadistada.
  - Toimimismooduste ümberlüliti asendis (): Muudetud temperatuur kehtib kuni järgmise ümberlülituse ajani. Seejärel kehtib ümberlülituse ajaks kindlaksmääratud temperatuur.
  - Toimimismooduste ümberlüliti asendis
     / ( / \*: Muudetud temperatuur kehtib kuni järgmise toimimismooduse ümberlüliti asendi muutmiseni. Seejärel kehtib valitud toimimismooduse jaoks kindlaksmääratud temperatuur.

### 5.1.2 Toimimismoodus ☆<sup>III</sup> abil muuta (ajaliselt piiratud)

Toimimismooduse kestvaks muutmiseks, → peatükk 5.1.4 leheküljel 18.

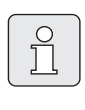

Kasutage seda funktsiooni juhul, kui Te varem magama lähete, korterist kauemaks lahkute või varem tagasi tulete.

See funktsioon on vaid sel juhul kasutatav, kui küttekontuuri ei reguleerita kaugjuhtimise FB 100 kaudu ja automaatne toimimismoodus (<sup>D</sup>) on sisse lülitatud:

 

 <u>M</u> lühidalt vajutada, et järgmine lülitusaeg ja sellele vastav toimimismoodus Küte <u>Küte</u> <u>Küte</u> <u>V</u> <u>Ökoreziim</u> <u>V</u> <u>Külmumiskaitse</u> <u>w</u> valitud küttekontuuri jaoks ning tegelik kellaaeg valida.

Näidus kuvatakse muudetud andmed.

 A<sup>IIII</sup> allavajutatatult hoida ja samaaegselt <u>j</u> pöörata, et järgmist lülitusaega muuta. Lülitusaega saab muuta maksimaalselt antud hetke kellaaja ja ülejärgmise lülitusaja vahelises vahemikus.

Kütteprogrammi järgmise lülitusaja ületamisel lähtestatakse funktsioon ning automaatne toimimismoodus on taas aktiivne.

Funktsiooni enneaegseks lõpetamiseks:

▶ ☆<sup>™</sup> veelkord lühidalt vajutada.

### 5.1.3 Toimimismoodus Soe vesi 👆 abil muuta (ajaliselt piiratud)

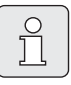

Kasutage seda funktsiooni juhul, kui vajate sooja vett väljaspool programmeeritud lülitusaega.

- Selleks, et soojavee kuumutamist koheselt aktiveerida (aktiivseks muudetud funktsiooni ei saa teatud kindla aja jooksul välja lülitada), vajutada lühidalt:
  - Soojaveesalvesti kuumeneb 60 minutiga kuni maksimaalse soojaveeprogrammiga seadistatud temperatuurini.
  - Kombineeritud kütteseadmete korral on mugavus-toimimismoodus 30 minutit aktiivne.

Näidus kuvatakse muudetud andmed. Ettenähtud aja ületamisel lähtestatakse funktsioon ning automaatne toimimismoodus on taas aktiivne.

### 5.1.4 Toimimismoodus Küte kestvalt muuta

Sooja vee kuumutamine toimub, olenemata toimimismooduste ümberlüliti asendist, vastavalt soojaveeprogrammile (→ peatükk 6.4 leheküljel 33).

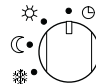

### Automaatne toimimismoodus (Põhiseadistus)

Automaatne Küte ☆ / Ökoreziim 《 / Külmumiskaitse ☆ vaheldumine, vastavalt aktiivsele kütteprogrammmile. Regulaator reguleerib alammenüüs **Temperatuuriastmed** seadistatud ruumitemperatuurile (→ peatükk 6.3.2 leheküljel 32).

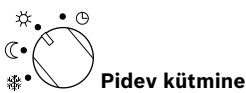

Regulaator reguleerib pidevalt alammenüüs **Temperatuuriastmed** seadistatud ruumitemperatuurile **Küte** ☆ jaoks (→ peatükk 6.3.2 leheküljel 32). Kütteprogrammi ignoreeritakse.

### ¢•• ♥ ℂ•↓ ♥ ₩• ♥ Pidev Öko-moodus

Regulaator reguleerib pidevalt alammenüüs **Temperatuuriastmed** seadistatud ruumitemperatuurile **Ökoreziim** ( jaoks (→ peatükk 6.3.2 leheküljel 32). Kütteprogrammi ignoreeritakse.

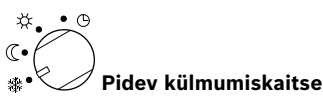

Regulaator reguleerib pidevalt alammenüüs **Temperatuuriastmed** seadistatud ruumitemperatuurile **Külmumiskaitse** ﷺ jaoks (→ peatükk 6.3.2 leheküljel 32). Kütteprogrammi ignoreeritakse.

### 5.2 Menüüde kasutamine

Menüüjuhi põhimõtteline struktuur:

- Parameetrite nimetused või allmenüüde nimetused kuvatakse vasakule joondatuna.
- Valitud nimetus kuvatake tumedamalt esiletõstetuna.
- Parameetrite väärtused luvatakse paremale joondatuna nimetuste kõrval või all.
- Sümboliga A Oktober Kutsutakse esile alammenüüd või aktiveeritakse muudatuse moodus (parameetri väärtus vilgub).
- 5.2.1 Programmeerimise näide

- Vasakul serval olevad nooled näitavad, kas on veel menüüpunkte.
- Vilkuvat parameetri väärtust saab muuta <u>†</u>
   abil.
- Vilkuvat parameetri väärtust saab ähtestada põhiseadistusele.
- Muudatused kinnitatakse <sup>▲</sup>/<sub>ok</sub> vajutusega ja nimetus näidatakse jälle tumedalt tähistatuna.
- Juhul, kui muudatuse moodus mingi teise klahviga, peale <sup>x</sup>/<sub>ok</sub> lõpetatakse, minetatakse muudatust ning esialgne väärtus jääb kehtima.

Programmeerimissammud teostatakse alati sama põhimõtte kohaselt. Juhtelementide funktsioonid ja sümbolite tähendused on lehekülgedel 2 ja 3 kirjeldatud. Kui Te soovite sisestada kütteprogrammi, teostage alljärgnevad programmeeerimissammud. Blokeeritud funktsioonide korral kuvatakse abitekst. Sel juhul toimige kuvatud juhiste kohaselt.

| Hooldamine                                                       |                                                       | Kuva                                                                                                    |
|------------------------------------------------------------------|-------------------------------------------------------|----------------------------------------------------------------------------------------------------|
| Avada juhtimispuldi kattekaas.<br>Standardnäite kuvatakse edasi. |                                                       | 12n 15     12n 15     12n 1 |
|                                                                  | Peamenüü väljakutsumine:                              |                                                                                                    |
| vajutada                                                         | Kuvari valgustus lülitub sisse ja kuvatakse peamenüü. | 9 1 12h 1 15<br>- (sentrehuu)<br>6.<br>Puhkus<br>V küte<br>- (s 1 24h 1 21)<br>6720 613 490-03.10                                                                                                    |

| Hooldamine                     |                                                                                                    | Kuva                                                                                                    |
|--------------------------------|----------------------------------------------------------------------------------------------------|----------------------------------------------------------------------------------------------------|
|                                | Menüüvalikud:                                                                                                    |                                                                                                    |
| <u>†</u><br>pöörata            | Antud näites seada menüüpunkti märgistus "Küte" peale.<br>Järgnevad menüüd muutuvad nähtavaks, kui pöörate<br>valikunuppu edasi.                                                                                                    | 9         1         12h         15           -         -         -         -         -           6:         -         -         -         -           3         1         24h         1         21         -           6:         -         -         -         -         -         -         -           -         -         -         -         -         -         -         -         -         -         -         -         -         -         -         -         -         -         -         -         -         -         -         -         -         -         -         -         -         -         -         -         -         -         -         -         -         -         -         -         -         -         -         -         -         -         -         -         -         -         -         -         -         -         -         -         -         -         -         -         -         -         -         -         -         -         -         -         -         -         -         -         -         -                                                                                                    |
| ▲ 〇<br>ok ○<br>vajutada        | Valitud menüüpunkt "Küte" kinnitada.                                                                                                    | 9         1         12h         15           KUTE         -         -         -           6         Programm         -         -           9         1         12h         1         -           8         -         -         -         -           9         1         1         24h         1         21           6720 613 490-05.10         -         -         -         -                                                                                                    |
| <b>★</b> ○<br>ok ○<br>vajutada | Antud näites jätta märgistus menüüpunkti "Programm" peale<br>ja kinnitada.                                                                                                    | 9         1         12h         1         15           -         KUTTEPROGRAMM         -         -         -           6.         Aktiveenimine         -         -         -           18         Mautmine         -         -         -           3         1         24h         1         21         -           6720613490-06.10         -         -         -         -         -                                                                                                    |
| 10<br>pöörata                  | Antud näites seada menüüpunkti märgistus "Muutmine" peale.                                                                                                    | <u>     KUTTEPROGRAMMI MUUTMINE</u> <                                                                                                    |
| ak ◯<br>vajutada               | Menüüpunkt "Muutmine" kinnitada.                                                                                                    | Image: State State |
| <b>▲</b> ○<br>ok<br>vajutada   | Antud näites jätta märgistus menüüpunkti "A: Programm A"<br>peale ja kinnitada.                                                                                                    | 9         12h         15           4         PROGRAMMI A MUUTMINE         -           6:         ülekirjutanine         -           3         1         24h         1         21           6 700 613 490-08.10         -         -         -         -                                                                                                    |
| ±<br>pöörata                   | Antud näites seada menüüpunkti märgistus "Esmaspäev"<br>peale. Kütteprogrammi segmentring kuvatakse ainult sel juhul,<br>kui valitud nädalapäevadel on kõik ühesugused lülitusajad<br>(näit. kõik ühesugused lülitusajad menüüpunktile "E - R"). | 9 12h 15<br>PROORATICII A TUUTICIINE<br>E - R<br>L - P<br>L - P<br>3 1 24h 1 21<br>6720 613 490-09.10                                                                                                    |
| 축 〇<br>ok 〇<br>vajutada        | Menüüpunkt "Esmaspäev" kinnitada.<br>Järgmine allmenüü eelprogrammeeritud lülitusaegadega ja<br>toimimismoodustega P1 kuni P6 kuvada.                                                                                                    | 9 12h 15<br>PROC. A ESNASPAEV MUTA<br>c tagasi<br>6.<br>Küte al. 06:00<br>P2 Külma al. 22:00<br><u>3 1 24h 1 21</u><br>6720613 400-10.10                                                                                                    |

### Hooldamine

|                                | Hooldamine                                                                                                    | Kuva                                                                                                    |  |  |  |  |
|--------------------------------|----------------------------------------------------------------------------------------------------|----------------------------------------------------------------------------------------------------|--|--|--|--|
|                                | Väärtuste seadistamine:                                                                                                    |                                                                                                    |  |  |  |  |
| ▲<br>ok<br>vajutada            | Antud näites seada märgistus menüüpunkti P1 Antud näites<br>seada märgistus menüüpunkti.<br>Muudetav lülitusaeg ja sellele vastav segment vilguvad.                                                                                                    | 9 12h 15<br>PROC. A ESTROPACU TRUTA<br>< tagasi<br>Küte al- 06:00 18<br>Küte al- 06:00 18<br>P2 Külma al. 21<br>6720 613 490-11.10 |  |  |  |  |
| <u>†</u><br>pöörata            | Antud näites seadistada lülitusaeg kella 05.30-ks.<br>Samaaegselt muutub ka vastav segment.                                                                                                    |                                                                                                    |  |  |  |  |
| <b>▲</b> ◯<br>ok ◯<br>vajutada | Lülitusaeg salvestatakse ja uus muudetav toimimismoodus ja<br>uue lülitusaja segment vilguvad. Juhul, kui näit. menüüpunktis<br>"E - R" muudetakse mingit lülitusaega ja see salvestatakse,<br>muutub muudatus samaaegselt kehtivaks ka üksikutele<br>päevadele "Esmaspäev" kuni "Reede". | Küle=1.05:30         48           F2         Küle11.22:00           3         24n           6720 613 400-12:10                     |  |  |  |  |
| <b>±</b> O<br>pöörata          | Antud näites seadistada toimimismooduseks "Ökoreziim".<br>Samaaegselt muutub ka vastav segment.                                                                                                    |                                                                                                    |  |  |  |  |
| ▲<br>ok<br>vajutada            | Toimimismoodus salvestatakse. P1 seadistamine on nüüd<br>lõpetatud. Kuvatakse muudetud lülitusaeg, toimimismoodus ja<br>segment. Järgnevad lülitusajad ja toimimismoodused P2 kuni<br>P6 seadistada eelpoolkirjeldatu kohaselt.                                                           | 6. F1 čko. al. 05:300 <sup>18</sup><br>- VP2 Külma al. 22:00 -<br>- <u>3 I I 24h I 21</u><br>- 6720 613 400-13.10                  |  |  |  |  |
|                                | Kõrgem menüütasand välja valida:                                                                                                    | -                                                                                                    |  |  |  |  |
| vajutada                       | Kõrgem menüü esile kutsuda.                                                                                                    |                                                                                                    |  |  |  |  |
| -või-                          |                                                                                                    |                                                                                                    |  |  |  |  |
| <b>†</b> O<br>pöörata          | " ◀ tagasi" Märgistus seada menüüpunktile.                                                                                                    |                                                                                                    |  |  |  |  |
| <b>▲</b> ◯<br>vajutada         | Valitud menüüpunkt " ◀tagasi" kinnitada.<br>Kuvatakse kõrgemalseisev menüü.                                                                                                    | 6 720 613 490-14.10                                                                                                    |  |  |  |  |
|                                | Programmeerimise lõpetamine:                                                                                                    |                                                                                                    |  |  |  |  |
| vajutada                       | Regulaator töötab nüüd uuesti programmeeritud andmetega.                                                                                                    | e. 23.5°C 09:43 (000 000 000 000 000 000 000 000 000 0                                                                             |  |  |  |  |

|                                                                                                    | Hooldamine                                                                                                    | Kuva                                                                                                    |  |  |  |  |
|----------------------------------------------------------------------------------------------------|----------------------------------------------------------------------------------------------------|----------------------------------------------------------------------------------------------------|--|--|--|--|
| Programmeeritud väärtuste kustutamine:                                                                    |                                                                                                    |                                                                                                    |  |  |  |  |
| Kustutatav vä<br>peatükis 5.2.<br><b>-või-</b>                                                            | iärtus, näiteks lülituasaeg P1-s, nagu see oli näidatud<br>1 leheküljel 19 välja valida ja üle kirjutada.                      |                                                                                                    |  |  |  |  |
| vajutada                                                                                                  | Kustutatud lülitusaeg vilgub ja sellele vastav toimimismoodus<br>kustutatakse samuti.<br>Samaaegselt muutub ka vastav segment. | 9         12h         15           -         PROB. A SSMASPAEV MUUTA           -         -           6:         P1           -         a1-           Y P2         Külma a1./ [2]: [b])           -         -           -         -           -         -           -         -                                                                                                    |  |  |  |  |
| A<br>ok<br>2 x vajutada                                                                                   | Seadistus salvestatakse.                                                                                                    | - <u>Pulpi 12h 1 15</u><br>- <u>WillStifferatuur sc</u><br>Ruumitemperatuur                                                                                                    |  |  |  |  |
| vajutada                                                                                                  | Jätta menüü ja pöörduda tagasi standardnäidu juurde.                                                                           | C a9:43 ★<br>C a9:43 ★<br>C a9:45 ★<br>C a9:45 ★<br>C a9: |  |  |  |  |
|                                                                                                    | Programmi (näit. kütteprogrammi) lähtest                                                                                       | amine:                                                                                                    |  |  |  |  |
| Menüüpunkt,<br>"A: Programr                                                                               | nagu see oli kirjeldatud peatükis 5.2.1 leheküljel 19,<br>n A" valida ja kinnitada.                                            |                                                                                                    |  |  |  |  |
| <u>†</u><br>pöörata                                                                                       | Antud näites seada märgistus menüüpunkti "Seada tagasi<br>algseadistusele" peale.                                              | - ( <u>) PROGRAMMI A MUUTMINE</u>                                                                                                    |  |  |  |  |
| ak<br>∧<br>vajutada                                                                                       | Menüüpunkt "Seada tagasi algseadistusele" kinnitada.<br>Muudetav väärtus vilgub.                                               | 6. algseadistusele<br>                                                                                                    |  |  |  |  |
| <u>†</u><br>pöörata                                                                                       | Menüüpunkt "Seada tagasi algseadistusele" kinnitada "Jah".                                                                     | 9 1 12h 1 15<br>- <u>{ klahvisa ok Tasasi</u><br>Kütteprogramm A                                                                                                    |  |  |  |  |
| A<br>ok<br>Vajutada<br>Programmi lähtestamine kinnitada.<br>Lähtestamise lõpetamise järgi ilmub abitekst: |                                                                                                    | b' seada tagası<br>algseadistusele!<br>/ <u>ŝ l 24h l 21 \</u><br>6720 613 400-19.10                                                                                                    |  |  |  |  |
| A<br>ok<br>vajutada                                                                                       | Menüüsse tagasi pöörduda.                                                                                                    | - Wall Stream U.S. Stream -                                                                                                    |  |  |  |  |
| vajutada                                                                                                  | Jätta menüü ja pöörduda tagasi standardnäidu juurde.                                                                           | 23.5°C 09:43 & 1<br>Esmaspäev -<br><u>3 1 24h 1 21</u><br>6720 613 490-02.10                                                                                                    |  |  |  |  |

### 5.2.2 Teostatud programmeerimised tühistada või lähtestada

| Hooldamine                                                                                                    | Kuva                                                                                                    |  |  |  |  |
|----------------------------------------------------------------------------------------------------|----------------------------------------------------------------------------------------------------|--|--|--|--|
| Kõigi seadistuste lähtestamine (ainult spetsialisti jaoks):<br>Selle funktsiooniga lähtestatakse kõik PEAMENUU ja SPETSIALISTI TASANDseadistused põhiseadistusteks! <b>Seejärel</b><br>peab spetsialist süsteemi jälle uuesti tööle panema! |                                                                                                    |  |  |  |  |
| Kui standardnäit on seadistatud:<br>menu ja b samaaegselt allavajutatult hoida, kuni kuvatakse järgnev<br>hoiatustekst 10 sekundi jooksul:                                                                                                  | 9         1         12h         1         15           -         KATKESTUS: VABASTAGE KLAHV         -         -           6:         algseadistusele 10         -         -           6:         sekundi jooksul!         -         -           3         1         24h         1         21           672061340020.10         -         -         - |  |  |  |  |
| Kui soovite lähtestada kõiki seadistusi:<br><u>menu</u> ja <u></u> samaaegselt allavajutatult edasi hoida, kuni kuvatakse<br>alljärgnev abitekst:                                                                                           | 9         1         12h         15           -               Algseadistusele         -         -         -           13htestamine         -         -         -           10petatud!         -         -         -           3         1         24h         1         21           672061340021.10         -         -         -                    |  |  |  |  |
| ▲<br>ok<br>Kõik seadistused on nüüd lähtestatud põhiseadistusteks ja süsteemi peab ta                                                                                                    | aas spetsialist uuesti tööle panema.                                                                                                    |  |  |  |  |

## 6 PEAMENUU seadistused PEAMENUU

Menüüstruktuuris liikumised, programmeerimine, väärtuste kustutamine ja seadistuste lähtestamine põhiseadistusteks toimuvad nii, nagu seda on kirjeldatud peatükis 5.2 leheküljel 19.

### 6.1 PEAMENUU ülevaade ja seadistused PEAMENUU

Alljärgnev tabel annab

- Ülevaate menüüstruktuurist (veerg 1). Menüü ulatus on erinevate halltoonidega tähistatud. Näit. menüüs Küte > Programm on alammenüüd Muutmine ja Vaatamine samal tasandil.
- Põhiseadistuste ülevaatega (veerg 2), et üksikuid menüüpunkte põhisedistustest esile kutsuda.
- Ülevaatega üksikute menüüpunktide (veerg 3) seadistusvahemikust.
- Isiklike seadistuste sissestamiseks (veerg 4).
- Üksikute menüüpunktide (veerg 5) üksikasjaliku kirjelduse leidmiseks.

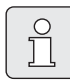

Menüüpunkte kuvatakse ainult sel juhul, kui süsteemi vastav osa on olemas ja/või aktiivne on ning kui seda ei juhita kaugjuhtimisega. Mõnda menüüpunkti ei kuvata juhul, kui need on mingi teise menüüpunkti seadistusega välja lülitatud.

Menüüpunkte seadistada alati järgemööda või need vahele jätta, neid muutmata. Seeläbi seadistatakse järgnevaid menüüpunkte automaatselt või need jäävad kuvamata.

| Menüüstruktuur Puhkus    | Põhiseadistus        | Seadistusvahemik                                       | Teie<br>seadistus | Kirjeldus<br>leheküljel |
|--------------------------|----------------------|--------------------------------------------------------|-------------------|-------------------------|
| Algus                    |                      | Täna 31.12.2099<br>(aastal/kuul/päeval-sammud)         |                   |                         |
| Lõpp                     |                      | Alguskuupäev 31.12.2099<br>(aastal/kuul/päeval-sammud) |                   |                         |
| Küttekontuur 1           | Külmumiskaitse       | Külmumiskaitse / Ökoreziim/ Küte /<br>Automaatreziim   |                   |                         |
| Küttekontuur 2           | Külmumiskaitse       | Külmumiskaitse / Ökoreziim/ Küte /<br>Automaatreziim   |                   | 30                      |
| Soe vesi                 | Väljas <sup>1)</sup> | Väljas / Automaatreziim/ Sees <sup>1)</sup>            |                   |                         |
|                          | 15°C <sup>2)</sup>   | 15°C 60°C / Automaatreziim <sup>2)</sup>               |                   |                         |
| Tsirkulatsioonipump      | Väljas               | Väljas / Automaatreziim/ Sees                          |                   |                         |
| Termiline desinfektsioon | Väljas               | Väljas / Sees                                          |                   |                         |

#### 6.1.1 PEAMENUU: Puhkus

1) Sooja vee kuumutamine kombi-kütteseadmetes

2) Sooja vee kuumutamine soojaveesalvestis

### 6.1.2 PEAMENUU: Küte

| Menü  | iüstruktuur Küte Küte              | Põhiseadistus                                                        | Seadistusvahemik                                                                                                    | Teie<br>seadistus | Kirjeldus<br>leheküljel |
|-------|------------------------------------|----------------------------------------------------------------------|----------------------------------------------------------------------------------------------------|-------------------|-------------------------|
| Progr | ramm                               | -                                                                    | -                                                                                                    | -                 |                         |
| Ak    | tiveerimine                        | -                                                                    | -                                                                                                    | -                 |                         |
|       | Küttekontuur 1                     | A: Programm A<br>(programmi<br>Pere lülitusajad)<br>Pere)            | A: Programm AF: Programm F<br>(programmi nimetus muudetav)                                                                                                    |                   |                         |
|       | Küttekontuur 2                     | D: Programm D<br>(programmi<br>Pere lülitusajad)<br>Pere)            | A: Programm AF: Programm F<br>(programmi nimetus muudetav)                                                                                                    |                   |                         |
| Μ     | uutmine                            | -                                                                    | -                                                                                                    | -                 |                         |
|       | A: Programm A<br>F: Programm F     | -                                                                    | -                                                                                                    | -                 |                         |
|       | Kütteprogrammiga<br>ülekirjutamine | Ei                                                                   | Ei / A: Programm A F:<br>Programm F (programmi<br>nimetus muudetav) / Pool päeva<br>enne 12 / Pool päeva pärast 12 /<br>Kogu päev / Kogu päev, lõuna/<br>Pere / Pere, hommikuvahetus /<br>Pere, öhtune vahetus /<br>Seeniorid | -                 | 31                      |
|       | Kõik päevad                        |                                                                      |                                                                                                    |                   |                         |
|       | P1, P2 P6                          |                                                                      |                                                                                                    |                   |                         |
|       | E - R                              |                                                                      |                                                                                                    |                   |                         |
|       | P1, P2 P6                          |                                                                      | → Tabelid lebeküliel 77                                                                                                    |                   |                         |
|       | L-P                                |                                                                      |                                                                                                    |                   |                         |
|       | P1, P2 P6                          |                                                                      |                                                                                                    |                   |                         |
|       | Esmaspäev, Teisipäev<br>Pühapäev   |                                                                      | -                                                                                                    |                   |                         |
|       | P1, P2 P6                          |                                                                      |                                                                                                    |                   |                         |
|       | Seada tagasi<br>algseadistusele    | Ei                                                                   | Ei / Jah                                                                                                    |                   |                         |
|       | Programmi nimi                     | Nagu on valitud<br>menüüs<br>Muutmine<br>Muuta, näit.:<br>Programm A | Programmi nimetuse muutmine                                                                                                    |                   |                         |

| Men  | üüstruktuur Küte Küte                                                                                                    | Põhiseadistus | Seadistusvahemik                                                              | Teie<br>seadistus | Kirjeldus<br>leheküljel |
|------|----------------------------------------------------------------------------------------------------|---------------|-------------------------------------------------------------------------------|-------------------|-------------------------|
| V    | aatamine                                                                                                    | -             | -                                                                             | -                 |                         |
|      | A: Programm A<br><br>F: Programm F<br>Pool päeva enne 12<br>Pool päeva pärast 12<br>Kogu päev<br>Kogu päev, lõuna<br>Pere<br>Pere, hommikuvahetus<br>Pere, õhtune vahetus<br>Seeniorid | Kõik päevad   | Kõik päevad<br>E - R<br>L - P<br>Esmaspäev, Teisipäev<br>Pühapäev             | -                 | 31                      |
| Para | meetrid                                                                                                    | -             | -                                                                             | -                 |                         |
| ĸ    | üttekontuur 1                                                                                                    | -             | -                                                                             | -                 |                         |
|      | Temperatuuriastmed                                                                                                    | -             | -                                                                             | -                 |                         |
|      | Küte                                                                                                    | 21,0°C        | 0,0°C 30,0°C<br>(mitte madalam, kui Ökoreziim)                                | °C                |                         |
|      | Ökoreziim                                                                                                    | 15,0°C        | 0,0°C 30°C(mitte madalam,<br>kui Külmumiskaitse ja mitte<br>kõrgem, kui Küte) | °C                |                         |
|      | Külmumiskaitse                                                                                                    | 5,0°C         | 0,0°C 30°C<br>(mitte madalam, kui Ökoreziim)                                  | °C                |                         |
|      | Soojenemise kiirus                                                                                                    | Normaalne     | Ökonoomne / Normaalne/ Kiir                                                   |                   | 32                      |
| К    | üttekontuur 2                                                                                                    | -             | -                                                                             | -                 |                         |
|      | Temperatuuriastmed                                                                                                    | -             | -                                                                             | -                 |                         |
|      | Küte                                                                                                    | 21,0°C        | 0,0°C 30,0°C<br>(mitte madalam, kui Ökoreziim)                                | °C                |                         |
|      | Ökoreziim                                                                                                    | 15,0°C        | 0,0°C 30°C(mitte madalam,<br>kui Külmumiskaitse ja mitte<br>kõrgem, kui Küte) | °C                |                         |
|      | Külmumiskaitse                                                                                                    | 5,0°C         | 0,0°C 30°C<br>(mitte madalam, kui Ökoreziim)                                  | °C                |                         |
|      | Soojenemise kiirus                                                                                                    | Normaalne     | Ökonoomne / Normaalne/ Kiir                                                   |                   |                         |

### 6.1.3 PEAMENUU: Soe vesi

| Menüüstruktuur Soe vesi<br>Soe vesi | Põhiseadistus | Teie seadistus             | Kirjeldus<br>leheküljel | Kirjeldus<br>leheküljel |
|-------------------------------------|---------------|----------------------------|-------------------------|-------------------------|
| Kuuma vee ja ringvoolu pump         | Eraldi        | Eraldi programmid / Vastav |                         |                         |
|                                     | programmid    | kütteprogr.                |                         |                         |
| Sooja vee programm <sup>1)</sup>    | -             | -                          | -                       |                         |
| Muutmine                            | -             | -                          | -                       |                         |
| Kõik päevad                         |               |                            |                         |                         |
| P1, P2 P6                           |               |                            |                         |                         |
| E - R                               |               |                            |                         |                         |
| P1, P2 P6                           |               |                            |                         |                         |
| L - P                               |               | → Tabelid lehekuljel 79    |                         |                         |
| P1, P2 P6                           |               |                            |                         | 33                      |
| Esmaspäev, Teisipäev                |               |                            |                         |                         |
| D1 D2 D6                            |               |                            |                         |                         |
| P1, P2 P0                           | <b>г</b> ;    |                            |                         |                         |
| algseadistusele                     |               | EI / Jan                   |                         |                         |
| Vaatamine                           | -             | -                          | -                       |                         |
| Kõik päevad /                       | -             | -                          | -                       |                         |
| E-R/                                |               |                            |                         |                         |
| Esmaspäev. Teisipäev                |               |                            |                         |                         |
| Pühapäev                            |               |                            |                         |                         |
| Ringl.pumba programm <sup>1)</sup>  | -             | -                          | -                       |                         |
| Muutmine                            | -             | -                          | -                       |                         |
| Kõik päevad                         |               |                            |                         |                         |
| P1, P2 P6                           |               |                            |                         |                         |
| E - R                               |               |                            |                         |                         |
| P1, P2 P6                           |               |                            |                         |                         |
| L - P                               |               | → Tabelid leheküljel 80    |                         |                         |
| P1, P2 P6                           |               |                            |                         |                         |
| Esmaspäev, Teisipäev                |               |                            |                         | 35                      |
| Punapaev                            |               |                            |                         |                         |
| P1, P2 P6                           | r:            |                            | 1                       |                         |
| algseadistusele                     | EI            | EI/Jan                     |                         |                         |
| Vaatamine                           | _             | _                          | _                       |                         |
| Kõik päevad /                       | _             | -                          | _                       |                         |
| E - R /                             |               |                            |                         |                         |
| L - P /                             |               |                            |                         |                         |
| Esmaspäev, Teisipäev<br>Pühapäev    |               |                            |                         |                         |

| Me<br>So | enüüstruktuur Soe vesi<br>e vesi | Põhiseadistus | Teie seadistus              | Kirjeldus<br>leheküljel | Kirjeldus<br>leheküljel |
|----------|----------------------------------|---------------|-----------------------------|-------------------------|-------------------------|
| Pa       | rameetrid                        | -             | -                           | -                       |                         |
|          | Salvesti temp. küttereziimil     | 60°C          | 15°C 60°C                   | °C                      |                         |
|          | Salvesti temp.ökoreziimil        | 50°C          | 15°C 60°C                   | °C                      | 35                      |
|          | Sooja vee eelistus               | Eelistus      | Eelistus / Osaline eelistus |                         |                         |
|          | Ringluspumba töö                 | 4/h           | 1/h 7/h                     | /h                      |                         |
| Te       | rm. desinfektsioon               | -             | -                           | -                       |                         |
|          | Tööreziim                        | Käsireziim    | Käsireziim / Automaatreziim |                         |                         |
|          | Tööreziimi olek                  | Ei tööta      | Ei tööta / Nüüd käivitada   |                         | 26                      |
|          |                                  | Töötab        | Töötab / Seis               |                         |                         |
|          | Kellaaeg                         | 01:00 h       | 00:00 h 23:45 h             | h                       |                         |
|          | Ajaintervall                     | 7 d           | 1 d 30 d                    | d                       |                         |

1) Ainult....korral Eraldi programmid

### 6.1.4 PEAMENUU: Üld. Seadistused

| Menüü struktuur<br>Üldseadistused<br>Üld. Seadistused |                                  | Põhiseadistus                                                         | Seadistusvahemik                                                                                       | Teie<br>seadistus | Kirjeldus<br>leheküljel |
|-------------------------------------------------------|----------------------------------|-----------------------------------------------------------------------|----------------------------------------------------------------------------------------------------|-------------------|-------------------------|
| Kel                                                   | laaeg ja kuupäev                 | -                                                                     | -                                                                                                    | -                 |                         |
|                                                       | Kellaaeg                         | :                                                                     | 00:00 23:59 (tundides/<br>minutites – sammud)                                                          | -                 |                         |
|                                                       | Kuupäev                          |                                                                       | 01.01.2005 31.12.2099<br>(aastal/kuul/päeval-sammud)                                                   | -                 | 37                      |
|                                                       | Suve-/talveajale<br>ümberlülitus | Jah                                                                   | Jah / Ei                                                                                               |                   |                         |
|                                                       | Kella seadistamine               | 0,0 s/nädal                                                           | -60,0 s/nädal +60,0 s/nädal                                                                            | s/nädal           |                         |
| Näi                                                   | du formaat                       | -                                                                     | -                                                                                                    | -                 |                         |
|                                                       | Kuupäev                          | PP.KK.AAAA                                                            | PP.KK.AAAA või KK/PP/AAAA                                                                              |                   |                         |
|                                                       | Kuvari kontrastsus               | vastav tehase kontroll                                                | 25% 75%                                                                                                | %                 |                         |
|                                                       | Standardnäidu info               | llma ISM-ta ja<br>salvestita:Välistemperatuur<br>Välistemperatuur     | Välistemperatuur / Kuupäev                                                                             |                   |                         |
|                                                       |                                  | llma ISM-ta,<br>salvestiga:Välistemperatuur<br>Välistemperatuur       | Välistemperatuur / Kuupäev /<br>Salvesti temperatuur                                                   |                   | 37                      |
|                                                       |                                  | ISM-ga ja<br>salvestiga:Päik.ringl.pumba<br>olek Sol.ringl.pumba olek | Sol.ringl.pumba olek /<br>Solarsüst.efektiivs/<br>Välistemperatuur / Kuupäev /<br>Salvesti temperatuur |                   |                         |
|                                                       |                                  | ISM-ga ja<br>salvestita:Päik.ringl.pumba<br>olek Sol.ringl.pumba olek | Sol.ringl.pumba olek /<br>Solarsüst.efektiivs/<br>Välistemperatuur / Kuupäev                           |                   |                         |
| Kla                                                   | hvilukustus                      | Väljas                                                                | Väljas / Sees                                                                                          |                   | 37                      |
| Keel                                                  |                                  | Eesti                                                                 | Eesti / Polski / Latviešu /<br>Lietuvių                                                                |                   | 37                      |

### 6.1.5 PEAMENUU: Solar

| Menüüstruktuur Päikese-<br>energia Solar | Põhiseadistus | Seadistusvahemik               | Teie<br>seadistus | Kirjeldus<br>leheküljel |
|------------------------------------------|---------------|--------------------------------|-------------------|-------------------------|
| T2: Solar Salvesti maks.<br>temperatuur  | 60°C          | 15°C 95°C                      | °C                |                         |
| TB: Salvesti B maks.<br>Temperatuur      | 60°C          | 15°C 95°C                      | °C                |                         |
| TC: Salvesti C maks.<br>Temperatuur      | 60°C          | 15°C 95°C                      | °C                | 38                      |
| Optimeerimise mõju soe vesi              | 0 К           | 0 K (= Funktsioon väljas) 20 K | К                 |                         |
| Küttekontuuri optimeerimise<br>mõju 1    | 0 К           | 0 K (= Funktsioon väljas) 5 K  | к                 |                         |
| Küttekontuuri optimeerimise<br>mõju 2    | 0 К           | 0 K (= Funktsioon väljas) 5 K  | к                 |                         |

### 6.2 Puhkuseprogramm

### Peamenüü: Puhkus Puhkus

Menüüstruktuur ja seadistusvahemik → lehekülg 24

Kasutage seda menüüd, kui Te mitmeks päevaks soovite mingit erilist toimimismoodust ilma teie seadistuseta üksikute programmide ja parameetrite muutmiseks.

Puhkuseprogrammis reguleeritakse küttekontuuri ja soojavee kuumutamist seadistatud toimimismoodusega (külmumiskaitse on tagatud).

- Algus:
  - Juhul, kui Algus on täna, algab puhkuseprogramm koheselt.
  - Juhul, kui Algus on homme või hiljem, algab puhkuseprogramm k. 00:00 seadistatud päeval.
- Lõpp: Puhkuseprogramm lõppeb k.l 23:59 seadistatud päeval.
- Küttekontuur 1: küttekontuuri 1 toimimismoodus puhkuseprogrammi jooksul.
- Küttekontuur 2: küttekontuuri 2 toimimismoodus puhkuseprogrammi jooksul.
- Soe vesi: Sooja vee kuumutamise toimimismoodus puhkuseprogrammi kestel.
- Tsirkulatsioonipump: Ringluspumba toimimismoodus puhkuseprogrammi kestel.
- Termiline desinfektsioon: Soojavee termilise desinfektsiooni toimimismoodus puhkuseprogrammi kestel.

Kui puhkuseprogramm on aktiivne, ilmub standardnäit — ja näit. **PUHKUS KUNI 30.09.2005**.

Puhkuseprogrammi enneaegne lõpetamine:

- Menüü Puhkus > Algus valida ja vajutada.
   Kuvarile ilmub --:--.
- ► Seadistuse salvestamiseks vajutage valikunuppu <sup>A</sup>/<sub>ak</sub>.

### 6.3 Kütteprogramm

### Peamenüü: Küte Küte

Menüüstruktuur ja seadistusvahemik → lehekülg 25

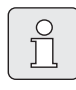

Kütteseadme pealevooluregulaator seadistada maksimaalsele vajalikule pealevoolutemperatuurile.

### 6.3.1 Kellaajaline/Temperatuuritaseme programm

| Û |   |
|---|---|
|   | _ |

Programm seadistada ühekordselt tähtsamate eluliste olukordade jaoks(näit.hommikupoolne vahetus, teine vahetus, puhkus, jne), seeläbi on võimalik hiljem kiirelt sobivat programmi aktiveerida.

### Menüü: Küte > Programm

Kasutage seda menüüd, kui Te mingi küttekontuuri jaoks soovite kütteprogrammi Teie isikliku aja-/temperatuuritaseme profiiliga. Kütteprogramm on ainult siis aktiivne, kui toimimismooduste ümberlüliti on seadistatud asendisse ().

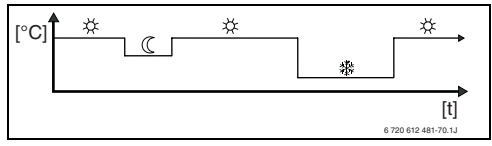

Joon. 17 Näide: Kütteprogramm aja-/ temperatuuritaseme profiiliga.

### Menüü: Küte > Programm > Aktiveerimine

 Kütteprogramm 1. ja 2. küttekontuurile valida ja aktiveerida.

### Menüü: Küte > Programm > Muutmine

Seadistusvõimalused:

- Maksimaalselt kuus lülitusaega päeva kohta kolme erineva toimimismoodusega (Küte ½ / Ökoreziim ( / Külmumiskaitse ≵ ).
- Valikuliselt iga päeva jaoks erinevaks ajaks või samaks ajaks:
  - Iga päev (Kõik päevad)
  - Esmaspäev kuni Reede (E R)
  - Laupäev ja pühapäev (L P)
- Lühim lülitusperiood on 15 minutit (= 1 segment).

6 Teie isiklikku kütteprogrammi kopeerida ja seadistada:

- Eelseadistatud kütteprogramm kopeerida.
- Teie isiklikud lülitusajad ja nendele vastavad toimimismoodused seadistada:
  - Mittevajalikud lülitusajad kustutamisega deaktiveerida.
  - **Kõik päevad**: Igal päeval alustada samal ajal valitud toimimismoodust.
  - E R: Esmaspäevast kuni reedeni alustada samal ajal valitud toimimismoodust.
  - L P: Laupäeval ja pühapäeval alustada samal ajal valitud toimimismoodust.
  - Üksikul nädalapäeval (näit. t Neljapäev): Igal päeval alustada samal ajal valitud toimimismoodusega.
  - Kui Te ei soovi lülitusaegu ja toimimismooduseid muuta, jätke need vahele, kasutades <sup>x</sup>/<sub>a</sub> ○ või <u>†</u>○.

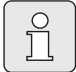

Juhul, kui programmeerimine näit. Neljapäev jaoks erineb ülejäänud nädalapäevadest, ilmub valikus Kõik päevad ja E - R kõigi väärtuste jaoks Küte al.. S.t., et pole ühiseid lülitusaegu ega toimimismooduseid selle valiku jaoks.

- ▶ Kütteprogramm lähtestada põhiseadisusele
   → lehekülg 22.
- Kütteprogrammi nimetus muuta allo ja 10 ja
   abil. Kuvatavad 18 märki võib valida pakutavate tähtede ja numbrite seast.

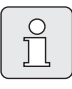

Tühikumärgid sisestada:

 Kui olemasolevad märgid on tumedad, kustutada abil (tühikumärgid =\_).

#### Menüü: Küte > Programm > Vaatamine

 Kütteprogrammi lülitusaegu ning neile vastavaid toimimismooduseid või temperatuure Kõik päevad, E - R, L - P või üksikute nädalapäevade jaoks vaadelda kui segmentringi.

# 6.3.2 Toimimismooduse temperatuur ja kuumutamise kiirus

### Menüü: Küte > Parameetrid

Kasutage antud menüüd, et sobitada Temperatuuritasemed kestvalt 3 toimimismooduse (**Küte** ☆ / **Ökoreziim** 《 / **Külmumiskaitse** 臻 ) jaoks ja soojenemise kiirus Teie isiklike soovide ja Teie eluruumi vajaduste kohaselt.

### Menüü: Küte > Parameetrid

### > Küttekontuur > Temperatuuriastmed

- Soovitav ruumitemperatuur Küttekontuur 1 ja/või Küttekontuur 2 toimimismooduste jaoks seadistada:
  - Küte 🔆 = maksimaalne vajalik temperatuur (näit. kui inimesed viibivad eluruumides ja soovivad mugavat ruumitemperatuuri).
  - Ökoreziim (( = keskmine vajalik temperatuur (näit. juhul, kui piisab madalamast ruumitemperatuurist või kui inimesed on majast väljas või magavad ja hoone ei tohi eriti maha jahtuda).
  - Külmumiskaitse \* = minimaalne vajalik temperatuur (näit. juhul, kui kõik inimesed majast väljas on või magavad ja hoone tohib maha jahtuda). Silmas pidada olemasolevaid koduloomi ja toataimi.

### Menüü: Küte > Parameetrid

### > Küttekontuur > Soojenemise kiirus

- Soovitav soojenemise kiirus Küttekontuur 1 ja/või Küttekontuur 2 jaoks:
  - Ökonoomne = hoone soojeneb aeglaselt ja seejuures säästetakse energiat.
  - Normaalne = hoone soojeneb "normaalse" kiirusega.
  - Kiir = hoone soojeneb kiiresti ja seeläbi saavutab maksimaalse mugavuse.

### 6.4 Soojavee programm

### Peamenüü: Soe vesi Soe vesi

Menüüstruktuur ja seadistusvahemik → lehekülg 27

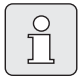

Kütteseadme soojavee temperatuuriregulaator seadistada maksimaalsele vajalikule soojavee temperatuurile. Juhul, kui soojaveesalvesti on ühendatud pärast hüdraulilist eraldit IPM-ga, siis seada kütteseadme pealevoolutemperatuuri regulaator parempoolsesse lõppasendisse.

### 6.4.1 Soojaveeprogrammi toimimine

#### Menüü: Soe vesi > Kuuma vee ja ringvoolu pump

Selle menüüga saate Te valikuliselt

 Aktiveerida Teie isikliku soojaveeprogrammi. Soovituslik väärtus süsteemidele kaugjuhtimisega FB 100.

#### -või-

 Soojaveeprogramm ühendada kütteprogrammiga. See on otstarbekas juhul, kui Te sageli vahetate kütteprogrammi. Soojaveeprogrammi sobitamine toimub siis automaatselt. Soovituslik väärtus süsteemidele ilma kaugjuhtimiseta FB 100.

### Vastav kütteprogr. (Automaatne

toimimismoodus koos kütteprogrammiga):

- Soojaveesalvestiga:
  - Salvesti temp. küttereziimil<sup>1)</sup> järgi seadistatud soojavee temperatuurile vastavalt, kui küttekontuuri toimimismoodus Küte 🔆 on töös või
- Soojavee temperatuuri seadistamise
   → peatüki 6.4.5 lehekülg 35

järgmise tunni jooksul **Küte** toimimismoodusele lülitatud.

- Muidu vastavalt seadistatud Salvesti temp.ökoreziimil<sup>1)</sup> 1), kui üks küttekontuuridest toimib moodusel Ökoreziim ((.
- Muidu soe vesi Külmumiskaitse (15°C fikseeritud väärtus).
- Kombikütteseadmetes:
  - Soe vesi Sees,kui üks küttekontuuridest toimib toimimismoodusel Küte või on töötanud viimase tunni kestel toimimismoodusel Küte k.
  - Muidu Soe vesi Väljas
- Soojaveesalvesti ringluspumbaga:
  - Ringluspump Sees ja ringluspumba käivitused seadistuste kohaselt
     (→ peatükk 6.4.5 leheküljel 36, kui üks küttekontuuridest toimib toimimismoodusel Küte ☆.
  - Muidu ringluspump Väljas.

### Eraldi programmid (sõltumatud ajaprogrammid):

- Automaatne vaheldumine Soe vesi Sees<sup>2)</sup> / Väljas<sup>2)</sup> või erinevate soojavee temperatuuride vahel<sup>3)</sup> ja ringluspump Sees / Väljas vastavalt sisestatud programmile.
- Ringluspumba käivitused vastavalt seadistusele (→ peatükk 6.4.5 leheküljel 36).

- 2) kombikütteseadmega soe vesi
- 3) salvestiga veesoojenduse

### 6.4.2 Kellaajaline-/tempearatuuritaseme programm sooja vee kuumutamiseks salvestis

#### Menüü: Soe vesi > Sooja vee programm

Kasutage seda menüüd, kui Te soojavee kuumutamiseks soovite programmi Teie isikliku aja-/temperatuuritaseme profiiliga.

Kellaajaline-/tempearatuuritaseme programm on ainult sel juhul seadistatav ja aktiivne, kui **Soe** vesi > Sooja vee programm > Eraldi programmid

on seadistatud.

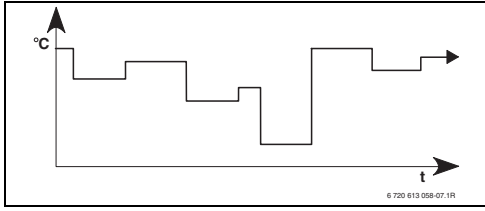

Joon. 18 Näidis-soojavee programm aja-/ temperatuuritaseme profiiliga

### Seadistusvõimalused

- Maksimaalselt kuus lülitusaega soojavee temperatuuridega 15°C ja 60°C vahemikus.
- Valikuliselt Kõik päevad / E R / L P jaoks ühesugused kellaaajad või iga päeva jaoks erinevad kellaajad.
- Lühim lülitusperiood on 15 minutit (= 1 segment).

### Seadistage lülitusajad ja soojavee temperatuur

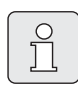

Mittevajalikud lülitusajad kustutamisega deaktiveerida.

Nädalapäevad, lülitusajad ja neile vastavad soojaveetemperatuurid seadistada nii, nagu see on kirjeldatud peatükis 6.3 leheküljel 31 või neid vaadelda.

### 6.4.3 Ajaprogramm sooja vee jaoks kombikütteseadmetes

#### Menüü: Soe vesi > Sooja vee programm

Kasutage antud menüüd juhul, kui Te soojavee kuumutamiseks ajaprogrammi soovite. Kellaajaline-/tempearatuuritaseme programm on ainult sel juhul seadistatav ja aktiivne, kui **Soe vesi > Sooja vee programm > Eraldi programmid** on seadistatud.

- Automaatne vaheldumine Soe vesi Sees / Väljas vahel vastavalt sisestatud ajaprogrammile.
- Sees: Juhul, kui Öko-klahv kütteseadmel pole alla vajutatud, on kuum vesi kohe kasutatav.
- Väljas: Kütteseadmesisene soojusvaheti ei jää soojaks, seepärast saab sooja vett alles pärast pikemat vee väljalaskmist soojaveekraanist.

### Seadistusvõimalused

- Maksimaalselt kuus lülitusaega päeva kohta kahe erineva toimimismoodusega (Sees / Väljas).
- Valikuliselt Kõik päevad / E R / L P jaoks ühesugused kellaaajad või iga päeva jaoks erinevad kellaajad.
- Lühim lülitusperiood on 15 minutit (= 1 segment).

### Seadistage lülitusajad ja soojavee temperatuur

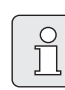

Mittevajalikud lülitusajad kustutamisega deaktiveerida.

Nädalapäevad, lülitusajad ja neile vastavad toimimismoodused (**Sees** / **Väljas**) seadistada nii, nagu see on kirjeldatud peatükis 6.3 leheküljel 31 või neid vaadelda.

### 6.4.4 Ajaprogramm ringluspumba jaoks (ainult koos soojaveesalvestiga)

#### Menüü: Soe vesi > Ringl.pumba programm

Kasutage antud menüüd juhul, kui Te ringluspumba jaoks ajaprogrammi soovite. Ajaprogramm on ainult sel juhul seadistatav ja aktiivne, kui **Soe vesi > Sooja vee programm** 

- > Eraldi programmid on seadistatud.
- Automaatne vaheldumine Ringluspump Sees / Väljas vahel vastavalt sisestatud ajaprogrammile.
  - Sees: Ringluspumba käivitused vastavalt seadistusele (→ peatükk 6.4.5 leheküljel 36).
  - Väljas: Ringluspump jääb seisma.

### Seadistusvõimalused

- Maksimaalselt kuus lülitusaega päeva kohta kahe erineva toimimismoodusega (Sees / Väljas).
- Valikuliselt Kõik päevad / E R / L P jaoks ühesugused kellaaajad või iga päeva jaoks erinevad kellaajad.
- Lühim lülitusperiood on 15 minutit (= 1 segment).

### Seadistage lülitusajad ja toimimismoodus

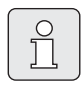

Mittevajalikud lülitusajad kustutamisega deaktiveerida.

Nädalapäevad, lülitusajad ja neile vastavad toimimismoodused (**Sees** / **Väljas**) seadistada nii, nagu see on kirjeldatud peatükis 6.3 leheküljel 31 või neid vaadelda.

### 6.4.5 Sooja vee parameetrid

### Menüü: Soe vesi > Parameetrid > Salvesti temp. küttereziimil

See menüüpunkt on ainult siis aktiivne, kui Soe vesi > Sooja vee programm > Vastav kütteprogr. on seadistatud (→ peatükk 6.4.1 leheküljel 33). Seadistage siin soovitav soojavee temperatuur Teie soojaveesalvesti jaoks.

### Menüü: Soe vesi > Parameetrid > Salvesti temp.ökoreziimil

See menüüpunkt on ainult siis aktiivne, kui **Soe** vesi > Sooja vee programm > Vastav kütteprogr. on seadistatud (→ peatükk 6.4.1 leheküljel 33). Seadistage siin soovitav soojavee temperatuuri vähendamine Teie soojaveesalvesti jaoks.

# Menüü: Soe vesi > Parameetrid > Sooja vee eelistus

See menüüpunkt on ainult siis aktiivne, kui **Sooja** vee konfiguratsioon süsteemi konfiguratsioon on seadistatud IPM nr. x salvesti 3...10 peale (→ peatükk 8.1.1 leheküljel 46). Kasutage seda menüüd juhul, kui Te salvesti laadimise ajal tahate jätta küte sisselülitatuks (näit. hoonetes, kus on vähene isolatsioon ja madala välistemperatuuri korral).

- **Eelistus**: Salvesti laadimise ajal on küte välja lülitatud. Pumbad jäävad seisma ja segistiventiilid on suletud.
- Osaline eelistus: salvesti laadimise ajal soojenevadja segistiga küttekontuurid edasi, pumbad töötavad ning segisti reguleerib soovitud kütte temperatuuri. Segistita küttekontuur lülitatakse välja, et see liiga kuumaks ei läheks. Koos Osaline eelistus kestab salvesti laadimine kauem.

### Menüü: Soe vesi > Parameetrid > Ringluspumba töö

Antud menüüpunk on ainult siis aktiivne, kui süsteemis on olemas ringluspump.

See menüüpunkt määratleb ringluspumba käivituste arvu tunnis, ringluspumba **Sees** oleku ajal. Seadistamisel:

- **1/h** kuni **6/h** jääb ringluspump iga käivitamise korral 3 minutiks tööle.
- 7/h korral töötab ringluspump pidevalt Seesoleku ajal.

Ringluspumba **Väljas** oleku korral jääb ringluspump seisma.

### 6.4.6 Sooja vee termiline desinfitseerimine

### Menüü: Soe vesi > Term. desinfektsioon

See menüü on ainult siis aktiivne, kui sooja vee kuumutamine toimub soojaveesalvestis. Me soovitame termilist desinfektsiooni regulaarselt läbi viia.

Juhul, kui Teil on kombikütteseade, järgige kütteseadme juhendis ära toodud nõuandeid.

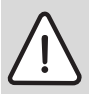

**Hoiatus:** Põletusoht kuuma veega! Kuum vesi võib põhjustada raskeid põletushaavu.

- Termilist desinfektsiooni teostada ainult väljaspool normaalset tööaega.
- Elanikke hoiatada põletushaavade ohu eest ja termilise desinfektsiooni korral kindlasti selle järel valvata.

### Tööreziim:

- Automaatreziim: Termiline desinfektsioon käivitub automaatselt, vastavalt seadistatud käivitustingimustele. Võimalik on termilist desinfektsiooni katkestada ja käsitsi sisse lülitada.
- Käsireziim: Termilist desinfektsiooni on võimalik Tööreziimi olekkorral vaid üks kord alustada.
- Tööreziimi olek:
  - Ei tööta: Ei toimu mingit termilist desinfektsiooni. Nüüd käivitada abil saab termilist desinfektsiooni ühel korral alustada.
  - Töötab: toimub termiline desinfektsioon.
     Seis abil saab termilist desinfektsiooni katkestada.
     Kui Solar valik E term. desinfektsioon on sisse lülitatud (→ peatükk 8.4 leheküljel 57) ja temiline desinfektsioon on katkestatud Seis abil, ilmub päikeseenergia süsteemi salvestis termilise desinfektsiooni temperatuuri mittesaavutamise korral 5 minuti jooksul rikketeade (rike 54, → peatükk 9.1 leheküljel 67).
- Kellaaeg: Automaatse termilise desinfektsiooni alustamise aeg.
- Ajaintervall: Ajavahemik kuni järgmise termilise desinfektsiooni automaatse alustamiseni.
# 6.5 Üldseadistused

### Peamenüü: Üldseadistused Üld. Seadistused

Menüüstruktuur ja seadistusvahemik → lehekülg 28

#### 6.5.1 Kellaaeg, Kuupäev ja Suve-/talveajale ümberlülitus

### Menüü: Üld. Seadistused > Kellaaeg ja kuupäev

Kasutage seda menüüd, kui Te kellaaega ja kuupäeva soovita korrigeerida.

- Kellaaeg: Kellaaeg uuesti seadistada, kui toitepinge oli katkenud kauem, kui 12 tundi.
- Kuupäev: Vt. ülal Kellaaeg. Tegelik nädalapäev (näit. t E) leitakse automaatselt.
- Suve-/talveajale ümberlülitus: Atomaatne Suve-/talveajale ümberlülitus sisse või välja lülitada.
- Kella seadistamine: Seadistada kellaaja korrigeerimistegur. Selline korrigeerimine toimub ühel korral nädalas. Näide:
  - Kellaaja hälve on ca –3 minutit aastas
  - -3 minutit aastas vastab
     –180 sekundit aastas
  - 1 aasta = 52 nädalat
  - -180 sekundit : 52 nädalat
    = -3,46 sekundit nädalas
  - Korrigeerimistegur = +3,5 s/nädal

### 6.5.2 Näidu formaat

#### Menüü: Üld. Seadistused > Näidu formaat

Kasutage antud menüüd juhul, kui Te näidu formaati tahaks oma isikliku soovi .kohaseks muuta.

- Kuupäev: Kuupäeva näidu formaat valida kas PP.KK.AAAA või KK/PP/AAAA (P = päeva number, K = kuu number, A = aasta number).
- Kuvari kontrastsus: Näidu kontrastsus seadistada vahemikus 25% kuni 75%.
- Standardnäidu info: Soovitav info seadistada, mis kuvatakse standardnäidu kõige ülemises reas.

#### 6.5.3 Klahvilukustus

#### Menüü: Üld. Seadistused > Klahvilukustus

Kasutage seda menüüd juhul, kui Te soovite klahvide funktsioone lukustada laste eest, ebasoovitava juurdepääsu vältimiseks.

Juhul, kui **Klahvilukustus** on aktiivne ja standardnäidu ajal vajutatakse mingit lukustatud klahvi, ilmub kuvarile selgitav info.

| Û |  |
|---|--|
|   |  |

Toimimismooduste ümberlüliti muudetud seaded muutuvad aktiivseks kohe pärast seda, kui **Klahvilukustus** tühistatakse.

#### Klahvilukustus tühistamine:

 A<sup>m</sup> ja - samaaegselt allavajutatult hoida, kuni vastav teade kuvatakse.

#### 6.5.4 Keel

### Menüü: Üld. Seadistused > Keel

Kasutage antud menüüd juhul, kui Te soovite näidu teksti muus keeles.

# 6.6 Päikese-energia süsteemi seadistused

#### Peamenüü: Päikese-energia süsteem Solar

Menüüstruktuur ja seadistusvahemik → lehekülg 29

Kasutage seda menüüd juhul, kui Te soovite salvesti temperatuuri piirata või nõutavat soojavee temperatuuri ja nõutavat pealevoolu temperatuuri optimeerida, olenevalt võimalusest kasutada päikese-energiat, sõltuvalt Teie asukohast.

#### Salvesti temperatuuri piiramine

Selleks, et võimalikult palju päikese-energiat salvestada, on vajalik kõrge salvesti temperatuur.

Salvesti temperatuuri piiramine hoiab ära joogivee ülekuumenemise. Kasutuselevõtmisel võetakse temperatuuriväärtus üle moodulist ISM.

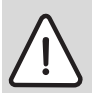

**Hoiatus:** Põletusoht kuuma veega! Salvesti temperatuuril üle 60°C.

- Juhul, kui salvesti temperatuuri piirang seadistatakse > 60 °C paigaldada soojaveetorusse termostaat-joogiveesegisti TWM 20 (lisatarvik).
- ▶ TWM 20 seadistada max. 60°C.
- T2: Solar Salvesti maks. temperatuur: Salvesti temperatuur > 60°C ainult kraanist võetava vee temperatuuri piiramisel termostaat-joogiveesegistiga.
- TB: Salvesti B maks. Temperatuur: Antud parameeter on ainult päikeseenergia laadimissüsteemi põhivariandis aktiivne. Salvesti temperatuur > 60 °C ainult kraanist võetava vee temperatuuri piiramisel termostaat-joogiveesegistiga.

 TC: Salvesti C maks. Temperatuur: Antud parameeter on ainult päikeseenergia esmase/ teisese süsteemi põhivariandis või lisaküttega aktiivne. Salvesti temperatuur > 60°C ainult kraanist võetava vee temperatuuri piiramisel termostaat-joogiveesegistiga. Selline mehaaniline temperatuuripiiramine pole vajalik juhul, kui salvesti C on vaid puhversalvesti.

#### Päik.en.süsteemi opt.

Selleks, et võimalikult palju päikese-energiat ära kasutada, on otstarbekas kütteseadme nõutavat temperatuuri vähendada. Antud regulaatoriga on selline vähendamine võimalik, sõltuvalt päikeseenergia kättesaadavusest, teostada automaatselt **Optimeerimise mõju soe vesi** ja **Küttekontuuri optimeerimise mõju** abil.

Üksikasjalikumat infot spetsialisti jaoks → peatükk 8.5.8 leheküljel 63

- Optimeerimise mõju soe vesi: Maksimaalne nõutava sooja vee temperatuuri vähendamine päikese-energia mõju arvel. Näide:
  - Sooja vee nõutav temperatuur = 60°C
  - Optimeerimise mõju soe vesi = 15 K
  - Soojavee nõutav temperatuur kütteseadme jaoks = 60°C- 15 K
  - Eeldades, et on võimalik kasutada piisavalt päikese-energiat, seadistatakse maksimaalne vähendamine ja kütteseade kuumutab sooja vee kuni 45°Cning ülejäänud 15K on võimalik saada päikeseenergia süsteemi poolt soojendatuna.

- Küttekontuuri optimeerimise mõju 1: Päikese-energia mõju küttevõimsusele, mis juhitakse lisaks küttekontuuri 1. Kõrgema väärtuse korral piiratakse pealevoolutemperatuuri küttekõveraga rohkem (täpsem informatsioon spetsialistile → peatükk 8.3.1 ja 8.3.2 leheküljel 52). Samaaegselt vähendatakse liigset temperatuuri hoones ja seeläbi suureneb mugavus.
  - Küttekontuuri optimeerimise mõju 1 suurendada juhul, kui küttekontuur 1 ruume kütab, millel on suur akende pind ja mis on suunatud lõuna suunas.
  - Küttekontuuri optimeerimise mõju 1 mitte suurendada juul, kui küttekontuur 1 ruume kütab, millel on väike akende pind ja mis on suunatud põhja suunas.
- Küttekontuuri optimeerimise mõju 2: Täpselt samuti, nagu see oli kirjeldatud Küttekontuuri optimeerimise mõju 1 all.

| ſ   |    |  |
|-----|----|--|
|     | H  |  |
|     | JЦ |  |
| t – |    |  |

Optimeerimise mõju soe vesi ja Küttekontuuri optimeerimise mõju alustavad toimimist kõige varemalt

pärast kalibreerimisfaasi, 30 päeva pärast päikese-energia süsteemi kasutuselevõtmist.

# 7 Teabekuva

#### Menüü: INFO

Siin võib kuvada mitmesugust süsteemiinfot.

Menüüstruktuuris liikumised on üksikasjalikult kirjeldatud peatükis 5.2 leheküljel 19.

| ſ | 0 |
|---|---|
|   | П |

Menüüpunkte kuvatakse ainult sel juhul, kui süsteemi vastav osa on olemas ja/või aktiivne on ning kui seda ei juhita kaugjuhtimisega. Mõnda menüüpunkti ei kuvata juhul, kui need on mingi teise menüüpunkti seadistusega välja lülitatud.

#### Menüü INFO ülevaade INFO

Alljärgnev tabel annab

- Ülevaate menüüstruktuurist (veerg 1). Menüü ulatus on erinevate halltoonidega tähistatud. Näit. on menüüd Kasutusjuhend ja Kütteseade samal tasandil.
- Erinevatest näiduvõimalustest ülevaate saamiseks (veerg 2).
- Üksikute infopunktide kirjeldamiseks (veerg 3).

| Menüüstruktuur INFO                                      | Varieeruv näidiskuva | Kirjeldus                                                      |
|----------------------------------------------------------|----------------------|----------------------------------------------------------------|
| Kasutusjuhend                                            | -                    | -                                                              |
| Uue temperatuuri<br>seadistamine: pöörake<br>valikunuppu | -                    | Mitmesugused nõuanded hooldamiseks.                            |
| Kütteseade                                               | -                    | -                                                              |
| Välistemperatuur                                         | 10,0°C               | Tegelik välistemperatuur.                                      |
| Küttereziim võimalik                                     | Jah / Ei             | Näitab, kas kütteseade on töövalmis.                           |
| Tegelik pealevoolu-<br>temperatuur                       | 55,0°C               | Kütteseadme tegeliku pealevoolutemperatuur.                    |
| Põleti                                                   | Sees / Väljas        | Põleti olek.                                                   |
| Küttepump                                                | Sees / Väljas        | Kütteseadme pumba lülitusseisund.                              |
| Maksimaalne peale-<br>voolutemperatuur                   | 75,0°C               | Kütteseadmel seadistatud maksimaalne<br>pealevoolutemperatuur. |
| Maksimaalne sooja vee<br>temperatuur                     | 60,0°C               | Kütteseadmel seadistatud maksimaalne soojavee temperatuur.     |
| Kontroll nõutav                                          | Jah / Ei             | Näitab, et kütteseadme hooldamine/kontroll on<br>vajalik.      |

| Menüüstruktuur INFO |                                    | Varieeruv näidiskuva                                                                                                    | Kirjeldus                                                                                                    |
|---------------------|------------------------------------|----------------------------------------------------------------------------------------------------|----------------------------------------------------------------------------------------------------|
| Kü                  | ttekontuur 1                       | -                                                                                                    | -                                                                                                    |
|                     | Tööreziim                          | Automkütmine / Autom<br>ökoreziim/ Autom-<br>külmum.kaitse/ Küte /<br>Ökoreziim/ Külmumiskaitse<br>/ Puhkus-autom. / Puhkus-<br>kütmine / Puhkus-öko /<br>Puhkus-külmum.kaitse/<br>Põrandakuiv. ootel/<br>Põrandakuiv. töötab  | Küttekontuur 1<br>tegelik toimimismoodus või eri-toimimismoodus.                                                                                                    |
|                     | Soovitud ruumitemperatuur          | 25,0°C                                                                                                    | Regulaatoriga või kaugjuhtimisega FB 10 nr.1 tagatav<br>ruumitemperatuur küttekontuur 1 jaoks (ainult sel<br>juhul, kui ruumitemperatuuri ühendus on<br>aktiveeritud). |
|                     | Tegelik ruumitemperatuur           | 22,0°C                                                                                                    | Regulaatori poolt mõõdetav ruumitemperatuur (ainult regulaatori seinale paigaldamise korral).                                                                          |
|                     | Ruumitemperatuur FB10              | 23,0°C                                                                                                    | Kaugjuhtimise FB 10 nr.1 poolt mõõdetav<br>ruumitemperatuur.                                                                                                    |
|                     | Nõutav peale-<br>voolutemperatuur  | 75,0°C                                                                                                    | Regulaatori poolt arvestatav ja Küttekontuur 1 nõutav<br>pealevoolutemperatuur.                                                                                        |
|                     | Tegelik pealevoolu-<br>temperatuur | 47,0°C                                                                                                    | Küttekontuuris 1 mõõdetud pealevoolutemperatuur.                                                                                                    |
|                     | Küttepump                          | Sees / Väljas                                                                                                    | Küttekontuur 1 küttepumba lülitusseisund.                                                                                                    |
|                     | Tegelik segisti asend              | 85% avatud                                                                                                    | Küttekontuur 1 segisti tegelik avatusmäär.                                                                                                    |
| Kü                  | ttekontuur 2                       | -                                                                                                    | -                                                                                                    |
|                     | Tööreziim                          | Automkütmine / Autom<br>ökoreziim/ Autom-<br>külmum.kaitse/ Küte /<br>Ökoreziim/ Külmumiskaitse<br>/ Puhkus-autom. / Puhkus-<br>kütmine / Puhkus-köko /<br>Puhkus-külmum.kaitse/<br>Põrandakuiv. ootel/<br>Põrandakuiv. töötab | Küttekontuur 2 tegelik toimimismoodus või eri-<br>toimimismoodus.                                                                                                    |
|                     | Soovitud ruumitemperatuur          | 23,0°C                                                                                                    | Regulaatoriga või kaugjuhtimisega FB 10 Nr.2 tagatav<br>ruumitemperatuur küttekontuur 2 jaoks (ainult sel<br>juhul, kui ruumitemperatuuri ühendus on<br>aktiveeritud). |
|                     | Tegelik ruumitemperatuur           | 20,0°C                                                                                                    | Regulaatori poolt mõõdetav ruumitemperatuur (ainult regulaatori seinale paigaldamise korral).                                                                          |
|                     | Ruumitemperatuur FB10              | 21,0°C                                                                                                    | Kaugjuhtimise FB 10 Nr.2 poolt mõõdetav<br>ruumitemperatuur.                                                                                                    |
|                     | Nõutav peale-<br>voolutemperatuur  | 67,0°C                                                                                                    | Regulaatori poolt arvestatav ja Küttekontuur 2 nõutav<br>pealevoolutemperatuur.                                                                                        |
|                     | Tegelik pealevoolu-<br>temperatuur | 47,0°C                                                                                                    | Küttekontuuris 2 mõõdetud pealevoolutemperatuur.                                                                                                    |
|                     | Küttepump                          | Sees / Väljas                                                                                                    | Küttekontuur 2 küttepumba lülitusseisund.                                                                                                    |
|                     | Tegelik segisti asend              | 62% avatud                                                                                                    | Küttekontuur 2 segisti tegelik avatusmäär.                                                                                                    |

| Menüüstruktuur INFO |                                            | Varieeruv näidiskuva                                                                             | Kirjeldus                                                                                                    |
|---------------------|--------------------------------------------|--------------------------------------------------------------------------------------------------|----------------------------------------------------------------------------------------------------|
| Soe                 | vesi                                       | -                                                                                                | -                                                                                                    |
| Г                   | ööreziim                                   | Soe vesi kohe / Autom<br>sisse / Automvälja /<br>Puhkus-autom. / Puhkus-<br>sisse / Puhkus-välja | Kombikütteseadme tegelik toimimismoodus või eri-<br>toimimismoodus sooja vee saamiseks.                                                |
|                     |                                            | Soe vesi kohe / Term.<br>desinfektsioon/<br>Automaatreziim/ Puhkus-<br>autom. / Puhkus 15°C      | Soojaveesalvesti tegelik toimimismoodus või eri-<br>toimimismoodus                                                                     |
| s<br>t              | Soovitud sooja vee<br>emperatuur           | 60,0°C                                                                                           | Regulaatorilt nõutav soojavee temperatuur                                                                                              |
| 1<br>t              | egelik sooja vee<br>emperatuur             | 40,0°C                                                                                           | Tegelik mõõdetav soojavee temperatuur                                                                                                  |
| S                   | Sooja vee kuumutamise olek                 | Töötab / Väljas                                                                                  | Sooja vee kuumutamise tegelik olek.                                                                                                    |
| ۷<br>م              | 'iimane termiline<br>lesinfektsioon        | Lõpetatud / Katkestatud /<br>Töötab                                                              | Viimase termilise desinfektsiooni tulemus.                                                                                             |
| Klie                | nditeenindus                               |                                                                                                  |                                                                                                    |
| T                   | elefoninumber                              | (Telefoninumber)                                                                                 | Kütteseadmete firma (süsteemi paigaldaja)<br>telefonimumber.                                                                           |
| Ν                   | limi                                       | (Nimi)                                                                                           | Kütteseadmete firma (süsteemi paigaldaja) nimetus.                                                                                     |
| Solar               |                                            | -                                                                                                | -                                                                                                    |
|                     | Standardsüsteem                            | -                                                                                                | Päikese-energia süsteemi põhi-süsteemiosa menüü.                                                                                       |
|                     | T1: 1. kollektori<br>temperatuur           | 80,0°C                                                                                           | Kollektori temperatuurianduriga (T <sub>1</sub> ) mõõdetav<br>temperatuur.                                                             |
|                     | T2: Temp solarsüst.<br>salvesti all        | 55,7°C                                                                                           | Alumise temperatuurianduriga (T <sub>2</sub> ) mõõdetav<br>temperatuur päikese-energia salvestis all.                                  |
|                     | SP:1 kol.ringl.pumba olek                  | Töötab / Väljas                                                                                  | Päikese-energia süsteemi ringluspumba (SP)<br>lülitusseisund.                                                                          |
|                     | 1. kollektori väljalülitus                 | Jah / Ei                                                                                         | Näitab, kas päikese-energiasüteemi ringluspumbal<br>(SP) on kaitse-väljalülitus kollektori (T <sub>1</sub> )<br>ülekuumenemise korral. |
|                     | Solar süst. salvesti olek                  | Täielikult laetud / Osaliselt<br>laetud                                                          | Päikese-energia süsteemi salvesti olek                                                                                                 |
|                     | SP:1. Kollekt. ringl.pumba<br>tööaeg       | 12 463 h                                                                                         | Päikese-energia süsteemi ringluspumba (SP)<br>töötundide arv, alates käikuandmisest.                                                   |
| L                   | isaküte                                    | -                                                                                                | Päikese-energia süsteemi osa lisakütte menüü.                                                                                          |
|                     | T3: Salvesti temp. kütte<br>tagasiv kõrgus | 45,1°C                                                                                           | Kuumaveepoolse salvesti keskmise<br>temperatuurianduriga (T <sub>3</sub> ) mõõdetav temperatuur<br>päikese-energia salvestis.          |
|                     | T4: Kütte-tagasivoolu temp.                | 35,5°C                                                                                           | Temperatuurianduriga (T <sub>4</sub> ) mõõdetav küttevõrgu tagasivoolutemperatuur.                                                     |
|                     | DWU1:Tagasivooluvent<br>olek               | Sees / Väljas                                                                                    | DWU1: tagasivoolu ventiili lülituse olek.                                                                                              |
|                     | Solarsüst. tagasivoolu<br>tõus             | Sees / Väljas                                                                                    | Näitab, kas tegelik päikese-energia on küttevõrgu<br>jaoks kättesaadav.                                                                |

| Menüüstruktuur INFO Varieeruv näidisku |                                        | Varieeruv näidiskuva                    | Kirjeldus                                                                                                    |
|----------------------------------------|----------------------------------------|-----------------------------------------|----------------------------------------------------------------------------------------------------|
| 2.                                     | Kollektor                              | -                                       | Menüü süsteemi osa, 2.kollektori jaoks                                                                                      |
|                                        | TA: 2. kollektori<br>temperatuur       | 87,4°C                                  | Kollektori temperatuurianduriga (TA) mõõdetav<br>temperatuur 2. kollektoril.                                                |
|                                        | PA: 2.kollekt. ringl.pumba<br>olek     | Töötab / Väljas                         | Päikese-energia süsteemi (PA) 2. kollektori pumba<br>lülitusolek                                                            |
|                                        | 2. kollektori väljalülitus             | Jah / Ei                                | Näitab, kas päikese-energiasüteemi ringluspumbal<br>(PA) on kaitse-väljalülitus kollektorite (TA)<br>ülekuumenemise korral. |
|                                        | PA: 2 kollektori<br>ringl.pumba tööaeg | 5370 h                                  | Päikese-energia süsteemi 2. kollektori ringluspumba<br>(PA) töötundide arv, alates käikuandmisest.                          |
| Ür                                     | nberlaadimissüsteem                    | -                                       | Menüü süsteemi osa, joogivee laadimise jaoks.                                                                               |
|                                        | TB: Temperatuur salvestis<br>B ülal    | 58,7°C                                  | Salvesti ülemise temperatuurianduriga (TB)<br>mõõdetav temperatuur salvestis B.                                             |
|                                        | PB: Laadimispumba olek                 | Töötab / Väljas                         | Joogivee laadimispumba (PB) lülitusolek.                                                                                    |
|                                        | Salvesti B olek                        | Täielikult laetud / Osaliselt<br>laetud | Salvesti B laadimise olek.                                                                                                  |
| Es                                     | mane/teisene süst                      | -                                       | Menüü süsteemi osa, Esmase/teisese<br>salvestisüsteemi jaoks.                                                               |
|                                        | TC: Temperatuur salvestis<br>C all     | 60,3°C                                  | Salvesti alumise temperatuurianduriga (TC)<br>mõõdetav temperatuur salvestis C.                                             |
|                                        | Hetkel laetakse                        | Salvesti C / Solar salvesti             | Näitab, millist salvestit tegelikult laetakse (päikese-<br>energia salvestit või salvestit C).                              |
|                                        | PC:Solar süsteemi pumba<br>olek        | Sees / Väljas                           | Päikese-energia süsteemi teise ringluspumba (PB)<br>lülitusolek Esmases/Teiseses süsteemis.                                 |
|                                        | DWUC: Esmase/teisese<br>ventiili olek  | Sees / Väljas                           | Esmase/Teisese ventiili (DWUC) lülitusolek esmases/<br>teiseses süsteemis.                                                  |
|                                        | Salvesti C olek                        | Täielikult laetud / Osaliselt<br>laetud | Salvesti C laadimisolek.                                                                                                    |
|                                        | Primaarse salvesti<br>laadimise test   | Töötab / Väljas                         | Esmase salvesti laadimise testimise mooduse olek.                                                                           |
|                                        | Test primaarse salvesti<br>laadimiseks | 17:30                                   | Kellaaeg järgmise esmase salvesti laadimise testi<br>jaoks.                                                                 |
| Vä                                     | iline soojusvaheti                     | _                                       | Päikese-energia süsteemi osa, päikese-energia<br>süsteemi soojusvaheti menüü.                                               |
|                                        | TD: Välise soojusvaheti<br>temp.       | 99,8°C                                  | Temperatuurianduriga (TD) mõõdetav temperatuur<br>välisel soojusvahetil.                                                    |
|                                        | PD: Sekundaarse<br>ringluspumba olek   | Töötab / Väljas                         | Välise soojusvaheti ja salvesti vahelise sekundaarse<br>kontuuri pumba (PD), lülitusolek                                    |
| Te                                     | erm. desinfektsioon                    | -                                       | Süsteemi osa, süsteemi termilise desinfektsiooni<br>menüü.                                                                  |
|                                        | Termilise desinfektsiooni<br>info      | Töötab / Väljas                         | Tegelik termilise desinfektsiooni olek.                                                                                     |
|                                        | PE: Olek pump term.<br>desinfektsioon  | Töötab / Väljas                         | Termilise desinfektsiooni pumba (PE) lülitusolek.                                                                           |

| Menüüstruktuur INFO |                                         | Varieeruv näidiskuva                                         | Kirjeldus                                                                                                    |
|---------------------|-----------------------------------------|--------------------------------------------------------------|----------------------------------------------------------------------------------------------------|
| Solar süst. optim.  |                                         | -                                                            | Konventsionaalse küttesüsteemi päikese-energia<br>lisakütte optimeerimise menüü.                                                                                                    |
|                     | Solarsüst.viimase tunni<br>efekt.       | 120 Wh                                                       | Päikese-energia saagis viimase tunni jooksul (siin<br>kuvatakse väärtusedainult sel juhul, kui menüüs<br>Päik.en.süst. opt. on seadistatud korrektsed<br>parameetrid → peatükk 8.5.8 leheküljel 63). |
|                     | Solarsüst. efekt täna                   | 2,38 kWh                                                     | Päikese-energia saagis tegelikul päeval.                                                                                                    |
|                     | Solarsüst. efekt. kokku 483,6 kWh I     |                                                              | Kogu saadud päikese-energia, alates<br>kasutuselevõtmisest.                                                                                                    |
|                     | Sooja vee temp.<br>vähendatud           | 4,7 K                                                        | Tegelik kütteseadme poolt antava soojavee nõutava<br>temperatuuri vähendamine, kasutatava päikese-<br>energia arvel. Alustab alles 30 päeva pärast<br>kasutuselevõtmist.                             |
|                     | Soovitud ruumitemp. KK.<br>1 vähendatud | 1,3 K                                                        | Tegelik küttekontuuri 1 soovitava ruumitemperatuuri<br>vähendamine, kasutatava päikese-energia arvel.<br>Alustab alles 30 päeva pärast kasutuselevõtmist.                                            |
|                     | Soovitud ruumitemp. KK.<br>2 vähendatud | 1,3 K                                                        | Tegelik küttekontuuri 2 soovitava ruumitemperatuuri<br>vähendamine, kasutatava päikese-energia arvel.<br>Alustab alles 30 päeva pärast kasutuselevõtmist.                                            |
| Rikked              |                                         | 40 Päikese-energia süsteem<br>03 FW 200<br>EA Kütteseade<br> | Tegelike rikete nimistu. Lähemat infot kuvatakse,<br>valides ‡⊘ ja kinnitades ≛⊘.                                                                                                    |

# 8 Menüü seadistamine SPETSIALISTI TASAND(ainult spetsialistile)

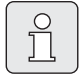

Menüü seadistamine **SPETSIALISTI TASAND**ainult spetsialistile!

 SPETSIALISTI TASAND avada: <u>menu</u>ca. 3 sekunden vajutada.

Menüüstruktuuris liikumised,

programmeerimine, väärtuste kustutamine ja seadistuste lähtestamine põhiseadistusteks toimuvad nii, nagu seda on kirjeldatud üksikasjalikult peatükis 5.2 leheküljel 19.

# 8.1 Ülevaade ja seadistused SPETSIALISTI TASAND

Alljärgnev tabel annab

- Ülevaate menüüstruktuurist (veerg 1). Menüü ulatus on erinevate halltoonidega tähistatud. Näit. menüüs Kütteparameetrid on all-menüü Küttekontuur 1, Küttekontuur 2, Minimaalne välistemperatuur ja Hoone soojussalvestusvõime samadel tasemetel.
- Põhiseadistuste ülevaatega (veerg 2), et üksikuid menüüpunkte põhiseadistustest esile kutsuda.
- Ülevaatega üksikute menüüpunktide (veerg 3) seadistusvahemikust.
- Isiklike seadistuste sissestamiseks (veerg 4).
- Üksikute menüüpunktide (veerg 5) üksikasjaliku kirjelduse leidmiseks.

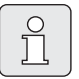

Menüüpunkte kuvatakse ainult sel juhul, kui süsteemi vastav osa on olemas ja/või aktiivne on ning kui seda ei juhita kaugjuhtimisega. Mõnda menüüpunkti ei kuvata juhul, kui need on mingi teise menüüpunkti seadistusega välja lülitatud.

Menüüpunkte seadistada alati järgemööda või need vahele jätta, neid muutmata. Seeläbi seadistatakse järgnevaid menüüpunkte automaatselt või need jäävad kuvamata.

| Menüüstruktur Süsteemi<br>konfiguratsioon<br>Süsteemi konfigur. | Põhiseadistus    | Seadistusvahemik                                                       | Teie<br>seadistus | Kirjeldus<br>leheküljel |
|-----------------------------------------------------------------|------------------|------------------------------------------------------------------------|-------------------|-------------------------|
| Autom. süsteemikonf. käivitus                                   | Ei               | Ei / Jah                                                               |                   |                         |
| Sooja vee konfiguratsioon                                       | Kombikütteseade  | Ei / Kombikütteseade / Küttesüst.<br>salvesti/ IPM nr. x salvesti 3 10 |                   |                         |
| Tsirkulatsioonipump                                             | Ei               | Ei / On olemas                                                         |                   |                         |
| Küttekontuuri 1<br>konfiguratsioon                              | Sõltumatu IPM-ta | Ei / Sõltumatu IPM-ta/ Sõltumatu<br>IPM-ga/ Sõltuv                     |                   |                         |
| Küttekontuuri 1<br>kaugjuhtimine                                | Ei               | Ei / FB 10 / FB 100                                                    |                   | 52                      |
| Küttekontuuri 2<br>konfiguratsioon                              | Ei               | Ei / Sõltumatu IPM-ta/ Sõltumatu<br>IPM-ga/ Sõltuv                     |                   |                         |
| Küttekontuuri 2<br>kaugjuhtimine                                | Ei               | Ei / FB 10 / FB 100                                                    |                   |                         |
| ISM 1                                                           | Ei               | Ei / On olemas                                                         |                   |                         |
| ISM 2                                                           | Ei               | Ei / On olemas                                                         |                   |                         |

#### 8.1.1 SPETSIALISTI TASAND: Süsteemi konfigur.

#### 8.1.2 SPETSIALISTI TASAND: Kütteparameetrid

| Menüüstruktuur Kütte<br>parameetrid<br>Kütteparameetrid | Põhiseadistus          | Seadistusvahemik                                                        | Teie<br>seadistus | Kirjeldus<br>leheküljel |
|---------------------------------------------------------|------------------------|-------------------------------------------------------------------------|-------------------|-------------------------|
| Küttekontuur 1                                          | -                      | -                                                                       | -                 |                         |
| Küttekontuuri kütmise<br>tüüp                           | Radiaatorid            | Algpunkt/lõpp-punkt /<br>Põrandaküte / Radiaatorid /<br>Konvektorid     |                   | 53                      |
| Algpunkt                                                | 25°C                   | 10°C 85°C                                                               | °C                | 55                      |
| Lõpp-punkt                                              | 75°C                   | 30°C 85°C                                                               | °C                | 55                      |
| Väljalülitustemp.                                       | 75°C                   | 30°C 85°C                                                               | °C                | 55                      |
| Maksimaalne peale-<br>voolutemperatuur                  | 80°C                   | 30°C 85°C                                                               | °C                | 55                      |
| Ruumimõju                                               | 30%                    | 0% 100%                                                                 | %                 | 55                      |
| Ruumimõju tööreziimide<br>korral                        | Öko-<br>Külmumiskaitse | Öko-Külmumiskaitse /<br>Küte-Öko-Külmumisk.                             |                   | 55                      |
| Ruumimõju andur                                         | Madalam temp.          | Andur FB10-s / Sisemine andur /<br>Madalam temp. (ainult koos<br>FB 10) |                   | 55                      |
| Ruumitemperatuur offset                                 | 0,0 K                  | –5,0 K 5,0 K                                                            | К                 | 55                      |
| Küte väljas madalama<br>t°-tasemeni                     | Jah                    | Ei / Jah                                                                |                   | 56                      |
| Küte väljas<br>välistemperatuuril                       | 20,0°C                 | 10,0°C 25,0°C, 99,0°C<br>(= Funktsioon väljas)                          | °C                | 56                      |
| Külmumiskaitse<br>piirtemperatuur                       | 3,0°C                  | -5,0°C 10,0°C                                                           | °C                | 56                      |
| Ruumitemp-anduri<br>seadistamine FB10-s                 | 0,0 K                  | –3,0 K 3,0 K<br>(ainult koos FB 10)                                     | К                 | 56                      |
| Segisti tööaeg                                          | 140 s                  | 10 s 600 s                                                              | s                 | 56                      |

| Menüüstruktuur Kütte<br>parameetrid<br>Kütteparameetrid | Põhiseadistus          | Seadistusvahemik                                                        | Teie<br>seadistus | Kirjeldus<br>leheküljel |
|---------------------------------------------------------|------------------------|-------------------------------------------------------------------------|-------------------|-------------------------|
| Küttekontuur 2                                          | -                      | -                                                                       | -                 |                         |
| Küttekontuuri kütmise<br>tüüp                           | Radiaatorid            | Algpunkt/lõpp-punkt /<br>Põrandaküte / Radiaatorid /<br>Konvektorid     |                   | 53                      |
| Algpunkt                                                | 25°C                   | 10°C 85°C                                                               | °C                | 55                      |
| Lõpp-punkt                                              | 75°C                   | 30°C 85°C                                                               | °C                | 55                      |
| Väljalülitustemp.                                       | 75°C                   | 30°C 85°C                                                               | °C                | 55                      |
| Maksimaalne peale-<br>voolutemperatuur                  | 80°C                   | 30°C 85°C                                                               | °C                | 55                      |
| Ruumimõju                                               | 30%                    | 0% 100%                                                                 | %                 | 55                      |
| Ruumimõju tööreziimide<br>korral                        | Öko-<br>Külmumiskaitse | Öko-Külmumiskaitse / Küte-Öko-<br>Külmumisk.                            |                   | 55                      |
| Ruumimõju andur                                         | Madalam temp.          | Andur FB10-s / Sisemine andur /<br>Madalam temp. (ainult koos<br>FB 10) |                   | 55                      |
| Ruumitemperatuur offset                                 | 0,0 K                  | –5,0 K 5,0 K                                                            | К                 | 55                      |
| Küte väljas madalama<br>t°-tasemeni                     | Ei                     | Ei / Jah                                                                |                   | 56                      |
| Küte väljas<br>välistemperatuuril                       | 20,0°C                 | 10,0°C 25,0°C, 99,0°C<br>(= Funktsioon väljas)                          | °C                | 56                      |
| Külmumiskaitse<br>piirtemperatuur                       | 3,0°C                  | −5,0°C 10,0°C                                                           | °C                | 56                      |
| Ruumitemp-anduri<br>seadistamine FB10-s                 | 0,0 K                  | –3,0 K 3,0 K<br>(ainult koos FB 10)                                     | к                 | 56                      |
| Segisti tööaeg                                          | 140 s                  | 10 s 600 s                                                              | S                 | 56                      |
| Minimaalne välistemperatuur                             | -15°C                  | -30°C 0°C                                                               | °C                |                         |
| Hoone soojussalvestusvõime                              | 50%                    | 0% 100%                                                                 | %                 | 52                      |
| Sisemise ruumitemp-anduri<br>seadistamine               | 0,0 K                  | −3,0 K 3,0 K                                                            | к                 | 52                      |

#### 8.1.3 SPETSIALISTI TASAND: Solarsüst.konfig.

| Menüüstruktuur<br>Päik.en.süst.konf.<br>Solarsüst.konfig. | Põhiseadistus     | Seadistusvahemik                | Teie<br>seadistus | Kirjeldus<br>leheküljel |
|-----------------------------------------------------------|-------------------|---------------------------------|-------------------|-------------------------|
| Solarsüsteem                                              | 1.Standardsüsteem | 1.Standardsüsteem / 2. Lisaküte |                   |                         |
| Solar valik A 2. kollektor                                | Ei                | Ei / Jah                        |                   |                         |
| Solar valik B laadimissüsteem                             | Ei                | Ei / Jah                        |                   | 57                      |
| Solar valik C esmane/teis. süst.                          | Ei                | Ei / Jah                        |                   | 57                      |
| Solar valik D väline soojusvaheti                         | Ei                | Ei / Jah                        |                   |                         |
| Solar valik E term. desinfektsioon                        | Ei                | Ei / Jah                        |                   |                         |

#### 8.1.4 SPETSIALISTI TASAND: Solarsüst. param.

| Me<br>Pä<br>So | enüüstruktuur<br>ik.en.süst.param.<br>larsüst. param. | Põhiseadistus   | Seadistusvahemik                                                                 | Teie<br>seadistus | Kirjeldus<br>leheküljel |
|----------------|-------------------------------------------------------|-----------------|----------------------------------------------------------------------------------|-------------------|-------------------------|
| 1.5            | Standardsüsteem                                       | -               | _                                                                                | -                 |                         |
|                | SP: Sisselülitus-temp.<br>tundlikkus                  | 8 К             | 3 K 20 K<br>(mitte madalam, kui "SP:<br>Väljalülitus-temp. tundlikkus" +1K)      | к                 |                         |
|                | SP: Väljalülitus-temp.<br>tundlikkus                  | 4 К             | 2 K 19 K<br>(mitte kõrgem, kui "SP:<br>Sisselülitus-temp. tundlikkus" –<br>1K)   | к                 | 57                      |
|                | T2: Solar Salvesti maks.<br>temperatuur               | 60°C            | 15°C 95°C                                                                        | °C                |                         |
|                | Kollektori max temperatuur                            | 130°C           | 90°C 135°C                                                                       | °C                |                         |
|                | SP: 1. kollektori pumba<br>tööreziim                  | Automaatreziim  | Automaatreziim / Käsitsi sisse /<br>Käsitsi välja                                |                   |                         |
| 2.             | Lisaküte                                              | -               | -                                                                                | -                 |                         |
|                | DWU1: Sisselülitus-temp.<br>tundlikkus                | 6 К             | 3 K 20 K<br>(mitte madalam, kui "DWU1:<br>Väljalülitus-temp. tundlikkus" +1K)    | к                 |                         |
|                | DWU1: Väljalülitus-temp.<br>tundlikkus                | З К             | 2 K 19 K<br>(mitte kõrgem, kui "DWU1:<br>Sisselülitus-temp. tundlikkus" –<br>1K) | к                 | 58                      |
|                | DWU1: Tag.vooluvent.<br>tööreziim                     | Automaatreziim  | Automaatreziim / Käsitsi sisse /<br>Käsitsi välja                                |                   |                         |
|                | DWU1: Tag.vooluvent.<br>lülitusheli                   | Mitte vastupidi | Mitte vastupidi / Vastupidi                                                      |                   |                         |
| Α2             | 2. Kollektorväli                                      | -               | -                                                                                | _                 |                         |
|                | PA: Sisselülitus-temp.<br>tundlikkus                  | 8 K             | 3 K 20 K<br>(mitte madalam, kui "PA:<br>Väljalülitus-temp. tundlikkus" +1K)      | к                 |                         |
|                | PA: Väljalülitus-temp.<br>tundlikkus                  | 4 К             | 2 K 19 K<br>(mitte kõrgem, kui "PA:<br>Sisselülitus-temp. tundlikkus" –<br>1K)   | к                 | 59                      |
|                | PA: 2. kollektori pumba<br>tööreziim                  | Automaatreziim  | Automaatreziim / Käsitsi sisse /<br>Käsitsi välja                                |                   |                         |
| Βl             | aadimissüsteem                                        | -               | -                                                                                | -                 |                         |
|                | PB: Sisselülitus-temp.<br>tundlikkus                  | 6 К             | 3 K 20 K<br>(mitte madalam, kui "PB:<br>Väljalülitus-temp. tundlikkus" +1K)      | к                 |                         |
|                | PB: Väljalülitus-temp.<br>tundlikkus                  | З К             | 2 K 19 K (mitte kõrgem, kui "PB:<br>Sisselülitus-temp. tundlikkus" –<br>1K)      | к                 | 59                      |
|                | TB: Salvesti B maks.<br>Temperatuur.                  | 60°C            | 15°C 95°C                                                                        | °C                |                         |
|                | PB: Laadimispumba tööreziim                           | Automaatreziim  | Automaatreziim / Käsitsi sisse /<br>Käsitsi välja                                |                   |                         |

| Menüüstruktuur<br>Päik.en.süst.param.<br>Solarsüst. param | Põhiseadistus   | Seadistusvahemik                                                            | Teie<br>seadistus | Kirjeldus<br>Jeheküliel |
|-----------------------------------------------------------|-----------------|-----------------------------------------------------------------------------|-------------------|-------------------------|
| C Esmane/teisene süst                                     | -               | -                                                                           | -                 | renekuijer              |
| Esmase/teisese süsteemi<br>seadme tüüp                    | Pump - pump     | Pump - pump / Pump - ventiil                                                |                   |                         |
| TC: Salvesti C maks.<br>Temperatuur                       | 60°C            | 15°C 95°C                                                                   | °C                |                         |
| Esmane salvesti                                           | Solar salvesti  | Solar salvesti / Salvesti C                                                 |                   |                         |
| Laadimiskontrolli kestus                                  | 10 min          | 2 min 60 min (mitte rohkem, kui<br>0,5 x "Laadimise<br>kontrollintervall")  | min               | 60                      |
| Laadimise kontrollintervall                               | 30 min          | 4 min 120 min (mitte vähem, kui<br>2 x "Laadimiskontrolli kestus")          | min               |                         |
| DWUC: Esm/teis-vent.<br>lülit.heli                        | Mitte vastupidi | Mitte vastupidi / Vastupidi                                                 |                   |                         |
| PC:Solar süst.pumba<br>tööreziim                          | Automaatreziim  | Automaatreziim / Käsitsi sisse /<br>Käsitsi välja                           |                   |                         |
| DWUC: Prim./sekund. ventiili<br>tööreziim                 | Automaatreziim  | Automaatreziim / Käsitsi sisse /<br>Käsitsi välja                           |                   |                         |
| D Välis-soojusvaheti                                      | -               | -                                                                           | -                 |                         |
| PD: Sisselülitus-temp.<br>tundlikkus                      | 6 К             | 3 K 20 K (mitte sügavam,<br>kui "PD: Väljalülitus-temp.<br>tundlikkus" +1K) | к                 |                         |
| PD: Väljalülitus-temp.<br>tundlikkus                      | ЗК              | 2 K 19 K (mitte kõrgem,<br>kui "PD: Sisselülitus-temp.<br>tundlikkus" –1K)  | к                 | 61                      |
| PD: Teisese kontuuri pumba<br>tööreziim                   | Automaatreziim  | Automaatreziim / Käsitsi sisse /<br>Käsitsi välja                           |                   |                         |
| E Term. desinfektsioon                                    |                 |                                                                             |                   |                         |
| Solarsüst.salvesti term.<br>desinfekt.                    | Jah             | Ei / Jah                                                                    |                   |                         |
| Salvesti B termiline<br>desinfektsioon                    | Ei              | Ei / Jah                                                                    |                   | 62                      |
| Salvesti C termiline<br>desinfektsioon                    | Ei              | Ei / Jah                                                                    |                   |                         |
| PE:Tööreziim pump term.<br>desinfek.                      | Automaatreziim  | Automaatreziim / Käsitsi sisse /<br>Käsitsi välja                           |                   |                         |

| Me<br>Pä<br>So | enüüstruktuur<br>ik.en.süst.param.<br>larsüst. param. | Põhiseadistus      | Seadistusvahemik                        | Teie<br>seadistus | Kirjeldus<br>leheküljel |
|----------------|-------------------------------------------------------|--------------------|-----------------------------------------|-------------------|-------------------------|
| So             | lar süst. optim.                                      |                    |                                         |                   |                         |
|                | 1. kollektori pind                                    | 0,0 m <sup>2</sup> | 0,0 m <sup>2</sup> 150,0 m <sup>2</sup> | m <sup>2</sup>    |                         |
|                | Tüüp 1. Kollektor                                     | Lamekollektor      | Lamekollektor /<br>Vaakumtorukollektor  |                   |                         |
|                | 2. kollektori pind                                    | 0,0 m <sup>2</sup> | 0,0 m <sup>2</sup> 150,0 m <sup>2</sup> | m <sup>2</sup>    |                         |
|                | Tüüp 2. Kollektor                                     | Lamekollektor      | Lamekollektor /<br>Vaakumtorukollektor  |                   | 63                      |
|                | Kliimatsoon                                           | 90                 | 0 255                                   |                   |                         |
|                | Optimeerimise mõju soe vesi                           | 0 K                | 0 K (= Funktsioon väljas) 20 K          | К                 |                         |
|                | Küttekontuuri optimeerimise<br>mõju 1                 | 0,0 K              | 0,0 K (= funktsioon väljas) 5,0 K       | к                 |                         |
|                | Küttekontuuri optimeerimise<br>mõju 2                 | 0,0 K              | 0,0 K (= funktsioon väljas) 5,0 K       | к                 |                         |
| So             | lar süsteemi kasutuselevõtt                           | Ei                 | Ei / Jah                                |                   | 65                      |

#### 8.1.5 SPETSIALISTI TASAND: Süsteemi rikked

| Menüüstruktuur Süsteemi<br>rikked<br>Süsteemi rikked                 | Põhiseadistus | Seadistusvahemik | Teie<br>seadistus | Kirjeldus<br>leheküljel |
|----------------------------------------------------------------------|---------------|------------------|-------------------|-------------------------|
| 01.01.2006<br>16:11<br>EA Kütteseade<br>Näide viimase rikke kohta    | _             | -                | -                 | 05                      |
| 25.09.2005<br>18:45<br>32 IPM kood 3<br>(kuni max 19 eelnevat riket) | -             | -                | -                 | 65                      |

#### 8.1.6 SPETSIALISTI TASAND: Klienditoe aadressid

| Menüüstruktuur Klienditoe<br>aadressid<br>Klienditoe aadressid | Näide                  | Seadistusvahemik | Teie<br>seadistus | Kirjeldus<br>leheküljel |
|----------------------------------------------------------------|------------------------|------------------|-------------------|-------------------------|
| Telefoninumber                                                 | 012345 6789            | max 20 märki     |                   |                         |
| Nimi                                                           | Kütteseadmete<br>firma | max 20 märki     |                   | 65                      |

#### 8.1.7 SPETSIALISTI TASAND: Süsteemi info

| Menüüstruktur Süsteemi info<br>Süsteemi info | Näide                                                     | Seadistusvahemik | Teie<br>seadistus | Kirjeldus<br>leheküljel |
|----------------------------------------------|-----------------------------------------------------------|------------------|-------------------|-------------------------|
| Esmase kasutuse kuupäev                      | 22.10.2005<br>(Aktiveerimine<br>kasutuselevõt-<br>misel)  | -                | -                 |                         |
| Kütteseadme tellimisnumber                   | 7 777 777 777<br>(väärtus on<br>näidatud<br>kütteseadmel) | -                | -                 |                         |
| Kütteseadme valmistamise<br>kuupäev          | 27.06.2005<br>(väärtus on<br>näidatud<br>kütteseadmel)    | -                | -                 | 65                      |
| Regulaatori tellimisnr. ja tüüp              | 7 777 777 777<br>FW 200 (kindel<br>väärtus tehasest)      | _                | -                 |                         |
| Regulaatori valmistamiskuupäev               | 27.06.2005 (kindel<br>väärtus tehasest)                   | -                | -                 |                         |
| Regulaatori tarkvaraversioon                 | JF11.12 (kindel<br>väärtus tehasest)                      | -                | -                 |                         |

#### 8.1.8 SPETSIALISTI TASAND: Põrandakuivatus

| Menüüstruktuur<br>Põrandakuivatus<br>Põrandakuivatus | Põhiseadistus | Seadistusvahemik                                                           | Teie<br>seadistus | Kirjeldus<br>leheküljel |
|------------------------------------------------------|---------------|----------------------------------------------------------------------------|-------------------|-------------------------|
| Põrandakuivatuse<br>katkestamine <sup>1)</sup>       | Ei            | Ei / Jah                                                                   |                   |                         |
| Maksimaalne peale-<br>voolutemperatuur               | 25°C          | 25°C 60°C                                                                  | °C                |                         |
| Maks. peale-voolutemp.<br>hoidmine                   | 1 d           | 1 d 20 d                                                                   | d                 |                         |
| Põrandakuivatuse üldine kestvus                      | Arvestab      | arvestab 60 d (mitte madalam,<br>kui "Maks. peale-voolutemp.<br>hoidmine") | -                 | 66                      |
| Käivitamise kuupäev                                  |               | Täna 31.12.2099<br>(aastal/kuul/päeval-sammud)                             |                   |                         |
| Käivitamise aeg                                      | :             | 00:00 23:59<br>(tundides/minutites - sammudes)                             |                   |                         |

1) Kasutusel vaid siis, kui "Põrandakuivatus" aktiivne on.

# 8.2 Küttesüsteemi konfigureerimine

#### Süsteemi konfigur: Süsteemi konfigur.

Menüüstruktuur ja seadistusvahemik → lehekülg 46

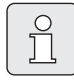

Süsteemi näited on ära toodud IPM kasutamisjuhendis. Muud võimalikud süsteemid leiate projektdokumentatsioonist.

Kasutage seda menüüd juhul, kui Te süsteemi automaatselt või käsitsi konfigureerida soovite. Näit. süsteemi kasutuselevõtmisel või muutmisel.

- Kõigi BUS-abonentide koodid vastavalt Teie funktsioonile seadistada (näit. IPM 1 Küttekontuur 1 jaoks, jne).
- Alustada automaatset konfigureerimist.
- Teisi menüüpunkte Süsteemi konfigur. all kontrollida ja vajaduse korral käsitsi tegeliku süsteemiga sobitada.

# 8.3 Kütteparameetrid

#### Kütteparameetrid: Kütteparameetrid

Menüüstruktuur ja seadistusvahemik → lehekülg 46

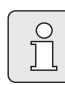

Kütteseadme pealevooluregulaator seadistada maksimaalsele vajalikule pealevoolutemperatuurile.

Kasutage seda menüüd juhul, kui Te soovite seadistada kogu küttesüsteemi ja eriti küttekontuur 1 ja küttekontuur 2 parameetreid. Nende parameetritega arvutatakse näiteks küttekõverad.

#### 8.3.1 Kogu küttesüsteemi parameetrid

#### Menüü: Kütteparameetrid > Minimaalne välistemperatuur

 arvestatuna kogu küttesüsteemi jaoks, seadistada (seadeväärtus → tab. 3). Madal välistemperatuur annab lauge küttekõvera.

|                  | Minimaalne<br>välistemperatuur -s |                  | Minimaalne<br>välistemperatuur -s |
|------------------|-----------------------------------|------------------|-----------------------------------|
| Kohas            | °C                                | Kohas            | °C                                |
| Ateena           | -2                                | Marseille        | -6                                |
| Berliin          | -15                               | Moskva           | -30                               |
| Brüssel          | -10                               | Napoli           | -2                                |
| Budapest         | -12                               | Nizza            | ±0                                |
| Bukarest         | -20                               | Pariis           | -10                               |
| Hamburg          | -12                               | Praha            | -16                               |
| Helsingi         | -24                               | Rooma            | -1                                |
| Istanbul         | -4                                | Sevastoo-<br>pol | -12                               |
| Kopen-<br>haagen | -13                               | Stokholm         | -19                               |
| Lissabon         | ±0                                | Valencia         | -1                                |
| London           | -1                                | Viin             | -15                               |
| Madriid          | -4                                | Zürich           | -16                               |

Tab. 3 Euroopa minimaalne välistemperatuur

#### Menüü: Kütteparameetrid > Hoone soojussalvestusvõime

- Seadistada hoone soojussalvestusvõime tegur.
  - - ≥ 50%: Hooned massivse kontstruktsiooniga (näit. kivihoone paksude seintega).
  - ≤ 50%: Kerge konstruktsiooniga hooned (näit. puidust puhkemajad).

#### Menüü: Kütteparameetrid > Sisemise ruumitemp-anduri seadistamine

**Sisemise ruumitemp-anduri seadistamine** kuvatakse ainult siis, kui regulaator on seinale paigaldatud.

Kasutage seda menüüd, kui Te kuvatavat ruumitemperatuuri soovite korrigeerida.

- Ettenähtud täpsus-mõõteriist kinnitada
   FW 200 lähedusse. Täpsus-mõõteriist ei tohi osutada FW 200 mingit soojustoimet.
- 1 tunni jooksul hoida kõik soojusallikad, nagu näiteks päikesepaiste, kehasoojus jne. kaugemal.
- Kuvatud ruumitemperatuuri korrigeerimisväärtus sisestada.

#### 8.3.2 Küttekontuuride parameetrid

#### Menüü: Kütteparameetrid

#### > Küttekontuur > Küttekontuuri kütmise tüüp

- Seadistada kütmise tüüp Küttekontuur 1 ja/ või Küttekontuur 2:
  - Algpunkt/lõpp-punkt: Põhiseadete väärtused sirgjoonelise kujuga küttekõvera jaoks võetakse klassikalise Algpunkt/Lõpppunkt meetodi kohaselt.
  - Põrandaküte: Põhiseadete väärtused kõverjoonelise küttekõvera jaoks võetakse sobivatena põrandakütte kontuuri jaoks.
  - Radiaatorid: Põhiseadete väärtused kõverjoonelise küttekõvera jaoks võetakse sobivatena radiaatorite küttekontuuri jaoks.
  - Konvektorid: Põhiseadete väärtused kõverjoonelise küttekõvera jaoks võetakse sobivatena konvektor-küttekontuuri jaoks.

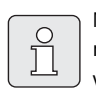

Mistahes kütmise tüübi korral on mittevajalikud parameetrid varjatud.

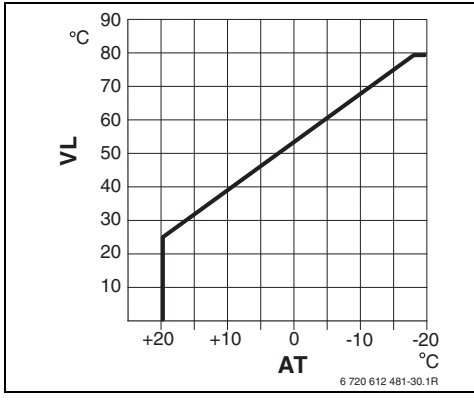

Joon. 19 Küttekõvera põhiseadistus Algpunkt/ Lõpp-punkt meetodi kohaselt.

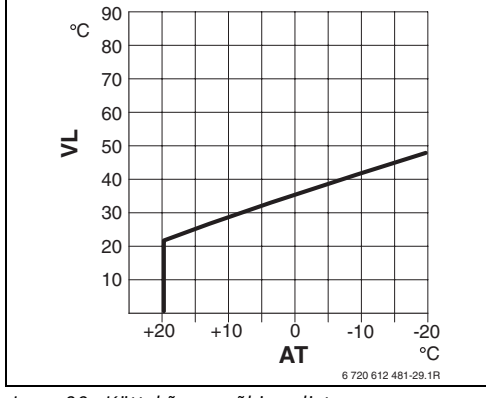

Joon. 20 Küttekõvera põhiseadistus põrandaküttele.

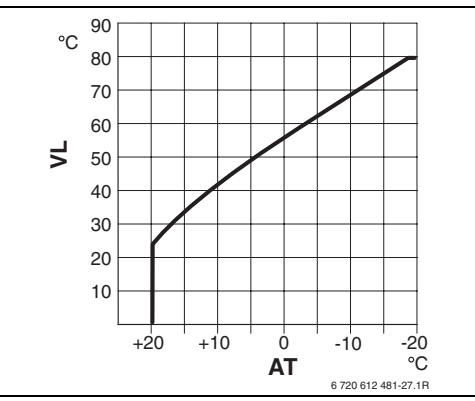

Joon. 21 Küttekõvera põhiseadistus radiaatorküttele.

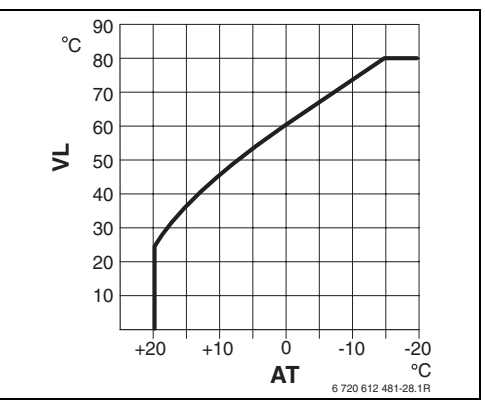

Joon. 22 Küttekõvera põhiseadistus konvektorküttele.

VL Pealevoolutemperatuur

| Küttekõvera parameetrite                                  | Algpunkt/lõpp- |             |             |             |
|-----------------------------------------------------------|----------------|-------------|-------------|-------------|
| põhiseaded                                                | punkt          | Põrandaküte | Radiaatorid | Konvektorid |
| Küttepinna eksponent (konstant),<br>küttekõvera käänukoht | -              | 1,1         | 1,3         | 1,4         |
| Minimaalne välistemperatuur                               | -              | -15°C       | -15°C       | -15°C       |
| Algpunkt                                                  | 25°C           | -           | -           | -           |
| Lõpp-punkt                                                | 75°C           | -           | -           | -           |
| Väljalülitustemp.                                         | -              | 45°C        | 75°C        | 80°C        |
| Maksimaalne peale-voolutemperatuur                        | 80°C           | 55°C        | 80°C        | 80°C        |
| Ruumitemperatuur offset                                   | 0,0 K          | 0,0 K       | 0,0 K       | 0,0 K       |
| Küte väljas välistemperatuuril                            | 20°C           | 20°C        | 20°C        | 20°C        |

#### AT Välistemperatuur

#### Menüü: Kütteparameetrid

#### > Küttekontuur > Algpunkt

 Küttekõvera algpunkt klassikalise Algpunkt/ Lõpp-punkt meetodi kohaselt Küttekontuur 1 ja/või Küttekontuur 2 jaoks seadistada.

#### Menüü: Kütteparameetrid > Küttekontuur > Lõpp-punkt

 Küttekõvera lõpp-punkt klassikalise Algpunkt/ Lõpp-punkt meetodi kohaselt Küttekontuur 1 ja/või Küttekontuur 2 jaoks seadistada.

#### Menüü: Kütteparameetrid > Küttekontuur

- > Väljalülitustemp.
- Seadistada nõutav pealevoolutemperatuur väljalülitumiseks mistahes kütmise tüübile Küttekontuur 1 ja/või Küttekontuur 2:
  - Põrandaküte jaoks on näit. 45°C nõutav pealevoolutemperatuur.
  - Radiaatorid jaoks näit. on 75°C nõutav pealevoolutemperatuur.
  - Konvektorid jaoks näit. on 80°C nõutav pealevoolutemperatuur.

#### Menüü: Kütteparameetrid > Küttekontuur

#### > Maksimaalne peale-voolutemperatuur

- Seadistada maksimaalne pealevoolu nõutav temperatuur mistahes kütmise tüübile
   Küttekontuur 1 ja/või Küttekontuur 2:
  - Põrandaküte jaoks on näit. 55°C nõutav maksimaalne pealevoolutemperatuur.
  - Radiaatorid jaoks on näit. 80°C nõutav maksimaalne pealevoolutemperatuur.
  - Konvektorid jaoks on näit. 80°C nõutav maksimaalne pealevoolutemperatuur.

#### Menüü: Kütteparameetrid > Küttekontuur > Ruumimõju

**Ruumimõju** ilmub ainult siis, kui regulaator on seinale paigaldatud.

- Seadistada ruumitemperatuuri mõju küttekõverale Küttekontuur 1 ja/või Küttekontuur 2 jaoks:
  - 0%: Ei ole ruumitemperatuuri mõju
  - 100%: Maksimaalne ruumitemperatuuri mõju

#### Menüü: Kütteparameetrid > Küttekontuur > Ruumimõju tööreziimide korral

- Valida toimimismoodused, millede korral ruumitemperatuuri mõju aktiivne peab olema, Küttekontuur 1 ja/või Küttekontuur 2 jaoks:
  - Öko-Külmumiskaitse: Ruumitemperatuuri mõju on ainult selle toimimismooduse jaoks aktiivne.
  - Küte-Öko-Külmumisk.: Ruumitemperatuuri mõju on alati aktiivne.

#### Menüü: Kütteparameetrid > Küttekontuur > Ruumimõju andur

**Ruumimõju andur** kuvatakse ainult juhul, kui kaugjuhtimine FB 10 on ühendatud.

- Ruumimõju andur Valida Küttekontuur 1 ja/ või Küttekontuur 2 jaoks:
  - Madalam temp.: FW 200 ja FB 10 integreeritud temperatuurianduritest kasutatakse seda, mille poolt on edastatatud madalaim mõõdetud temperatuur.
  - Sisemine andur: Kasutatakse regulaatorisse FW 200 integreeritud andurit.
  - Andur FB 10-s: kasutatakse kaugjuhtimisse FB 10 integreeritud temperatuuriandurit.

# Menüü: Kütteparameetrid > Küttekontuur > Ruumitemperatuur offset

 Seadistada kestev soovitava ruumitemperatuuri tõus Küttekontuur 1 ja Küttekontuur 2 jaoks, et korrigeerida süsteemi poolt põhjustatud kõikumised.

#### Menüü: Kütteparameetrid > Küttekontuur > Küte väljas madalama t°-tasemeni

- Küttekontuur 1 ja Küttekontuur 2 jaoks:
  - Ei: Kütmine vastavalt küttekõverale.
  - Jah: Kütterežiim vastavalt küttekõverale, ometi ei toimi kütterežiim jahtumisfaasis kuni tegeliku ruumitemperatuurini (näit. Küte = 21,0°C) enne, kuni esmakordselt soovitav ruumitemperatuur järgmise madalama toimimismoodusega (näit. Ökoreziim 15,0°C) on saavutatud. Seejärel köetakse vastavalt järgmisele madalamale toimimismoodusele (näit. Ökoreziim 15,0°C).

#### Menüü: Kütteparameetrid

#### > Küttekontuur > Küte väljas välistemperatuuril

- Välistemperatuur Küttekontuur 1 ja/või Küttekontuur 2 jaoks seadistada, mille juures Küte välja peab lülituma:
  - 10°C ... 25°C: Välistemperatuur, mille juures Küte välja lülitub.
  - 99°C: Funktsioon on välja lülitatud, s.t. Küte võib igasuguse välistemperartuuri juures sisse lülituda.

#### Menüü: Kütteparameetrid > Küttekontuur > Külmumiskaitse piirtemperatuur

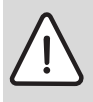

Hoiatus: Kuuma vett juhtivate süsteemiosade purunemisoht liiga madalaks seadistatud külmumispiiri ja pikemaajalise välistemperatuuri korral alla 0°C!

- Külmumispiiri (3°C) põhiseadeid lasta ainult spetsialistil süsteemi kohaselt seadistada.
- Külmumispiiri ei tohi liiga madalaks seadistada.
   Kahjustused, mis on põhjustatud liiga madalaks seadistatud külmumispiiri tõttu, ei kuulu garantiikatte alla!

- Juhul, kui välistemperatuur ületab seadistatud külmumiskaitse piirtemperatuuri 1 K (°C) võrra ja ei ole mingit soojanõudlust, lülitub küttekontuuri pump välja.
- Juhul, kui välistemperatuur langeb seadistatud külmumiskaitse piirtemperatuurist allapoole, lülitub küttekontuuri pump sisse (süsteemi külmumiskaitse).
- Seadistada külmumiskaitse piirtemperatuur, mille juures Küttekontuur 1 ja Küttekontuur 2 küte sisse peab lülituma.

Menüü: Kütteparameetrid > Küttekontuur > Ruumitemp-anduri seadistamine FB 10-s Ruumitemp-anduri seadistamine FB 10-s kuvatakse ainult siis, kui Küttekontuur 1 ja/või Küttekontuur 2 jaoks on ettenähtud kaugjuhtimine FB 10.

Kasutage seda menüüd, kui Te kuvatavat ruumitemperatuuri väärtust soovite korrigeerida.

- Ettenähtud täpsus-mõõteriistad kinnitada FB 10 lähedusse. Täpsus-mõõteriist ei tohi osutada FB 10 mingit soojustoimet.
- 1 tunni jooksul hoida kõik soojusallikad, nagu näiteks päikesepaiste, kehasoojus jne. kaugemal.
- Kuvatavat ruumitemperatuurväärtust korrigeerida.

#### Menüü: Kütteparameetrid > Küttekontuur > Segisti tööaeg

 Seadistada Segisti tööaeg paigaldatud segisti seademootorite tööaja peale Küttekontuur 1 ja/või Küttekontuur 2 jaoks.

# 8.4 Päikeseenergia süsteemi konfigureerimine

#### Spetsialisti tasand: Solarsüst.konfig.

Menüüstruktuur ja seadistusvahemik → lehekülg 47

|--|

Süsteemi näited leiate ISM juhendis. Teisi võimalikke süsteemide lahendusi leiate projektdokumentatsioonis.

Kasutage seda menüüd, kui Te Päikeseenergia süsteemi soovite konfigureerida. Näit. süsteemi kasutuselevõtmisel või muutmisel.

- Valida paigaldatav päikese-energia põhisüsteem:
  - 1. Standardsüsteem: Standardsüsteem sooja vee kuumutamiseks päikeseenergiaga.

- 2. Lisaküte: Sooja vee kuumutamine päikese-energiaga koos lisaküttega päikese-energia salvesti abil.
- Lisaks seadistada valikud valitud päikeseenergiasüsteemile:
  - Solar valik A 2. kollektor teise kollektori jaoks (näit. ida/lääne suuna korral).
  - Solar valik B laadimissüsteem päikeseenergia laadimissüsteemi jaoks.
  - Solar valik C esmane/teis. süst. esmase/ teisese süsteemi jaoks.
  - Solar valik D väline soojusvaheti välis soojusvaheti jaoks.
  - Solar valik E term. desinfektsioon termilise desinfektsiooni jaoks.

Olenevalt moodulitest ISM, mis päikeseenergia süsteemi on paigaldatud ja seadistatud põhisüsteemist, pole mõned valikutest kasutatavad.

# 8.5 Päikeseenergia süsteemi parameetrid

|   | Ů |   |
|---|---|---|
| _ |   | - |

Päikeseenergia süsteem täita, õhutustada päikeseenergia süsteemi juhendi kohaselt ja kasutuselevõtmiseks ette valmistada käesoleva peatüki kohaselt.

#### Spetsialisti tasand: Solarsüst. param.

Menüüstruktuur ja seadistusvahemik → lehekülg 48

Tavaliselt on parameetrite põhiseadistused käesolevas menüüs ette nähtud enamnõutavate süsteemi dimensioonide jaoks. Kasutage seda menüüd, kui Te soovite paigaldatud päikeseenergia süsteemi parameetreid täpselt seadistada.

| Î |
|---|
|   |

Andmete korral sulgudes on tegu positsioonidega, mis ka ühendusskeemidel koos süsteemi näidetega ISM paigaldusjuhendis on kasutatud.

8.5.1 Standardse päikeseenergia süsteemi parameetrid

#### Menüü: Solarsüst. param.

#### > 1. Standardsüsteem > SP: Sisselülitus-temp. tundlikkus

Päik.en.süst.ringluspumba (SP) jaoks:

Seadistada kõrgem väärtus juhul, kui torustikud kollektorite ja päikese-energia salvesti vahel väga pikad on (näit. ≥ 30 m ühe toru pikkus).

#### -või-

Madalam väärtus seadistada,

- Kui torustikud kollektorite ja päikeseenergia salvesti vahel väga lühikesed on (näit. katusele paigaldamisel).
- Kui kollektori temperatuurianduri (T<sub>1</sub>) termiline side on ebapiisav (näit. T<sub>1</sub> paigaldamine väljaspoole kollektorit, kollektori pealevoolutorule).

#### Menüü: Solarsüst. param.

#### > 1. Standardsüsteem > SP: Väljalülitus-temp. tundlikkus

 Samamoodi toimides, nagu eelneva menüüpunkti SP korral SP: Sisselülitus-temp. tundlikkus.

#### Menüü: Solarsüst. param.

#### > 1. Standardsüsteem > T2: Solar Salvesti maks. temperatuur

Üksikasjalikku kirjeldust **T2: Solar Salvesti maks.** temperatuur kohta → leheküljel 38.

#### Menüü: Solarsüst. param.

#### > 1. Standardsüsteem > Kollektori max temperatuur

| Г | -  |  |
|---|----|--|
|   | 0  |  |
|   | 5  |  |
|   |    |  |
|   | 25 |  |
| U |    |  |

Temperatuuril üle 140 °C ja süsteemirõhul < 4 bar aurustub soojuskandja kollektoris. Päikeseenergia süsteemi ringluspump jääb senikauaks blokeerituks, kuni kollektor saavutab temperatuuri, mille juures enam mingit auru päikese-energia süsteemi kontuuris ei ole.

Temperatuurianduri (T<sub>1</sub>) mõõtepunkt:

Kõrgem väärtus seadistada, kui paigaldatud torustikud, pumbad jmt. töörõhuga≥ 6 bar võivad töötada ja on ette nähtud kõrge temperatuuri jaoks.

-või-

Madalam väärtus seadistada, kui paigaldatud torustikud, pumbad jmt. ainult väga madala töörõhuga r võivad töötada ja on ette nähtud ainult madala temperatuuri jaoks.

#### Menüü: Solarsüst. param.

#### > 1.Standardsüsteem > SP: 1. kollektori pumba tööreziim

- Päikese-energia süsteemi ringluspumba (SP) toimimismoodus valida:
  - Automaatreziim: Automaatne reeglipärane toimimismoodus, vastavalt seadistatud parameetritele.
  - Käsitsi sisse: Lülitab pumba kestvalt sisse (näit. päikese-energia süsteemi õhutustamiseks kasutuselevõtmisel).
  - Käsitsi välja: Lülitab pumba kestvalt välja (näit. päikese-energia süsteemi hooldamisel ilma kütterežiimi katkestamata).

#### 8.5.2 Päikeseenergia lisakütte parameetrid

#### Menüü: Solarsüst. param. > 2. Lisaküte > DWU1: Sisselülitus-temp. tundlikkus

Tagasivoolu temperaturitõusu ventiili (DWU1) jaoks:

 Kõrgem väärtus seadistada juhul, kui temperatuuriandur (T<sub>4</sub>) küütevõrgu tagasivoolus on termiliselt ebapiisavalt torustikule paigaldatud.

#### -või-

 Madalam väärtus seadistada juhul, kui kuumavee poolne salvesti temperatuuriandur (T<sub>3</sub>) liiga madalat temperatuuri mõõdab (näit. ebapiisava termilise ühenduse tõttu).

#### Menüü: Solarsüst. param.

#### > 2. Lisaküte > DWU1: Väljalülitus-temp. tundlikkus

 Samamoodi toimides, nagu eelneva Menüüpunkt DWU1: Sisselülitus-temp. tundlikkus korral.

#### Menüü: Solarsüst. param.

#### > 2. Lisaküte > DWU1: Tag.vooluvent. tööreziim

- Toimimismoodus tagasivoolu temperatuuritõusu ventiili (DWU1) jaoks valida:
  - Automaatreziim: Automaatne reeglipärane toimimismoodus, vastavalt seadistatud parameetritele.
  - Käsitsi sisse: Ventiili servoajamis on lülitussignaal ja see on kestvalt kas avatud või suletud, olenevalt ventiili konstruktsioonist (näit. funktsioonitesti ajal).
  - Käsitsi välja: Ventiili servoajamis ei ole lülitussignaali ja see jääb kestvalt kas avatuks või suletuks, olenevalt ventiili konstruktsioonist (näit. funktsioonitesti ajal).

#### Menüü: Solarsüst. param.

#### > 2. Lisaküte > DWU1: Tag.vooluvent. lülitusheli

- Tagasivoolu temperaturitõusu ventiili (DWU1) lülitussignaali muutmine:
  - Mitte vastupidi: Lülitussignaal jääb muutumatuks.
  - Vastupidi: Lülitussignaal avamise ja sulgemise jaoks vahetatakse (näit. DWU1 vale paigaldamisega).

#### 8.5.3 Teise päikesekollektori parameetrid

#### Menüü: Solarsüst. param.

#### > A 2. Kollektorväli > PA: Sisselülitus-temp. tundlikkus

Päik.en.süst. 2. kollektori ringluspump:

 Seadistada kõrgem väärtus juhul, kui torustikud kollektorite ja päikese-energia salvesti vahel väga pikad on (näit. 30 m ühe toru pikkus).

#### -või-

Madalam väärtus seadistada,

- Kui torustikud kollektorite ja päikeseenergia salvesti vahel väga lühikesed on (näit. katusele paigaldamisel).
- Kui kollektori temperatuurianduri (TA) termiline side on ebapiisav (näit. TA paigaldamine väljaspoole kollektorit, kollektori pealevoolutorule).

#### Menüü: Solarsüst. param. > A 2. Kollektorväli > PA: Väljalülitus-temp. tundlikkus

 Samamoodi toimides, nagu eelneva menüüpunkti PA korral PA: Sisselülitus-temp. tundlikkus.

#### Menüü: Solarsüst. param.

#### > A 2. Kollektorväli > PA: 2. kollektori pumba tööreziim

- Päik.en.süst. 2. kollektori ringluspumba toimimismoodus valida:
  - Automaatreziim: Automaatne reeglipärane toimimismoodus, vastavalt seadistatud parameetritele.
  - Käsitsi sisse: Lülitab pumba kestvalt sisse (näit. päikese-energia süsteemi õhutustamiseks kasutuselevõtmisel).
  - Käsitsi välja: Lülitab pumba kestvalt välja (näit. päikese-energia süsteemi hooldamisel ilma kütterežiimi katkestamata).

#### 8.5.4 Päikeseenergia laadimissüsteemi parameetrid

#### Menüü: Solarsüst. param.

#### > B Laadimissüsteem > PB: Sisselülitus-temp. tundlikkus

Joogivee laadimispumba (PB) jaoks:

 Kõrgem väärtus seadistada juhul, kui salvesti temperatuuriandur (TB) on salvestis B madalamale paigaldatud, kui on päikeseenergia salvesti laadimistoru sisend.

-või-

 Madalam väärtus seadistada juhul, kui salvesti temperatuuriandur (TB) on salvestis B tunduvalt kõrgemale paigaldatud, kui on päikese-energia salvesti tagasivoolutoru sisend.

#### Menüü: Solarsüst. param.

#### > B Laadimissüsteem > PB: Väljalülitus-temp. tundlikkus

 Samamoodi toimides, nagu eelneva menüüpunkti PB: Sisselülitus-temp. tundlikkus korral.

#### Menüü: Solarsüst. param.

#### > B Laadimissüsteem > TB: Salvesti B maks. Temperatuur

**TB: Salvesti B maks. Temperatuur** üksikasjalik kirjeldus: → lehekülg 38.

#### Menüü: Solarsüst. param.

#### > B Laadimissüsteem > PB: Laadimispumba tööreziim

- Valida joogivee laadimispumba (TB) toimimismoodus:
  - Automaatreziim: Automaatne reeglipärane toimimismoodus, vastavalt seadistatud parameetritele.
  - Käsitsi sisse: Lülitab pumba kestvalt sisse (näit. funktsioonide testimiseks kasutuselevõtmisel).
  - Käsitsi välja: Lülitab pumba kestvalt välja (näit. pumba hooldamisel ilma kütterežiimi katkestamata).

#### 8.5.5 Esmase/teisese süsteemi parameetrid

#### Menüü: Solarsüst. param. > C Esmane/teisene süst > Esmase/teisese süsteemi seadme tüüp

- Valida konfiguratsioon paigaldatud Esmase/ Teisese süsteemi jaoks:
  - Pump pump: Päikese-en.salvesti laadimine toimub päik.energia süsteemi laadimispumba (SP) ja salvesti C laadimine päik.en.süst.pumba (PC) abil.

 Pump - ventiil: Päikese-en.salvesti laadimine ja salvesti C laadimine toimub päik.energia süsteemi laadimispumba (SP) ja Esmase/Teisese ventiili (DWUC) abil.

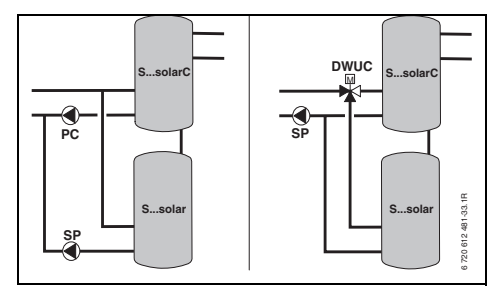

Joon. 23

#### Menüü: Solarsüst. param. > C Esmane/teisene süst > TC: Salvesti C maks. Temperatuur

TC: Salvesti C maks. Temperatuur üksikasjalik kirjeldus: → lehekülg 38.

#### Menüü: Solarsüst. param. > C Esmane/teisene süst > Esmane salvesti

- Valida esmane salvesti:
  - Solar salvesti: Päikese-energia salvesti laadimine peab enne salvesti C laadimist toimuma.
  - Salvesti C: Salvesti C laadimine peab enne päikese-energia salvesti laadimist toimuma.

#### Menüü: Solarsüst. param. > C Esmane/teisene süst > Laadimiskontrolli kestus

- Seadistada laadimiskontrolli kestus esmase salvesti vahetamiseks teisese salvestiga.
  - Kõrgem väärtus seadistada juhul, kui kollektori temperatuurianduri (T<sub>1</sub>/TA) termiline side on ebapiisav (näit. T<sub>1</sub>/TA paigaldamine kollektori pealevoolutorule).
  - Kõrgem väärtus seadistada juhul, kui teisese salvesti asemel on ühendatud ujumisbassein.

#### Menüü: Solarsüst. param. > C Esmane/teisene süst > Laadimise kontrollintervall

- Seadistada laadimise kontrollintervall esmase salvesti vahetamiseks teisese salvestiga.
  - Kõrgem väärtus seadistada juhul, kui teisese salvesti asemel on ühendatud ujumisbassein.

#### Menüü: Solarsüst. param. > C Esmane/teisene süst > DWUC: Esm/teis-vent. lülit.heli

- Esmase/Teisese ventiili (DWUC) lülitussignaali muutmine:
  - Mitte vastupidi: Lülitussignaal jääb muutumatuks.
  - Vastupidi: Lülitussignaal avamise ja sulgemise jaoks vahetatakse (näit. DWUC vale paigaldamisega).

# Menüü: Solarsüst. param. > C Esmane/teisene süst > PC:Solar süst.pumba tööreziim

- Päik.en.süsteemi ringluspumba toimimismooduse valimine:
  - Automaatreziim: Automaatne reeglipärane toimimismoodus, vastavalt seadistatud parameetritele.
  - Käsitsi sisse: Lülitab pumba kestvalt sisse (näit. päikese-energia süsteemi õhutustamiseks kasutuselevõtmisel).
  - Käsitsi välja: Lülitab pumba kestvalt välja (näit. päikese-energia süsteemi hooldamisel ilma kütterežiimi katkestamata).

#### Menüü: Solarsüst. param. > C Esmane/teisene süst > DWUC: Prim./sekund. ventiili tööreziim

- Esmase/Teisese ventiili toimimismooduse valimine:
  - Automaatreziim: Automaatne reeglipärane toimimismoodus, vastavalt seadistatud parameetritele.
  - Käsitsi sisse: Ventiili servoajamis on lülitussignaal ja see on kestvalt avatud või suletud (näit. funktsioonitesti korral).

 Käsitsi välja: Ventiili servoajamis ei ole lülitussignaali ja see jääb kestvalt suletuks või avatuks (näit. funktsioonitesti korral).

#### 8.5.6 Välise soojusvaheti parameetrid

#### Menüü: Solarsüst. param. > D Välis-soojusvaheti > PD: Sisselülitus-temp. tundlikkus

Välise soojusvaheti ja päik.energia salvesti vahelise sekundaarse kontuuri pumba (PD), jaoks:

 Seadistada kõrgem väärtus juhul, kui torustikud välise soojusvaheti ja päikeseenergia salvesti vahel väga pikad on (näit.
 2 10 m ühe toru pikkus).

#### -või-

 Madalam väärtus seadistada juhul, kui temperatuurianduri (TD) termiline ühendus on ebapiisav (näit. TD paigaldamine sekundaarses kontuuris soojusvaheti külmale poolele).

#### Menüü: Solarsüst. param. > D Välis-soojusvaheti > PD: Väljalülitus-temp. tundlikkus

 Samamoodi toimides, nagu eelneva menüüpunkti PD: Sisselülitus-temp. tundlikkus korral.

#### Menüü: Solarsüst. param. > D Välis-soojusvaheti > PD: Teisese kontuuri pumba tööreziim

- Päik.energia soojusvaheti ja välise soojusvaheti vahelise sekundaarse kontuuri pumba (PD) toimimismooduse valimine:
  - Automaatreziim: Automaatne reeglipärane toimimismoodus vastavalt seadistatud parameetritele.
  - Käsitsi sisse: Lülitab pumba kestvalt sisse (näit funktsioonide testimisel kasutuselevõtmisel).
  - Käsitsi välja: Lülitab pumba kestvalt välja (näit. pumba hooldamisel ilma kütmist katkestamata).

#### 8.5.7 Termilise desinfektsiooni parameetrid

#### Menüü: Solarsüst. param. > E Term. desinfektsioon > Solarsüst.salvesti term. desinfekt.

- Päik.energ.süst.salvesti t.desinfekt. valida:
  - Jah: Termiline desinfektsioon on aktiivne. Pumpa (PE) juhitakse menüü Term. desinfektsioon seadistustega (→peatükk 6.4.6 leheküljel 36) ja kogu salvesti maht kuumutatakse vajaliku termilise desinfektsiooni temperatuurini. Termilise desinfektsiooni ajal kontrollitakse, kas desinfitseerimiseks vajalik temperatuur saavutatakse salvesti alumise temperatuurianduri (T<sub>2</sub>) juures.
  - Ei: Päikese-energia salvesti termiline desinfektsioon ei ole aktiivne.

#### Menüü: Solarsüst. param. > E Term. desinfektsioon > Salvesti B termiline desinfektsioon

- Salvesti C termiline desinfektsioon valida:
  - Jah: Termiline desinfektsioon on aktiivne. Pumpa (PE) juhitakse menüü Term. desinfektsioon seadistustega (→peatükk 6.4.6 leheküljel 36) ja kogu salvesti maht kuumutatakse vajaliku termilise desinfektsiooni temperatuurini. Termilise desinfektsiooni ajal kontrollitakse, kas desinfitseerimiseks vajalik temperatuur saavutatakse salvesti ülemise temperatuurianduri (TB) juures.
  - Ei: Salvesti B termiline desinfektsioon ei ole aktiivne.

#### Menüü: Solarsüst. param. > E Term. desinfektsioon > Salvesti C termiline desinfektsioon

- ► Salvesti C termiline desinfektsioon valida:
  - Jah: Termiline desinfektsioon on aktiivne. Pumpa (PE) juhitakse menüü Termiline desinfektsioon seadistustega (Term. desinfektsioon→ peatükk 6.4.6 leheküljel 36) ja kogu salvesti maht kuumutatakse vajaliku termilise desinfektsiooni temperatuurini. Termilise desinfektsiooni ajal kontrollitakse, kas desinfitseerimiseks vajalik temperatuur saavutatakse salvesti alumise temperatuurianduri (TC) juures.
  - Ei: Salvesti C termiline desinfektsioon ei ole aktiivne.

#### Menüü: Solarsüst. param. > E Term. desinfektsioon > PE:Tööreziim pump term. desinfek.

- Toimimismooduse Pumba (PE) olek termilise desinfektsiooni jaoks valimine:
  - Automaatreziim: Automaatne reeglipärane toimimismoodus vastavalt seadistatud parameetritele.
  - Käsitsi sisse: Lülitab pumba kestvalt sisse (näit funktsioonide testimisel kasutuselevõtmisel).
  - Käsitsi välja: Lülitab pumba kestvalt välja (näit. pumba hooldamisel ilma kütmist katkestamata).

#### 8.5.8 Päikeseenergia süsteemi optimeerimisparameetrid

Päikeseenergia süsteemi optimeerimine toimub automaatselt, sõltuvalt kasutada olevast päikeseenergiast. Päikese-energia süsteemi võimsuse arvutamiseks on vajalikud andmed paigaldatud kollektorite pinna, kollektorite tüübi ja kliimatsooni kohta, kus süsteem on paigaldatud.

#### Menüü: Solarsüst. param. > Solar süst. optim. > 1. kollektori pind

 1. kollektori jaoks paigaldatud pinna sisestamine.

| Kollektori | Brutto kollektori pind kollektori |
|------------|-----------------------------------|
| tüüp       | kohta m <sup>2</sup>              |
| FK 210     | 2,1                               |
| FK 240     | 2,4                               |
| FK 260     | 2,6                               |
| VK 180     | 1,8                               |
| FKT-1      | 2,4                               |
| FKC-1      | 2,4                               |
| FKB-1      | 2,4                               |

Tab. 4Kolletori bruttopind

#### Menüü: Solarsüst. param. > Solar süst. optim. > Tüüp 1. Kollektor

 1. kollektori paigaldatud kollektori tüübi valimine.

#### Menüü: Solarsüst. param. > Solar süst. optim. > 2. kollektori pind

Paigaldatud pinna sisestamine 2. kollektori jaoks → Tabel 4.

#### Menüü: Solarsüst. param. > Solar süst. optim. > Tüüp 2. Kollektor

 2. kollektori paigaldatud kollektori tüübi valimine.

#### Menüü: Solarsüst. param. > Solar süst. optim. > Kliimatsoon

 Paigalduskoha kliimatsooni väärtuse seadistamine.

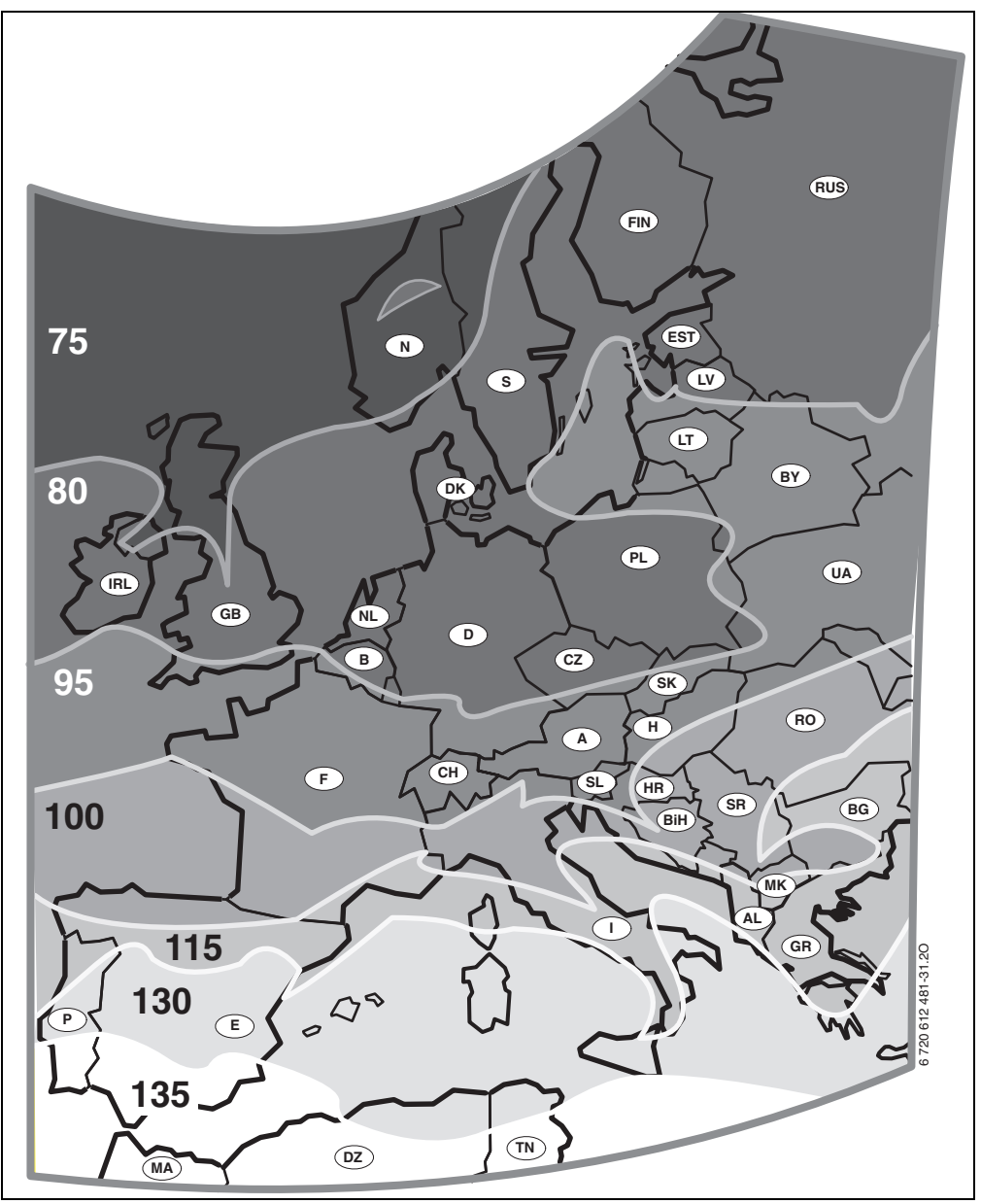

Joon. 24 Euroopa kaart kliimatsoonidega

Juhul, kui kliimatsoonide kaardil (→ joonis 24) pole süsteemi paigalduskohta võimalik leida:

 Eelnevalt seadistatud päikeseenergia süsteemi optimeerimise parameetreid mitte muuta.

#### -või-

 Kasutada süsteemi paigalduskohale kõige lähema kliimatsooni andmete väärtusi.

#### Menüü: Solarsüst. param. > Solar süst. optim. > Optimeerimise mõju soe vesi

Üksikasjalikku kirjeldust **Optimeerimise mõju** soe vesi kohta → lehekülg 38.

#### Menüü: Solarsüst. param. > Solar süst. optim. > Küttekontuuri optimeerimise mõju

Üksikasjalikku kirjeldust **Küttekontuuri** optimeerimise mõju 1 ja/või Küttekontuur 2 kohta → lehekülg 38.

8.5.9 Päikeseenergia süsteemi kasutuselevõtt

#### Menüü: Solarsüst. param. > Solar süsteemi kasutuselevõtt

- Päikese-energia süsteem täita ja õhutustada.
- Päikese-energia süsteemi parameetreid kontrollida ja vajaduse korral teostada paigaldatud päikese-energia süsteemi peenhäälestus.
- Päikeseenerg.süsteemi kasutuselevõtt:
  - Jah: Päikeseenerg.süsteem aktiivne. ISM lülitusväljundid on reeglipäraseks töötamiseks aktiveeritud.
  - Ei: Päikeseenerg.süsteem ei ole aktiivne. ISM lülitusväljundid on reeglipäraseks töötamiseks lukustatud, siiski on neid võimalik käsitsi sisse lülitada.

## 8.6 Rikete register

#### Süsteemi rikked: Süsteemi rikked

Menüüstruktuur → lehekülg 50

Siin saab spetsialist 20 viimati süsteemis esinenud riket kuvada lasta (rikke kuupäev, allikas,-kood ja – kirjeldus. Kõigepealt kuvatud rikked võivad veel aktiivsed olla.

# 8.7 Klienditoe aadressi kuvamine ja sisestamine

#### Klienditoe aadressid: Klienditoe aadressid

Menüüstruktuur ja seadistusvahemik → lehekülg 50

Hoolduse teostamiseks võib spetsialist siia vastava spetsialiseeritud ettevõtte telefoninumbri ja aadressi sisse kirjutada.

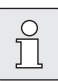

Tühikumärgid sisestada:

 Kui olemasolevad märgid on tumedad, kustutada (tühikumärgid =\_).

# 8.8 Süsteemiteabe kuva

#### Süsteemi info: Süsteemi info

Menüüstruktuur → lehekülg 51

Erineva süsteemiinfo kuvamine:

- Esmase kasutuse kuupäev (aktiveeritakse automaatselt kasutuselevõtmisel)
- Kütteseadme tellimisnumber (kütteseadme kindel tähistus)
- Kütteseadme valmistamise kuupäev (kütteseadme kindel tähistus)
- **Regulaatori tellimisnr. ja tüüp** (muutumatu tehasetähistus)
- Regulaatori valmistamiskuupäev (muutumatu tehasetähistus)
- **Regulaatori tarkvaraversioon** (muutumatu tehasetähistus)

# 8.9 Põrandakuivatuse funktsioon

#### Põrandakuivatus: Põrandakuivatus

Menüüstruktuur ja seadistusvahemik → lehekülg 51

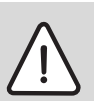

Hoiatus: Põrandakatte vigastus!

- Mitme kontuuriga süsteemides võib antud funktsiooni kasutada ainult segistiga küttekontuuriskasutada segaküttekontuuri.
- Põrandakuivatuse funktsioon programmeerida põrandakatete tootjate andmete kohaselt.
- Süsteemi järel teostada igapäevast järelvalvet, vaatamata sisselülitatud põrandaküttele, ning täita ettenähtud protokoll.

Põrandakuivatuse funktsiooniga võib kuivatada väskelt pealekantud põrandakatet põrandakütte puhul, vastavalt põrandakattetootjate andmetele. Kõik segistiga küttekontuurid soojenevad samaaegselt.

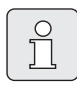

Alates programmeerimisest kuni põrandakatte kuivatamisfunktsiooni lõpuni pole mingi veesoojendamine võimalik.

#### Menüü: Põrandakuivatus > Põrandakuivatuse katkestamine

 Kui põrandakuivatus on aktiivne, saab funktsiooni Jah abil välja lülitada.

#### Menüü: Põrandakuivatus > Maksimaalne pealevoolutemperatuur

 Maksimaalse pealevoolutemperatuuri (1) seadistamine põrandakuivatuse jaoks.

#### Menüü: Põrandakuivatus > Maks. pealevoolutemp. hoidmine

Maksimaalse pealevoolutemperatuuri kestuse
 (2) seadistamine.

#### Menüü: Põrandakuivatus > Põrandakuivatuse üldine kestvus

Kogukestus arvestatakse automaatselt. Seejuures tõuseb pealevoolutemperatuur mitte enam, kui 10 K päevas. Kui see tõus pole piisav põrandakatte kuivamiseks, peab kogukestust pikendama. Temperatuuuritõusu päeva kohta seejuures vähendatakse. Pealevoolutemperatuuri esimene ja viimane aste on 25°C (konstant).

Näide:

Maksimaalne pealevoolutemperatuur (1) = 50°C Maksimaalse pealevoolutemperatuuri hoidmine (2) = 7 päeva

Maksimaalne päevane tõusu-/

langusetemperatuur = 5 K

$$2d \times \frac{(50^{\circ}C - 25^{\circ}C)}{5K} + 7d = 17d$$

Põrandakuivatuse kogukestus (3) = 17 päeva

 Kogukestus (3) seadistada põrandakuivatuse funktsiooni jaoks.

#### Menüü: Põrandakuivatus > Käivitamise kuupäev

 Käivitamise kuupäev (4) seadistada põrandakuivatuse funktsiooni jaoks.

#### Menüü: Põrandakuivatus > Käivitamise aeg

 Käivitamise aeg (4) seadistada põrandakuivatuse funktsiooni jaoks.

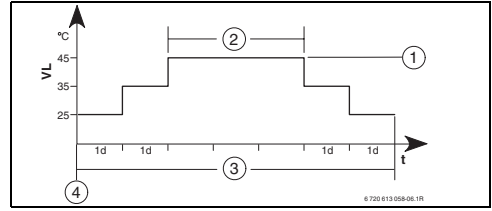

Joon. 25

- 1d 1 Päev (konstant)
- **1** Maksimaalne pealevoolutemperatuur
- 2 Maksimaalse pealevoolutemperatuuri hoidmine
- 3 Põrandakuivatuse kogukestus
- 4 Käivitamise kuupäev ja käivitamise aaeg
- t Aeg
- VL Pealevoolutemperatuur

# 9 Rikete kõrvaldamine

BUS-abonentide rikked kuvatakse.

Kütteseadme rike (näit. rike EA) kuvatakse kuvarile koos vastava selgitava tekstiga.

► Teavitada kütteseadmete hooldusspetsialisti.

# 9.1 Rikete kõrvaldamine rikkekuva järgi

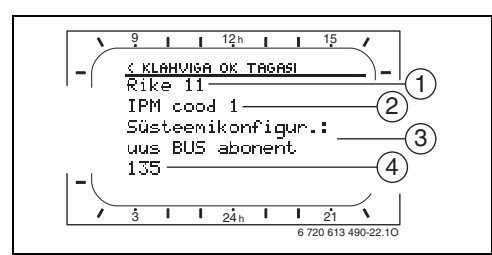

Joon. 26 Rikke kuva

Spetsialistile:

) ]

- Rike kõrvaldada kütteseadme juhendi juhiste kohaselt.
- 1 Rikke number
- 2 BUS-abonent, mis on tuvastanud rikke ja kõiki regulaatoreid teavitanud
- 3 Tekst rikke numbri juurde
- 4 Kood või edasine rikketekst

Esinev rike kuvatakse regulaatoril ja kõigil kaugjuhtimisseadmetel (seadmel FB 10 ilma tekstita):

 Tegelikud rikkega BUS-abonendid peab kindlaks määrama. Esinevaid rikkeid saab üksnes selles BUS-abonendis kõrvaldada, mis on põhjustanud rikke.

| Kuva (→1, 3 ja 4 joonisel 26)  |      |                                                            |                                                                                                    |
|--------------------------------|------|------------------------------------------------------------|----------------------------------------------------------------------------------------------------|
| Tekst                          | Kood | Põhjus                                                     | Spetsialisti poolt osutatav abi                                                                      |
| Rike 01<br>BUS-ühenduse häire! | 10   | IPM-i määratud BUS-abonent<br>FB 100 ei anna enam teateid. | BUS-abonendi koodi<br>kontrollida, BUS-ühendust                                                      |
|                                | 200  | Kütteseade ei anna enam<br>teateid.                        | kontrollida ja vajaduse korral<br>katkestus kõrvaldada.                                              |
|                                | 201  | Vale BUS-abonent ühendatud.                                | Vale BUS-abonent kindlaks<br>määrata ja välja vahetada.                                              |
| Rike 02<br>Sisemine rike!      | 40   | Vale BUS-abonent ühendatud.                                | Vale BUS-abonent kindlaks<br>määrata ja välja vahetada.                                              |
|                                | 41   | Kaks võrdset koodi IPM-le<br>seadistatud.                  | Küttesüsteem välja lülitada ja<br>koodi korrigeerida.                                                |
|                                | 42   | IPM koodilüliti on vahepealses<br>asendis.                 |                                                                                                    |
|                                | 50   | Termiline desinfektsioon IPM<br>kaudu valesti ühendatud.   | Pealevoolutemperatuuriregulaat<br>or kütteseadmel paremale<br>(päripäeva) lõpuni asendisse<br>seada. |
|                                | 100  | ISM ei vasta.                                              | BUS- ühendust kontrollida ja<br>vajaduse korral katkestus<br>kõrvaldada.                             |
|                                | 254  | Mälu ületäitumine<br>rikketeadetega                        | -                                                                                                    |

| Kuva (→1, 3 ja 4 joonisel 26)                                                                                                    |                                 |                                                                                |                                                                                                    |
|----------------------------------------------------------------------------------------------------|---------------------------------|--------------------------------------------------------------------------------|----------------------------------------------------------------------------------------------------|
| Tekst                                                                                                    | Kood                            | Põhjus                                                                         | Spetsialisti poolt osutatav abi                                                                                                    |
| Rike 02<br>Sisemine rike!<br>EEPROM probleemi tõttu mõnede<br>parameetrite seadistused lähtestatud<br>algseadistusele                               | 205                             | Vaadake kuvatavat teksti! <sup>1)</sup>                                        | Parameetrite seadistusi<br>kontrollida ja vajaduse korral<br>uuesti seadistada.<br>Taasesinemisel defektiga<br>regulaator/ kaugjuhtimisseade<br>kindlaks teha ning välja<br>vahetada. |
| Rike 02<br>Sisemine rike!<br>FW200/FB100 ei saa küttesüsteemi enam<br>juhtida!                                                                      | 255                             | Vaadake kuvatavat teksti! <sup>1)</sup>                                        | Defektiga regulaator/<br>kaugjuhtimisseade kindlaks<br>määrata ning välja vahetada.                                                                                                   |
| Rike 03<br>Ruumitemperatuuri andur vigane                                                                                                    | 20                              | FW 200/FB 100FB 10<br>integreeritud<br>ruumitemperatuuriandur on<br>purunenud. | Rikkega regulaator või<br>kaugjuhtimisseade kindlaks<br>teha ja rikkega seade välja<br>vahetada.                                                                                      |
|                                                                                                    | 21                              | FW 200/FB 100/FB 10<br>integreeritud<br>ruumitemperatuuriandur on<br>lühises.  |                                                                                                    |
| Rike 10<br>Süsteemi konfigur.: kehtetu<br>Mitteeksisteeriva küttekontuuri<br>kaugjuhtimine tuvastatud või peatatud,<br>kontrollige koodi!           | 194<br>195                      | Vaata kuvatavat teksti! <sup>1)</sup>                                          | Süsteemi struktuuri kontrollida,<br>süsteemi konfiguratsiooni<br>kontrollida ja vajaduse korral<br>see kohandada.                                                                     |
| Rike 10<br>Süsteemi konfigur.: kehtetu<br>FW200 süsteemis on lubatud ainult üks<br>sõltumatu küttekontuur!                                          | 196<br>197<br>198<br>199        |                                                                                |                                                                                                    |
| Rike 11<br>Süsteemikonfigur.: uus BUS abonent<br>Uus ISM leitud, pingestage ISMid korraga,<br>käivitage automsüsteemikonfigurats.                   | 131<br>132                      | Vaata kuvatavat teksti! <sup>1)</sup>                                          |                                                                                                    |
| Rike 11<br>Süsteemikonfigur.: uus BUS abonent<br>Uus kaugjuhtimine tuvastatud, kontrollige ja<br>kohandage süsteemi konfiguratsiooni!               | 133<br>134                      |                                                                                |                                                                                                    |
| Rike 11<br>Süsteemikonfigur.: uus BUS abonent<br>Uus IPM tuvastatud, kontrollige ja<br>kohandage süsteemi konfiguratsiooni!                         | 135<br>136<br>137<br>138<br>139 |                                                                                |                                                                                                    |
| Rike 12<br>Süsteemikonfigur.: uus BUS abonent<br>ISM1/ISM2 tuvastamata, kontrollige<br>ühendust!                                                    | 170<br>171                      | Vaata kuvatavat teksti! <sup>1)</sup>                                          |                                                                                                    |
| Rike 12<br>Süsteemikonfigur.: uus BUS abonent<br>Salvesti IPM ei tuvasta enam senist<br>hüdraulilise eraldaja järel toimuvat,<br>kontrollige koodi! | 172                             | Vaata kuvatavat teksti! <sup>1)</sup>                                          | Koodi kontrollida ja õigeks<br>seada. Kui IPM pole pinge all.                                                                                                    |
| Rike 12<br>Süsteemikonfigur.: uus BUS abonent<br>Hüdraulilise eraldaja järel oleva salvesti IPM<br>tuvastamata, kontrollige ühendust ja koodi!      | 173                             | Vaata kuvatavat teksti! <sup>1)</sup>                                          |                                                                                                    |

1) Parameetrite seadistusi kontrollida ja vajaduse korral uuesti seadistada. Teistel BUS-abonentidel kuvatakse selle asemel kuvatekstile vastav kood.

| Kuva (→1, 3 ja 4 joonisel 26)                                                                                                    |                          |                                                                                                    |                                                                                                    |
|----------------------------------------------------------------------------------------------------|--------------------------|----------------------------------------------------------------------------------------------------|----------------------------------------------------------------------------------------------------|
| Tekst                                                                                                    | Kood                     | Põhjus                                                                                                    | Spetsialisti poolt osutatav abi                                                                                                    |
| Rike 12<br>Süsteemikonfigur.: uus BUS abonent<br>Kaugjuhtimine koodiga x tuvastamata,<br>kontrollige ühendust ja koodi!                                                                    | 174<br>175               | Vaata kuvatavat teksti! <sup>1)</sup>                                                                       |                                                                                                    |
| Rike 12<br>Süsteemikonfigur.: uus BUS abonent<br>Ei tuvasta IPM koodiga x, kontrollige<br>ühendust ja koodi!                                                                               | 176<br>177<br>178<br>179 | Vaata kuvatavat teksti! <sup>1)</sup>                                                                       |                                                                                                    |
| Rike 13<br>Süsteemikonfigur.: BUS-abonent muudetud<br>või vahetatud<br>Kontrollige sooja vee kuumutamise süstemi<br>konfiguratsiooni või käivitage automaatne<br>süsteemi konfiguratsioon! | 157                      | Vaata kuvatavat teksti! <sup>1)</sup>                                                                       |                                                                                                    |
| Rike 13<br>Süsteemikonfigur.: BUS-abonent muudetud<br>või vahetatud<br>Kontrollige küttekontuuri x süsteemikonf. ja<br>küttekontuuri x IPM ühendusi!                                       | 158<br>159               | Vaata kuvatavat teksti! <sup>1)</sup>                                                                       |                                                                                                    |
| Rike 14<br>Süsteemikonfigur.: mittelubatud BUS<br>abonent<br>Sooja vee kuumutamist juhitakse<br>küttekontuuri kau-du. Sooja vee<br>kuumutamine üle IPM ei toimi!                           | 117                      | Vaata kuvatavat teksti! <sup>1)</sup>                                                                       | Lubamatu BUS-abonent<br>tuvastada ja süsteemist<br>eemaldada.                                                                                   |
| Rike 14<br>Süsteemikonfigur.: mittelubatud BUS<br>abonent<br>Salvesti IPM peab olema seadistatud<br>koodile 3 või kõrgemale!                                                               | 118<br>119               | Vaata kuvatavat teksti! <sup>1)</sup>                                                                       |                                                                                                    |
| Rike 15<br>Välistemp-andur ühendamata!<br>Välistemperatuur ei ole sobiv!                                                                                                    | 30                       | Vaata kuvatavat teksti! <sup>1)</sup>                                                                       | Välistemperatuuriandurit<br>kontrollida ja vajaduse korral<br>katkestus kõrvaldada.                                                             |
| Rike 19<br>Seadistatud parameetrite salvestamine ei<br>ole võimalik!                                                                                                    | 202                      | Seadistatud parameetrite<br>salvestamine ei ole võimalik!                                                   | Süsteemi struktuuri kontrollida,<br>süsteemi konfiguratsiooni<br>kontrollida, vajaduse korral<br>kohandada ja parameetrid<br>uuesti seadistada. |
| Rike 20<br>Süsteemi konfigur.: kehtetu                                                                                                    | 192                      | Küttekontuuri kaugjuhtimises<br>on kehtetu kood!                                                            | Koos FW 200 on kaugjuhtimises<br>võimalikud üksnes koodid 1<br>kuni 4!                                                                          |
| Rike 21<br>Süsteemikonfigur.: uus BUS abonent                                                                                                    | 135<br>137<br>139        | Vt. kuvatavat teksti kaugjuhtimisseadmel!                                                                   |                                                                                                    |
| Rike 22<br>Süsteemikonfigur.: uus BUS abonent                                                                                                    | 178<br>179               | IPM koodiga x pole<br>kaugjuhtimisel tuvastatud,<br>kontrollida ühendust ja koodi!                          | IPM ühendust ja koodi<br>kontrollida ja vajaduse korral<br>kohandada!                                                                           |
| Rike 23<br>Süsteemikonfigur.: BUS-abonent muudetud<br>või vahetatud                                                                                                    | 159                      | Küttekontuuri x kaugjuhtimise<br>süsteemi konfiguratsioon ja<br>küttekontuuri x ühendus IPM-ga<br>on valed! | Kontrollige küttekontuuri x<br>süsteemikonf. ja küttekontuuri x<br>IPM ühendusi!                                                                |
| Rike 24<br>Süsteemikonfigur.: mittelubatud BUS<br>abonent                                                                                                    | 119                      | Vt. kuvatavat teksti kaugjuhtimiss                                                                          | seadmel!                                                                                                    |

1) Parameetrite seadistusi kontrollida ja vajaduse korral uuesti seadistada. Teistel BUS-abonentidel kuvatakse selle asemel kuvatekstile vastav kood.

| Kuva (→1, 3 ja 4 joonisel 26)                                           |      |                                                                                              |                                                                                                    |
|-------------------------------------------------------------------------|------|----------------------------------------------------------------------------------------------|----------------------------------------------------------------------------------------------------|
| Tekst                                                                   | Kood | Põhjus                                                                                       | Spetsialisti poolt osutatav abi                                                                                                    |
| Rike 28<br>Küttteseadmele paigaldatud kaugjuhtimine!                    | 155  | Kütteseadmele paigaldatud<br>kaugjuhtimine.                                                  | Kütteseadmele paigaldatud<br>kaugjuhtimisseadme<br>kaugjuhtimispult paigaldada<br>eluruumi.                                                                   |
| Rike 29<br>Seadistatud parameetrite salvestamine ei<br>ole võimalik!    | 202  | Seadistatud parameetrite<br>salvestamine ei ole võimalik!                                    | Süsteemi struktuuri kontrollida,<br>süsteemi konfiguratsiooni<br>kontrollida, vajaduse korral<br>kohandada ja kaugjuhtimise<br>parameetrid uuesti seadistada. |
| Rike 30<br>Segisti temperatuuriandur vigane!                            | 7    | IPM-ga ühendatud segisti<br>temperatuurianduri (MF)<br>defekt.                               | Segisti temperatuuriandurit<br>(MF) kontrollida ja vajaduse<br>korral asendada.                                                                               |
| Rike 31<br>Väline pealevoolu temperatuuriandur<br>vigane!               | 6    | IPM-ga ühendatud ühine<br>temperatuuriandur (VF) vigane.                                     | Ühist temperatuuriandurit (VF)<br>kontrollida ja vajaduse korral<br>asendada.                                                                                 |
| Rike 32<br>Salvesti temperatuuriandur vigane!                           | 8    | IPM-ga ühendatud salvesti<br>temperatuuriandur (SF) vigane.                                  | Segisti temperatuuriandurit<br>(SF) kontrollida ja vajaduse<br>korral asendada.                                                                               |
| Rike 33<br>Temperatuuriandurid valesti ühendatud!                       | 20   | IPM-ga on ühendatud salvesti<br>temperatuuriandur (SF) ja<br>segisti temperatuuriandur (MF). | Üks kahest<br>temperatuurianduritest (SF või<br>MF) eemaldada.                                                                                                |
|                                                                         | 21   | IPM-ga on ühendatud kaks ühist<br>temperatuuriandurit (VF).                                  | Üks ühine temperatuuriandur<br>(VF) eemaldada.                                                                                                    |
|                                                                         | 22   | IUM-ga temperatuuriandur<br>ühendada.                                                        | Temperatuuriandur eemaldada<br>ja vajaduse korral<br>kodeerimissillad seadistada.                                                                             |
| Rike 34<br>Ühendatud temperatuuriandurid ja<br>tööreziim ei sobi kokku! | 23   | IPM-ga ühendatud<br>temperatuuriandur ja<br>ettenähtud toimimismoodus ei<br>sobi kokku.      | Temperatuuriandurit ja<br>ettenähtud toimimismoodust<br>kontrollida ja vajaduse korral<br>kohandada.                                                          |
| Rike 40                                                                 | 101  | Lühis anduri juhtmes (T <sub>1</sub> ).                                                      | Temperatuuriandurit (T <sub>1</sub> )<br>kontrollida ja vajaduse korral<br>asendada.                                                                          |
| 1. kollektori temperatuuriandur T1 vigane!                              | 102  | Katkestus anduri juhtmes (T <sub>1</sub> ).                                                  |                                                                                                    |
| Rike 41                                                                 | 103  | Lühis anduri juhtmes (T <sub>2</sub> ).                                                      | Temperatuuriandurit (T <sub>2</sub> )                                                                                                    |
| temperatuuriandur T2 vigane!                                            | 104  | Katkestus anduri juhtmes (T <sub>2</sub> ).                                                  | kontrollida ja vajaduse korral<br>asendada.                                                                                                    |
| Rike 42                                                                 | 105  | Lühis anduri juhtmes (T <sub>3</sub> ).                                                      | Temperatuuriandurit (T <sub>3</sub> )                                                                                                    |
| tagasivoolu kõrgusel vigane!                                            | 106  | Katkestus anduri juhtmes (T <sub>3</sub> ).                                                  | kontrollida ja vajaduse korral<br>asendada.                                                                                                    |
| Rike 43                                                                 | 107  | Lühis anduri juhtmes (T <sub>4</sub> ).                                                      | Temperatuuriandurit (T <sub>4</sub> )                                                                                                    |
| kutte tagasivoolu 14 temperatuuriandur<br>vigane!                       | 108  | Katkestus anduri juhtmes (T <sub>4</sub> ).                                                  | kontrollida ja vajaduse korral<br>asendada.                                                                                                    |
| Rike 44                                                                 | 109  | Lühis anduri juhtmes (T <sub>5</sub> ).                                                      | Temperatuuriandurit (T <sub>5</sub> )<br>kontrollida ja vajaduse korral<br>asendada.                                                                          |
| Solarsüst. salvesti ülemine<br>temperatuuriandur T5 vigane!             | 110  | Katkestus anduri juhtmes (T <sub>5</sub> ).                                                  |                                                                                                    |
| Rike 45                                                                 | 111  | Lühis anduri juhtmes (T <sub>6</sub> ).                                                      | Temperatuuriandurit (T <sub>6</sub> )                                                                                                    |
| Alumine järelsoojusesalvesti<br>temperatuuriandur T6 vigane!            | 112  | Katkestus anduri juhtmes (T <sub>6</sub> ).                                                  | kontrollida ja vajaduse korral<br>asendada.                                                                                                    |
| Rike 46                                                                 | 113  | Lühis anduri juhtmes (T1).                                                                   | Temperatuuriandurit (TA)                                                                                                    |
| 2. kollektori temperatuuriandur TA vigane!                              | 114  | Katkestus anduri juhtmes (TA).                                                               | kontrollida ja vajaduse korral<br>asendada.                                                                                                    |
| Rike 47                                                                 | 115  | Lühis anduri juhtmes (Tb).                                                                   | Temperatuuriandurit (TB)<br>kontrollida ja vajaduse korral<br>asendada.                                                                                       |
| vigane!                                                                 | 116  | Katkestus anduri juhtmes (TB).                                                               |                                                                                                    |

| Kuva (→1, 3 ja 4 joonisel 26)                                          |                   |                                                                                                    |                                                                                                    |
|------------------------------------------------------------------------|-------------------|----------------------------------------------------------------------------------------------------|----------------------------------------------------------------------------------------------------|
| Tekst                                                                  | Kood              | Põhjus                                                                                                  | Spetsialisti poolt osutatav abi                                                                                         |
| Rike 48                                                                | 117               | Lühis anduri juhtmes (TC).                                                                              | Temperatuuriandurit (TC)                                                                                                |
| Alumine salvesti C temperatuuriandur TC<br>vigane!                     | 118               | Katkestus anduri juhtmes (TC).                                                                          | kontrollida ja vajaduse korral<br>asendada.                                                                             |
| Rike 49                                                                | 119               | Lühis anduri juhtmes (TD).                                                                              | Temperatuuriandurit (TD)                                                                                                |
| Valise soojusvaheti temperatuuriandur TD<br>vigane!                    | 120               | Katkestus anduri juhtmes (TD).                                                                          | asendada.                                                                                                    |
| Rike 50<br>Solarsüst. ringluspump blokeeritud või<br>süsteemis on õhk! | 121<br>126<br>140 | Päik.energiasüst.ringluspump<br>(SP,SA või PC) on mehaanilise<br>blokeerumise tõttu kinni<br>kiilunud.  | Sälkpeaga kruvi pumba peast<br>välja keerata ja pumbavõll<br>kruvikeerajaga vabastada. Mitte<br>lüüa vastu pumba võlli! |
|                                                                        |                   | Õhk päik.energia süsteemis.                                                                             | Päik.energia süsteem<br>õhutustada, vajaduse korral<br>teostada järeltäitmine<br>soojuskandja vedelikuga.               |
|                                                                        | 143               | Sekundaarse kontuuri pump<br>(PD) on mehaanilise<br>blokeerumise tõttu kinni<br>kiilunud.               | Sälkpeaga kruvi pumba peast<br>välja keerata ja pumbavõll<br>kruvikeerajaga vabastada. Mitte<br>lüüa vastu pumba võlli! |
| Rike 51<br>Ühendatud vale tüüpi temperatuuriandur!                     | 122               | Kollektori temperatuurianduri<br>tüüpi on kasutatud salvesti<br>temperatuuriandurina (T <sub>2</sub> ). | Kasutada õiget<br>temperatuurianduri tüüpi.<br>→ Tehnilised andmed ISM                                                  |
|                                                                        | 123               | Salvesti temperatuurianduri<br>tüüpi on kasutatud kollektori<br>temperatuuriandurina (T <sub>1</sub> ). | paigaldusjuhendis.                                                                                                    |
|                                                                        | 127               | Salvesti temperatuurianduri<br>tüüpi on kasutatud kollektori<br>temperatuuriandurina (TA).              |                                                                                                    |
|                                                                        | 132               | Temperatuuriandurit PTC 1000<br>on kasutatud salvesti<br>temperatuuriandurina (T <sub>2</sub> ).        |                                                                                                    |
|                                                                        | 133               | Temperatuurianduri tüüpi PTC<br>1000 on kasutatud kollektori<br>temperatuuriandurina (T <sub>1</sub> ). |                                                                                                    |
| Rike 52<br>Temperatuuriandur vahetatud!                                | 124               | Temperatuuriandurid (T <sub>1</sub> ja T <sub>2</sub> )<br>vahetatud.                                   | Temperatuuriandurit kontrollida<br>ja vajaduse korral ühendused<br>vahetada.                                            |
|                                                                        | 129               | Temperatuuriandurid (TA ja T <sub>2</sub> )<br>vahetatud.                                               |                                                                                                    |
|                                                                        | 130               | Temperatuuriandurid (T <sub>1</sub> ja TA)<br>vahetatud.                                                |                                                                                                    |
|                                                                        | 131               | Temperatuuriandurid (T <sub>2</sub> ja TB)<br>vahetatud.                                                |                                                                                                    |
|                                                                        | 141               | Temperatuuriandurid (T <sub>2</sub> ja TC)<br>vahetatud.                                                |                                                                                                    |
|                                                                        | 144               | Temperatuuriandurid (T <sub>2</sub> ja TD)<br>vahetatud.                                                |                                                                                                    |
| Rike 53<br>Temperatuuriandur paigaldatud valesse<br>kohta!             | 125<br>128        | Kollektori temperatuuriandur ( <sub>1</sub><br>või TA) kollektori sisendile<br>paigaldatud.             | Kollektori temperatuuriandur<br>(T <sub>1</sub> või TA) kollektori väljundi<br>lähedale paigaldada.                     |

| Kuva (→1, 3 ja 4 joonisel 26)                                                           |      |                                                                                                    |                                                                                                    |
|-----------------------------------------------------------------------------------------|------|----------------------------------------------------------------------------------------------------|----------------------------------------------------------------------------------------------------|
| Tekst                                                                                   | Kood | Põhjus                                                                                                    | Spetsialisti poolt osutatav abi                                                                                                    |
| Rike 54<br>Solarsüst. salvesti termilise desinfektsiooni<br>temperatuuri ei saavutatud! | 145  | Maksimaalne temperatuur<br>päik.en.salvesti jaoks liiga<br>madal.                                                              | Maksimaalne temperatuur<br>päik.en.salvesti jaoks<br>kõrgemaks seadistada.                                                                                                    |
|                                                                                         |      | Desinfitseerimispumba (PE)<br>tootlikkus liiga madal.                                                                          | Desinfitseerimispumba (PE)<br>aste kõrgemaks seadistada või<br>võimaluse korral drosselventiil<br>rohkem avada.                                                                          |
|                                                                                         |      | Termiline desinfektsioon käsitsi<br>katkestatud enne, kui vajalik<br>temperatuur päikeseenergia<br>salvestis oleks saavutatud. | Riket pole! Rikketeade<br>kuvatakse ainult 5 minutiks.                                                                                                    |
| Rike 55<br>Solarsüsteem ei ole kasutusse võetud!                                        | 146  | Päikeseenerg.süsteem ei ole<br>veel kasutusel.                                                                                 | Päikeseenergia süsteem täita,<br>õhutustada päikeseenergia<br>süsteemi juhendi kohaselt ja<br>kasutuselevõtmiseks ette<br>valmistada. Seejärel<br>päikeseenergia süsteem käiku<br>panna. |
| Rike 56<br>Vähemalt üks pump/ventiil töötab                                             | 147  | Pump (SP) ventiil töötab<br>käsirežiimil.                                                                                      | Pumba või ventiili parameetrid<br>lähtestada "Automaatreziim"-le.                                                                                                    |
| käsireziimil!                                                                           | 148  | Ventiil (DWU1) töötab<br>käsirežiimil.                                                                                         |                                                                                                    |
|                                                                                         | 150  | Pump (PA) töötab käsirežiimil.                                                                                                 |                                                                                                    |
|                                                                                         | 151  | Pump (PB) töötab käsirežiimil.                                                                                                 |                                                                                                    |
|                                                                                         | 152  | Pump/ventiil (PC/DWUC)<br>töötab käsirežiimil.                                                                                 |                                                                                                    |
|                                                                                         | 153  | Pump (PD) töötab käsirežiimil.                                                                                                 |                                                                                                    |
|                                                                                         | 154  | Pump (PE) töötab käsirežiimil.                                                                                                 |                                                                                                    |
#### 9.2 Mittekuvatavate rikete kõrvaldamine

| Viga                                                                                        | Põhjus                                                                              | Abi                                                                                                    |
|---------------------------------------------------------------------------------------------|-------------------------------------------------------------------------------------|----------------------------------------------------------------------------------------------------|
| Soovitavat<br>ruumitemperatuuri ei                                                          | Termostaatventiil(id) on madalaks<br>seadistatud.                                   | Termostaatventiil(id) kõrgemaks<br>seadistada.                                                                          |
| saavutata.                                                                                  | Küttekõver on liiga madalaks seadistatud.                                           | "Temperatuuriastmed" mooduse "Küte"<br>jaoks kõrgemaks seadistada või lasta<br>küttekõverat spetsialistil korrigeerida. |
|                                                                                             | Kütteseadme pealevoolutemperatuuri<br>regulaator liiga madalaks seadistatud.        | Pealevoolutemperatuur kõrgemaks<br>seadistada.                                                                          |
|                                                                                             |                                                                                     | Vajaduse korral vähendada<br>päikeseenergia süsteemi optimeerimist.                                                     |
|                                                                                             | Õhk küttesüsteemis.                                                                 | Küttekehad ja küttesüsteem õhutustada.                                                                                  |
| Soojakskütmine kestab liiga<br>kaua.                                                        | "Soojenemise kiirus" on liiga madalaks<br>seadistatud.                              | "Soojenemise kiirus" seada näit. "Kiir"<br>peale.                                                                       |
| Ruumitemperatuur on palju<br>kõrgem soovitavast.                                            | Radiaatorid on liiga kuumad.                                                        | Termostaatventiilid seadistada<br>madalamale temperatuurile.                                                            |
|                                                                                             |                                                                                     | "Temperatuuriastmed" mooduse "Küte"<br>madalamaks seadistada või lasta<br>küttekõverat spetsialistil korrigeerida.      |
|                                                                                             | FW 200 paigalduskoht pole sobiv, näit.<br>välissein, akna lähedus, tõmbetuul,       | Valida FW 200 jaoks parem paigalduskoht<br>ja laske spetsialistil see ümber<br>paigaldada.                              |
| Liiga suured<br>ruumitemperatuuri                                                           | Lisasoojusallikate, näit. päikesepaiste,<br>ruumivalgustus, TV, kamin, jmt. ajutine | "Ruumimõju" lasta spetsialistil kõrgemaks<br>seada.                                                                     |
| kõikumised.                                                                                 | mõju.                                                                               | Valida FW 200 jaoks parem paigalduskoht<br>ja lasta spetsialistil see ümber paigaldada.                                 |
| Temperatuuritõus selle<br>piiramise asemel.                                                 | Päevaaeg on valesti seadistatud.                                                    | Kontrollida seadistust.                                                                                                 |
| Liiga kõrge temperatuur<br>toimimismooduste<br>"Ökoreziim" ja/või<br>"Külmumiskaitse" ajal. | Hoone suur soojasalvestusvõime.                                                     | "Ökoreziim" ja/või "Külmumiskaitse"<br>toimimismooduste jaoks seadistada<br>varasem lülitusaeg.                         |
| Reguleerimine on vale või<br>puudub.                                                        | BUS-ühendus BUS-abonendiga vigane.                                                  | Lasta spetsialistil BUS-ühendust<br>kontrollida ühendusskeemi kohaselt ja<br>vajadusel lasta korrigeerida.              |
| Võimalik on seadistada<br>ainult automaatrežiim.                                            | Toimimismooduste ümberlüliti vigane.                                                | Lasta FW 200 spetsialistil välja vahetada.                                                                              |
| Soojaveesalvesti ei kuumuta.                                                                | Kütteseadme soojaveetemperatuuri<br>regulaator liiga madalaks seadistatud.          | Soojaveetemperatuuri regulaator<br>kõrgemaks seadistada.                                                                |
|                                                                                             |                                                                                     | Vajaduse korral vähendada<br>päikeseenergia süsteemi optimeerimise<br>mõju.                                             |
|                                                                                             | Kütteseadme pealevoolutemperatuuri<br>regulaator liiga madalaks seadistatud.        | Pealevoolutemperatuuriregulaator<br>kütteseadmel paremale (päripäeva)<br>lõpuni asendisse seada.                        |

Juhul, kui riket ei õnnestu kõrvaldada:

 Teavitada sellest vastavat tegevusluba omavat hooldusfirmat või klienditeenindust ning edastada sinna andmed rikke iseloomu kohta ja seadme andmed (tüübisildilt lülituskilbi kaanelt).

#### Seadme andmed

Тüüр: .....

Tellimisnumber: .....

Valmistamise kuupäev (FD...): .....

# 10 Nõuanded energia kokkuhoiuks

- Ilmastiku poolt juhitava reguleerimise korral toimub pealevoolutemperatuuri reguleerimine vastavalt seadistatud küttekõverale: Mida külmem on välistemperatuur, seda kõrgem on pealevoolutemperatuur. Energia säästmine: küttekõver seadistada võimalikult madalaks, vastavalt hoone isolatsioonile ja süsteemi tingimustele (→ peatükk 8.3 leheküljel 52).
- Põrandaküte: Kütteseadme pealevoolutemperatuuri mitte määrata kõrgemaks tehase poolt soovitatud maksimaalsest pealevoolutemperatuurist (ligikaudu, +60 -C).
- Temperatuuritasemed ja lülitusajad määrata kindlaks, vastavalt elanike tundlikkusele temperatuuri suhtes, ning neid otstarbekalt kasutada.
  - Küte 🔆 = mugav korter
  - Ökoreziim ( = Aktiivne eluviis
  - Külmumiskaitse <sup>\*</sup>/<sub>\*</sub> = Eemalolek või magamine.
- Kõigis ruumides termostaatventiilid nii, et antud ajal soovitav ruumitemperatuur ka saavutatakse. Esialgu, kui pikema aja jooksul ei saavutata soovitavat temperatuuri, seada kõrgem temperatuuritase (→ peatükk 6.3.2 leheküljel 32).
- Ruumitemperatuuri piiramisega säästliku kütmise faasides on võimalik kokku hoida palju energiat: Ruumitemperatuuri vähendamine 1 K (°C) võrra: Kuni 5 % energiasäästu. Pole otstarrbekas: Ruumitemperatuuri iga päev köetavates ruumides alla +15 °C lasta langeda, kuna mahajahtunud seinad õhkavad ruumi kaua külma ja vajavad sel juhul palju rohkem energiat, kui ühtlase soojuse juurdevoolu korral.

- Hoone hea soojusisolatsioon: Seadistatud Ökoreziim temperatuuri ei saavutata. Siiski säästetakse energiat, kuna küte jääb väljalülitatuks. Sel juhul seadistada varasem lülituspunk Ökoreziim jaoks.
- Tuulutamisel ärge jätke akent osaliselt avatuks pikemaks ajaks. Ruumist voolab pidevalt soojus välja, seejuures ruumi õhk nimetamisväärselt ei vahetu.
- Parem on tuulutada lühikest aega, aga intensiivselt (aken täiesti avatud).
- Tuulutamise ajal termostaatventiile veidi vähemaks pöörata või toimimismooduste ümberlüliti Külmumiskaitse peale lülitada.
- Temperatuuritasemed ja lülitusajad soojavee kuumutamiseks määrata kindlaks, vastavalt elanike tundlikkusele temperatuuri suhtes, ning neid otstarbekalt kasutada.

#### Solar süst. optim.

Optimeerimise mõju soe vesi aktiveerida, seadistades väärtused vahemikus 1 K kuni 20 K → peatükk 6.6 leheküljel 38. Juhul, kui Optimeerimise mõju soe vesi mõju on liiga tugev, vähendada sisestatud väärtust samm-sammult.

Küttekontuuri optimeerimise mõju aktiveerida, seadistades väärtused vahemikus 1 K kuni 5 K → peatükk 6.6 leheküljel 38. Juhul, kui Küttekontuuri optimeerimise mõju mõju on liiga tugev, vähendada sisestatud väärtust samm-sammult.

# 11 Keskkonnakaitse

Keskkonnakaitse on Bosch grupi ettevõtlusalase tegevuse üks põhilisi põhialuseid. Toodete kvaliteet, ökonoomsus ja keskkonnakaitse on meie jaoks võrdväärse tähtsusega eesmärgid. Keskkonnakaitse alaseid eeskirju ja määruseid täidetakse rangelt. Keskkonakaitset arvestades kasutame me, samal ajal silmas pidades ka ökonoomsust, parimaid võimalikke tehnilisi lahendusi ja materjale.

#### Pakend

Me oleme pakendamisel ühinenud vastava maa taaskasutussüsteemiga, mis tagab pakendi optimaalse taaskasutamise. Kõik kasutatavad pakendmaterjalid on keskkonnasõbralikud ja taaskasutatavad.

#### Kasutatud seadmete utiliseerimine

Oma aja äratöötanud seadmed sisaldavad väärtuslikke materjale, mida on võimalik pärast ümbertöötlust taas kasutusse võtta. Sõlmi on kerge lahti võtta ja sünteetilised materjalid on märgistatud. Tänu sellele on võimali erinevaid sõlmi sorteerida ja suunata ümbertöötlemisele või utiliseerimisele.

# 12 Ajaprogrammi individuaalne seadistamine

Siin on ära toodud kokkuvõte ajaprogrogrammi põhiseadistustest ja individuaalsetest seadistustest.

#### 12.1 Kütteprogramm Küttekontuur 1 ja Küttekontuur 2 jaoks

Kütteprogrammi seadistamist on peatükis 6.3 leheküljel 31 kirjeldatud.

|        |         |       | P1 |       | P2                 |       | P3 |       | P4        | P5    |    | P6    |    |       |
|--------|---------|-------|----|-------|--------------------|-------|----|-------|-----------|-------|----|-------|----|-------|
|        |         |       | °C | t     | °C                 | t     | °C | t     | °C        | t     | °C | t     | °C | t     |
|        | e 12    | E - N | ☆  | 06:00 | C                  | 08:00 | ☆  | 12:00 | ₩         | 22:00 | -  | I     | -  | -     |
|        | a enne  | R     | ☆  | 06:00 | $\langle$          | 08:00 | ☆  | 12:00 | *         | 23:30 | -  | -     | -  | -     |
|        | päev    | L     | ☆  | 07:00 | *                  | 23:30 | -  | -     | -         | -     | -  | -     | -  | -     |
|        | Pool    | Р     | ☆  | 08:00 | ₩                  | 22:00 | -  | -     | -         | -     | -  | -     | -  | -     |
|        | st 12   | E - N | ☆  | 07:00 | $\langle\!\langle$ | 12:00 | ☆  | 17:00 | ₩         | 22:00 | -  | -     | -  | -     |
|        | ı pära: | R     | ☆  | 07:00 | $\mathbb{C}$       | 12:00 | ☆  | 17:00 | ₩         | 23:30 | -  | Ι     | I  | -     |
| rida   | päeva   | L     | ¥  | 07:00 | ₩                  | 23:30 | 1  | -     | 1         | -     | 1  | -     | I  | -     |
| opeer  | Pool I  | Р     | ☆  | 08:00 | ₩                  | 22:00 | -  | -     | -         | I     | -  | -     | -  | -     |
| amm J  |         | E - N | ☆  | 06:00 | $\langle\!\langle$ | 08:00 | ☆  | 17:00 | *         | 22:00 | -  | -     | -  | -     |
| progra | päev    | R     | *  | 06:00 | $\mathbb{C}$       | 08:00 | ₩  | 17:00 | ₩         | 23:30 | -  | I     | I  | -     |
| kütte  | Kogu    | L     | ☆  | 07:00 | ₩                  | 23:30 | -  | Ι     | -         | -     | -  | Ι     | I  | -     |
| tatud  |         | Р     | ☆  | 08:00 | ₩                  | 22:00 | -  | -     | -         | -     | -  | -     | I  | -     |
| eadis  | una     | E - N | ☆  | 06:00 | $\langle\!\langle$ | 08:00 | ☆  | 12:00 | $\langle$ | 13:00 | ☆  | 17:00 | *  | 22:00 |
| Eels   | ev, lõi | R     | ☆  | 06:00 | $\langle\!\langle$ | 08:00 | ☆  | 12:00 | $\langle$ | 13:00 | ☆  | 17:00 | *  | 23:30 |
|        | gu pä   | L     | ☆  | 07:00 | *                  | 23:30 | -  | -     | -         | -     | -  | -     | -  | -     |
|        | х<br>о  | Р     | ☆  | 08:00 | *                  | 22:00 | -  | -     | -         | -     | -  | -     | -  | -     |
|        | stus)   | E - N | ☆  | 06:00 | *                  | 22:00 | -  | Ι     | -         | -     | -  | I     | -  | -     |
|        | seadi   | R     | ☆  | 06:00 | *                  | 23:30 | -  | -     | -         | -     | -  | -     | -  | -     |
|        | (Põhi   | L     | *  | 07:00 | ₩                  | 23:30 | -  | -     | -         | -     | -  | -     | -  | -     |
|        | Pere    | Р     | ☆  | 08:00 | *                  | 22:00 | -  | -     | -         | -     | -  | -     | -  | -     |

|          |         | P1          |   | P2    |                           | P3    |   | P4 |   | P5 |   | P6 |   |   |
|----------|---------|-------------|---|-------|---------------------------|-------|---|----|---|----|---|----|---|---|
|          |         |             |   |       |                           |       |   |    |   | Ì  |   | 1  |   |   |
|          |         | °C          | t | °C    | t                         | °C    | t | °C | t | °C | t | °C | t |   |
|          | ietus   | E - N       | ☆ | 04:00 | ₩                         | 22:00 | - | -  | - | -  | - | -  | - | - |
|          | kuvah   | R           | ☆ | 04:00 | ₩                         | 23:00 | - | -  | - | -  | - | -  | - | - |
| ida      | ommi    | L           | ☆ | 07:00 | ₩                         | 23:00 | - | -  | - | -  | - | -  | - | - |
| n kopeer | Pere, h | Ρ           | * | 07:00 | 券                         | 22:00 | I | _  | I | -  | I | -  | - | _ |
| gramı    | ietus   | E - N       | ☆ | 06:00 | ₩                         | 23:30 | - | -  | - | -  | - | -  | - | - |
| ittepro  | ie vah  | R           | * | 06:00 | ₩                         | 23:30 | - | -  | - | -  | - | -  | - | - |
| tud kü   | õhtur   | L           | ☆ | 07:00 | ₩                         | 23:30 | - | -  | - | -  | - | -  | - | - |
| adista   | Pere,   | Р           | ☆ | 08:00 | ₩                         | 23:30 | - | -  | - | -  | - | -  | - | _ |
| Eelse    | _       | E - N       | ☆ | 07:00 | ((                        | 23:00 | - | -  | - | -  | - | -  | - | - |
| _        | orid    | R           | * | 07:00 | Q                         | 23:00 | - | -  | - | -  | - | -  | - | - |
|          | seeni   | L           | * | 07:00 | $\langle \langle \rangle$ | 23:00 | - | -  | - | -  | - | -  | - | - |
|          |         | Р           | * | 07:00 | $\langle$                 | 23:00 | - | -  | - | -  | Ι | -  | - | - |
| r 1      |         | Kõik päevad |   |       |                           |       |   |    |   |    |   |    |   |   |
| ntuu     | I       | E - R       |   |       |                           |       |   |    |   |    |   |    |   |   |
| ekoi     |         | L - P       |   |       |                           |       |   |    |   |    |   |    |   |   |
| Kütt     |         | Esmaspäev   |   |       |                           |       |   |    |   |    |   |    |   |   |
| sed      |         | Teisipäev   |   |       |                           |       |   |    |   |    |   |    |   |   |
| distu    |         | Kolmapäev   |   |       |                           |       |   |    |   |    |   |    |   |   |
| sea      |         | Neljapäev   |   |       |                           |       |   |    |   |    |   |    |   |   |
| kud      | <br>.∺  | Reede       |   |       |                           |       |   |    |   |    |   |    |   |   |
| isikli   | Nim     | Laupäev     |   |       |                           |       |   |    |   |    |   |    |   |   |
| Teie     |         | Pühapäev    |   |       |                           |       |   |    |   |    |   |    |   |   |
| ur 2     |         | Kõik päevad |   |       |                           |       |   |    |   |    |   |    |   |   |
| intu     |         | E - R       |   |       |                           |       |   |    |   |    |   |    |   |   |
| teko     |         | L - P       |   |       |                           |       |   |    |   |    |   |    |   |   |
| Küt      |         | Esmaspäev   |   |       |                           |       |   |    |   |    |   |    |   |   |
| Ised     |         | Teisipäev   |   |       |                           |       |   |    |   |    |   |    |   |   |
| distu    |         | Kolmapäev   |   |       |                           |       |   |    |   |    |   |    |   |   |
| sea      |         | Neljapäev   |   |       |                           |       |   |    |   |    |   |    |   |   |
| kud      | <br>    | Reede       |   |       |                           |       |   |    |   |    |   |    |   |   |
| sikli    | Nim     | Laupäev     |   |       |                           |       |   |    |   |    |   |    |   |   |
| Teie is  | ~       | Pühapäev    |   |       |                           |       |   |    |   |    |   |    |   |   |

#### 12.2 Soojavee programm

Soojavee programmi seadistamist on kirjeldatud peatükis 6.4 leheküljel 33.

| I      |             | P1 |       | P2 |       |    | P3 |    | P4 |    | P5 |    | P6 |
|--------|-------------|----|-------|----|-------|----|----|----|----|----|----|----|----|
|        |             | °C | t     | °C | t     | °C | t  | °C | t  | °C | t  | °C | t  |
| distus | E - N       | 60 | 05:00 | 15 | 23:00 | -  | -  | -  | -  | -  | -  | -  | -  |
|        | R           | 60 | 05:00 | 15 | 23:00 | -  | -  | -  | -  | -  | -  | -  | -  |
| öhiseä | L           | 60 | 06:00 | 15 | 23:00 | -  | -  | -  | -  | -  | -  | -  | -  |
| Ρ      | Р           | 60 | 07:00 | 15 | 23:00 | -  | -  | -  | -  | -  | I  | -  | -  |
|        | Kõik päevad |    |       |    |       |    |    |    |    |    |    |    |    |
|        | E - R       |    |       |    |       |    |    |    |    |    |    |    |    |
|        | L - P       |    |       |    |       |    |    |    |    |    |    |    |    |
| sr     | Esmaspäev   |    |       |    |       |    |    |    |    |    |    |    |    |
| adistı | Teisipäev   |    |       |    |       |    |    |    |    |    |    |    |    |
| eie se | Kolmapäev   |    |       |    |       |    |    |    |    |    |    |    |    |
| Τe     | Neljapäev   |    |       |    |       |    |    |    |    |    |    |    |    |
|        | Reede       |    |       |    |       |    |    |    |    |    |    |    |    |
|        | Laupäev     |    |       |    |       |    |    |    |    |    |    |    |    |
|        | Pühapäev    |    |       |    |       |    |    |    |    |    |    |    |    |

#### 12.3 Soojavee ringlusprogramm

Soojavee ringlusprogrammi seadistamist on kirjeldatud peatükis 6.4 leheküljel 33.

| -      |             |      | P1    | P2     |       | P3 |   | P4 |   | P5 |   | P6 |   |
|--------|-------------|------|-------|--------|-------|----|---|----|---|----|---|----|---|
|        |             |      | t     |        | t     |    | t |    | t |    | t |    | t |
| s      | E - N       | Sees | 06:00 | Väljas | 23:00 | -  | - | -  | - | -  | - | -  | - |
| adistu | R           | Sees | 06:00 | Väljas | 23:00 | -  | - | -  | - | -  | - | -  | - |
| õhise; | L           | Sees | 07:00 | Väljas | 23:00 | -  | - | -  | - | -  | - | -  | - |
| Ρĝ     | Р           | Sees | 08:00 | Väljas | 23:00 | I  | - | -  | - | I  | - | I  | - |
|        | Kõik päevad |      |       |        |       |    |   |    |   |    |   |    |   |
|        | E - R       |      |       |        |       |    |   |    |   |    |   |    |   |
|        | L - P       |      |       |        |       |    |   |    |   |    |   |    |   |
| sr     | Esmaspäev   |      |       |        |       |    |   |    |   |    |   |    |   |
| adistı | Teisipäev   |      |       |        |       |    |   |    |   |    |   |    |   |
| eie se | Kolmapäev   |      |       |        |       |    |   |    |   |    |   |    |   |
| Te     | Neljapäev   |      |       |        |       |    |   |    |   |    |   |    |   |
|        | Reede       |      |       |        |       |    |   |    |   |    |   |    |   |
|        | Laupäev     |      |       |        |       |    |   |    |   |    |   |    |   |
|        | Pühapäev    |      |       |        |       |    |   |    |   |    |   |    |   |

## Indeksit

#### Α

| Äraolekuaeg               | 17 |
|---------------------------|----|
| Automaatre iim seadistada | 18 |

### Ε

| Elektriühendus                     |
|------------------------------------|
| - Siiniühenduse kasutaja ühendus14 |
| Energiasäästmisjuhised76           |

### Н

Hooldus

| - Küttetemperatuur seadistada | 33 |
|-------------------------------|----|
| - Menüüd                      | 19 |
| - Muuta soojenduse tööre iimi | 18 |
| - Programmeerimine            | 19 |
| - Sooja vee tööre iimi muuta  | 18 |
| - Toatemperatuuri muuta       | 33 |

## I

Individualiseeritud ajaprogrammid (tabelid) ....78

#### J

| Jäätmekäitlus                        | 77 |
|--------------------------------------|----|
| Juhtelemendid                        | 3  |
| Juhtelementide                       | 3  |
| Juhtelementide ja sümbolite ülevaade | 5  |

### Κ

| Kasutusele võtmine (ainult spetsialistile) | 16   |
|--------------------------------------------|------|
| Kattekihi kuivamise seadmine               | . 67 |
| Keele seadistamine                         | . 38 |
| Kellaaja seadmine                          | . 38 |
| Kellaaja, kuupäeva ja                      |      |
| suve-/talveaja seadistused                 | . 38 |
| Keskkonnakaitse                            | . 77 |
| Klahv                                      | . 19 |
| Klahvilukustus                             | . 38 |
| Klienditeeninduse aadress                  | . 66 |
| Klienditoe aadressid                       | . 51 |
| Kõik seaded                                | . 29 |
| Korterist lahkumine                        | . 17 |
| Külmem                                     |      |
| - Küte                                     | 33   |
| - Soe vesi                                 | . 34 |
| - Soojendamine                             | . 17 |
| Külmumiskaitse tööre iimi seadistamine     | . 18 |
| Kustutamine                                | . 23 |
| Küte seadistada soojemaks/külmemaks        | . 32 |
| Kütmine                                    | . 32 |
| Kütte algus seadistada                     | . 32 |
| Küttekeha                                  |      |
| - Varustus                                 | 7    |
| Küttekontuur                               |      |
| - Segatud                                  | . 67 |
| - Segistiga9,                              | 36   |
| - Segistita8,                              | 36   |
| Küttekontuuri jaoks                        |      |
| - Segistiga                                | 8    |
| Küttekõver seada                           | . 54 |
| Kütteprogramm                              | 32   |
| Kütteprogrammi muuta                       | . 32 |
| Kütteseade                                 |      |
| - Rike                                     | . 68 |
| - Seaded                                   | 53   |
| - Seadistused                              | . 32 |
| Küttetemperatuur seadistada                | . 33 |
| Küttetoe solaarmoodul ISM 2 (lisatarvik)   | 9    |
| Kuupäeva seadmine                          | . 38 |

## L

| Lähtestamine    |   |
|-----------------|---|
| - Kõik seaded24 | 1 |
| - Programm23    | 3 |
| Lisaseade       | 3 |

## Μ

| Majast lahkumine                                 | 17     |
|--------------------------------------------------|--------|
| Menüü                                            |        |
| - Peamenüü                                       |        |
| - Kõik seaded                                    | 29     |
| - Küte                                           | 32     |
| - Puhkus                                         | 25, 31 |
| - Soe vesi                                       | 28, 34 |
| - Solaar                                         | 30, 39 |
| - Soojendamine                                   |        |
| - Üldseaded                                      |        |
| <ul> <li>Spetsialisti tasand</li> </ul>          |        |
| - Põrandakuivatus                                | 52     |
| - Süsteemi konfiguratsioon                       | 47     |
| - Süsteemi teave                                 | 52     |
| - Spetsialistitasand                             | 46     |
| - Kattekihi kuivamine                            | 67     |
| - Klienditeeninduse aadress                      | 51,66  |
| - Kütte parameetrid                              |        |
| - Kütteparameetrid                               | 53     |
| - Päik.en.süst.konf                              | 48     |
| - Päik.en.süst.param                             | 49     |
| <ul> <li>Solaarsüsteem konfigureerida</li> </ul> |        |
| - Solaarsüsteemiparameetrid                      |        |
| - Süsteemikonfiguratsioon                        | 53     |
| - Süsteemirikked                                 | 51, 66 |
| - Süsteemiteave                                  |        |
| - Tasandil navigeerimine                         | 19     |
| - Teave                                          | 41     |
| Menüü struktuur                                  | 47     |
| Menüüstruktuur                                   | 25, 41 |
| Menüütasandil navigeerimine                      |        |
| Mõõdud                                           | 11     |
|                                                  |        |

#### 0

| Õhutamine        | 76 |
|------------------|----|
| Ohutusjuhised    | 6  |
| Ööre iim (sääst) | 33 |

#### Ρ

| Paigaldamine                                 |         |
|----------------------------------------------|---------|
| - Välistemperatuuri andur                    | 13      |
| Paigaldus                                    | 10      |
| - FW 200 küttekehas                          | 10      |
| - FW 200 seinale                             | 11      |
| - Välistemperatuuri andur                    | 13      |
| Paigalduskoht                                |         |
| - FW 200                                     | 11      |
| - Välistemperatuuri andur                    | 13      |
| Pakend                                       | 14      |
| Pakkimine                                    | 77      |
| PEAMENUU                                     |         |
| - Küte                                       | 26      |
| - Päikese-energia                            | 30      |
| - Puhkus                                     | 25      |
| - Soe vesi                                   | 28      |
| - Üldseadistused                             | 29      |
| Pideva külmumiskaitse seadistamine           | 18      |
| Pideva säästu seadistamine                   | 18      |
| Pideva socienduse seadistamine               | 18      |
| Põhiseaded 24 25 41 47                       | 58      |
| Pöördnunn 3                                  | 19      |
| Powermodul IPM 2 (lisatarvik)                | - G     |
| Programmeerimine                             | . 0     |
| - Keel seadistada                            | 38      |
| - Kellasis seadmine                          | 38      |
| - Kiirkütte seedistemine                     | 33      |
| - Kustutamine                                | 22      |
| - Kütte väljalülituse jaeks väljstemperatuur | 20      |
| kindlaka määrata                             | 67      |
| Kiitulaks Illaalata                          | 57      |
| - Kuttekovera kinulaksinaarannie             | 22      |
| Kuunäova soadmina                            | 20      |
| - Kuupaeva seaunnie                          | 30      |
|                                              | <u></u> |
| - Programm                                   | 23      |
|                                              | ~ 4     |
| - Kolk seaded                                | 24      |
| - Punkeprogramm seadistada                   | 31      |
| - Soojaveeprogramm seadistada                | 34      |
| - Spetsialistitasand                         | 46      |
| - Suve-/talveaja seadmine                    | 38      |
| - Ioatemperatuurimõju seada                  | 56      |
| - Isirkulatsioonipumba ajaprogramm           |         |
| seadistada                                   | 36      |
| Puhkeprogramm                                | 31      |

## R

| Reguleerimise kvaliteet | 11      |
|-------------------------|---------|
| Reguleerimisteated      | 68      |
| Rikete kõrvaldamine     | 68      |
| Rikked5                 | 1,66,68 |
| - Kütteseade            |         |

## S

| Säästure iimi seadistamine18         | 3 |
|--------------------------------------|---|
| Seaded lähtestada24                  | 4 |
| Seadistada76                         | ô |
| Seadme andmed                        |   |
| - Lisaseade                          | 3 |
| Segaküttekontuur67                   | 7 |
| Segistiga küttekontuur               | õ |
| Segistita küttekontuur8, 36          | ô |
| Seinapaigaldus11                     | 1 |
| Siinijuhtmed14                       | 4 |
| Siinivõrgu kasutaja53                | 3 |
| Siinivõrgu kasutajad68               | 3 |
| Siinivõrgu kasutajate kodeerimine53  | 3 |
| Solaarprogramm                       | Э |
| Soojaveeprogramm28, 34               | 4 |
| Soojem                               |   |
| - Küte                               | 3 |
| - Soe vesi                           | 1 |
| - Soojendamine17                     | 7 |
| Soojendusre iimi seadistamine18      | 3 |
| Spetsialisti tasand                  |   |
| - Põrandakuivatus52                  | 2 |
| - Süsteemi konfiguratsioon47         | 7 |
| - Süsteemi teave52                   | 2 |
| Spetsialistitasand46                 | 3 |
| - Kattekihi kuivamine67              | 7 |
| - Klienditeeninduse aadress51, 66    | 3 |
| - Kütteparameetrid47, 53             | 3 |
| - Solaarsüsteem konfigureerida48, 58 | 3 |
| - Solaarsüsteemiparameetrid49, 58    | 3 |
| - Süsteemikonfiguratsioon53          | 3 |
| - Süsteemirikked51, 66               | 3 |
| - Süsteemiteave                      | 3 |
| Sümbolid                             | 3 |
| Süsteemirikked66                     | 3 |
| Süteemirikked51                      | 1 |
| Suve-/talveaja seadmine38            | 3 |
| Suvi57                               | 7 |

### Т

| Taaskasutus77                      |
|------------------------------------|
| Taastöötlus77                      |
| Teave 41, 52, 66                   |
| Teenindus                          |
| - Soojendamise tööre iimi muuta 17 |
| - Toatemperatuuri muuta17          |
| Tehase seaded 47                   |
| Tehase seadistused 41              |
| Tehaseseadistus 24                 |
| Tehaseseadistused 25               |
| Termiline desinfektsioon 31        |
| Termiline desinfitseerimine 37, 63 |
| Termostaatventiile76               |
| Termostaatventiilid76              |
| Toatemperatuuri muuta 17, 33       |
| Toatemperatuuriandur 54, 56, 57    |
| Toatemperatuurimõju 56             |
| Tööreserv7                         |
| Tööre iime 18                      |
| Tööre iimi muuta17                 |
| Tsirkulatsioon                     |

# U

| Üldseaded               | 38 |
|-------------------------|----|
| Utiliseerimine          | 14 |
| Utiliseeritavad seadmed | 77 |

#### V

| Välistemperatuur 53     | , 57, 76 |
|-------------------------|----------|
| Välistemperatuuri andur | 13       |
| Veaotsing               | 68       |
| Veateated               | 68       |
| Veesoojendusajad        | 34       |
| Voolukatkestus7         |          |

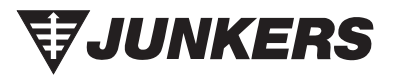

A. Deglava iela 60 LV 1035 Rīga Latvija Tel. 00 371 7 802100 www.junkers.lv

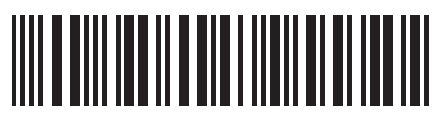

067206134908